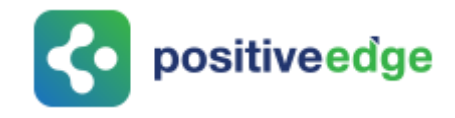

# User Manual for Designated Consumer

# **PATNET Portal**

Version 2.2

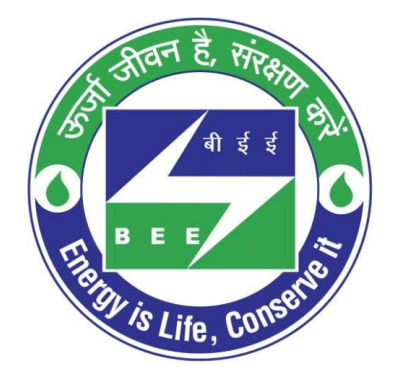

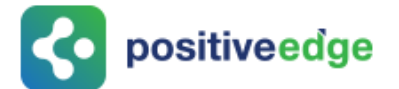

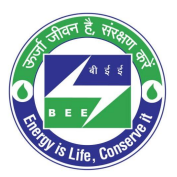

#### Notice

© 2021 PositiveEdge Solutions Pvt. Ltd. All rights reserved.

The PositiveEdge name and logo are registered trademarks.

This is a controlled document. Unauthorized access, copying, replication or usage for a purpose other than for which it is intended, are prohibited.

All trademarks that appear in the document have been used for identification purposes only and belong to their respective companies.

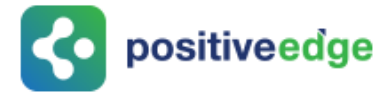

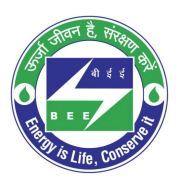

# **Table of Contents**

| 1.  | About   | this Document                                        | 5  |
|-----|---------|------------------------------------------------------|----|
|     | Intend  | led Audience                                         | 5  |
| 2.  | New I   | OC Registration Process                              | 5  |
| 3.  | Initial | Login Process                                        | 11 |
| 4.  | Forgo   | t User ID?                                           | 14 |
| 5.  | Forgo   | t Password?                                          | 17 |
| 6.  | Reset   | Login Details for a DC                               | 19 |
| 7.  | Resub   | mission of the Reversed DC Registration              | 24 |
| 8.  | Intima  | ation about DC Registration Approval                 | 26 |
| 9.  | DC Pr   | ofile Update by the Plant Head                       | 27 |
| 10. | Exis    | ting DC Registration Update Process                  | 29 |
| 10  | 0.1.    | Login to the New PATNET Portal                       | 29 |
| 10  | 0.2.    | Existing DC Profile Update                           | 30 |
| 11. | E-Fi    | illing for a Designated Consumer                     | 33 |
| 1   | 1.1.    | Form 1 Filling by the Energy Manager                 | 33 |
| 1   | 1.2.    | Verification of Form 1 by the Plant Head             | 38 |
| 1   | 1.3.    | Modify Form 1 Details by the Energy Manager          | 43 |
| 1   | 1.4.    | Form A Filling by the Energy Manager                 | 44 |
| 1   | 1.5.    | Verification of Form A by the Plant Head             | 48 |
| 1   | 1.6.    | Modify Form A Details by the Energy Manager          | 53 |
| 1   | 1.7.    | Form 2 Filling by the Plant Head                     | 54 |
| 1   | 1.8.    | Initial Form 3 Filling by the Plant Head             | 58 |
| 1   | 1.9.    | Final Form 3 Filling by the Plant Head               | 61 |
| 12. | Elig    | ible Entity Registration Process                     | 66 |
| 12  | 2.1.    | Login to the New PATNET Portal                       | 66 |
| 12  | 2.2.    | Eligible Entity Registration and ESCerts Information | 66 |
| 12  | 2.3.    | New Eligible Entity Registration                     | 69 |
| 12  | 2.4.    | On-Hold Eligible Entity Registration                 | 76 |
| 12  | 2.5.    | Rejected Eligible Entity Registration                | 77 |
| 12  | 2.6.    | Approved Eligible Entity Registration                | 78 |
| 12  | 2.7.    | Partial ESCerts Introduction                         | 78 |
| 13. | Tra     | ding Dashboard                                       | 80 |
| 13  | 3.1.    | ESCerts ISSUED\ENTITLED TO BE PURCHASED              | 80 |

Page: 3 of 100

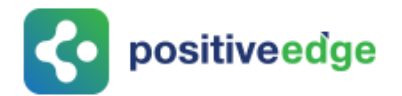

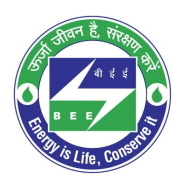

| 13.2   | 2.    | Trading                                                                             | 80 |
|--------|-------|-------------------------------------------------------------------------------------|----|
| 13.3   | 8.    | Banked/Extinguished ESCerts                                                         | 82 |
| 14.    | Sub   | mission of FORM D by Plant Head for Non-Eligibility Entity Registration             | 82 |
| 15.    | Sub   | mission of FORM D by Plant Head for a DC who has participated in Eligibility Entity |    |
| Regist | ratio | on Process                                                                          | 88 |

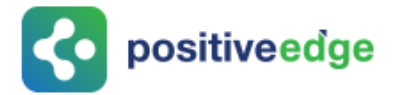

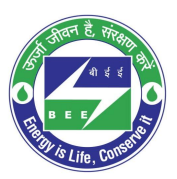

## 1. About this Document

The purpose of this document is to describe how **Designated Consumers (DC)** can use the PAT NET Portal.

#### Intended Audience

This document is intended for the following list of users.

- Energy Manager/Energy Auditor EM/EA
- Plant Head PH

### 2. New DC Registration Process

This section explains the registration process for a new Designated Consumers with the PAT NET Portal. Below given is the detailed steps to perform this operation.

- 1. Open e-filing portal by clicking the link (<u>https://escerts.gov.in</u>)
- 2. The 'LOGIN to BEE PATNRET Portal' page appears. Click on **New User** button on the login page as shown in below image.

| BUREAU OF ENERGY EFFICIENCY<br>A statutory body under Ministry of Power, Government of India |           |    |
|----------------------------------------------------------------------------------------------|-----------|----|
| LOGIN To BEE PATNET Portal                                                                   |           |    |
| 2 Enter Userld                                                                               | Total DCs | 30 |
| Password                                                                                     | Deihi     | 2  |
| Reset Details Forgot UserId Forgot Password                                                  | Gujarat   | 3  |
| Enter Captcha g 0 h X 0 💿                                                                    | Jharkhand | 2  |
| 31(03)(03)(03)(03)(03)(03)(03)(03)(03)(03)                                                   | Manipur   | 1  |
| LOGIN NEW USER                                                                               |           |    |

Figure 1: Login Page

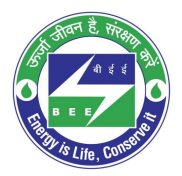

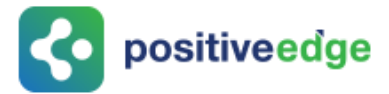

3. The system redirects the user to select **User Type** page. Select **DC** from the User Type drop-down and then click on **Submit** button.

| User Type For BEE PATnet - Port | al                        | $\otimes$ |
|---------------------------------|---------------------------|-----------|
|                                 | User Type<br>DC<br>Submit | •         |
| •                               |                           |           |

Figure 2: User Type Selection Page

- 4. The **Designated Consumer (DC) Registration Form** page appears as shown in below image.
  - a. Select **Sector and Sub-Sector**, to load all organization based on selected sectors and sub-sectors.
  - b. Select the **organization** from the list.
  - c. **Registration Number** will be populated automatically.
  - d. Fill all the required fields along with recovery email address and then click on **Next** button.

| DESIGNATED CONSUM | ER (DC) REGISTRATION FOR                              | м                                        |   |                       |         |                                         |    |
|-------------------|-------------------------------------------------------|------------------------------------------|---|-----------------------|---------|-----------------------------------------|----|
|                   | Organisation Energ                                    | y Manager Plant Head                     | F | e Upload              |         |                                         |    |
|                   | Sector                                                | Cement                                   | • | Sub Sector            | Cemen   | t                                       | •  |
|                   | Organisation *                                        | BHARATH CEMENT222                        | • | DC Registration No    | BH234   |                                         |    |
|                   | Year of Establishment                                 | 2019                                     | • | Recovery Email Id     | sree@g  | mail.com                                | 0  |
|                   | Unit Address                                          |                                          |   |                       |         |                                         |    |
| 1.1               | Address Line1                                         | MAPLE1                                   |   | Address Line2         | MAPLE   | 2                                       |    |
| 100               | City/Town/Village                                     | J.R.NAGAR                                |   | District              | BANGA   | LORE                                    |    |
| -                 | State                                                 | Kamataka                                 | • | Pin code '            | 560037  |                                         |    |
|                   | Telephone No. with STD Code                           | 090 11111111                             |   | Fax No. with STD Code | 080     | 22222222                                |    |
| 4-4               | PAN NO.                                               | BELPK2076J                               | 0 | TAN <sup>°</sup>      | TAN 333 | 3333                                    | G  |
|                   | GSTIN                                                 | G5TIN444444444                           | 0 | cin '                 | CIN 555 | 55555555555555                          | O  |
|                   | State of GST Registration                             | Kannataka                                | 0 | EPFO No.              | EPFON   | 065656666666666666666666666666666666666 | ]0 |
| -                 | Registration No. under Shops and<br>EStablishment Act | REG1771777777777777777777777777777777777 | Ū | '                     |         |                                         |    |
|                   |                                                       |                                          |   |                       |         | Cancel Next                             |    |

#### **Figure 3: Designated Consumer – Registration Page**

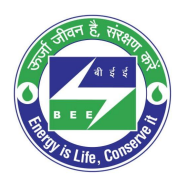

# **c** positiveedge

- 5. The **Energy Manager Details** section appears as shown in below image, perform the following action:
  - a. Enter the **Energy Manager/Energy Auditor Registration number**, and click on **find** button to auto populate the Energy Manager/Energy Auditor details.
  - b. Name of the energy manager field cannot be editable. Other details of the energy manger/energy auditor can be modified by the user if required.
  - c. Click on **Next** button after filling the Energy Manager/Energy Auditor details.

| DESIGNATED CONSUM<br>Note : All fields marked with * are | MER (DC) REGISTRATION FO<br>mandatory | RM                      |                       |                    |
|----------------------------------------------------------|---------------------------------------|-------------------------|-----------------------|--------------------|
|                                                          | Organisation                          | ergy Manager Plant Head | File Upload           |                    |
| 5                                                        | EM Registration No.                   | EA0123156 Q             | ③ Name <sup>*</sup>   | SHEKAR             |
|                                                          | Telephone No. with STD Code           | 080 6777                | Fax No. with STD Code | 080 6785677        |
| 4-4                                                      | Mobile No.                            | +91 9897755567          | Official Email Id     | aman1323@gmail.com |
|                                                          |                                       |                         |                       |                    |
|                                                          |                                       |                         |                       |                    |
|                                                          |                                       |                         |                       |                    |
|                                                          |                                       |                         | Prev                  | Cancel Next        |

Figure 4: Energy Manager Section - Registration Page

<u>NOTE</u>: Some of the sectors BEE restricted that an Energy Manager can work only for one DC at a time. In that case the below error message appears.

|       | Organisation                                                   | Energy Manager | Plant H | ead                 | File Upload |  |
|-------|----------------------------------------------------------------|----------------|---------|---------------------|-------------|--|
|       | EM Registration No. *<br>The energy manager is associated with | EM10031122     | Q       | ) Name <sup>*</sup> |             |  |
| -7 -7 | Telephone No. with STD Code *                                  |                |         | Fax No. with        | STD Code    |  |
|       | Mobile No. *                                                   | +91            |         | Official Ema        | il Id*      |  |

#### **Figure 5: Error Message**

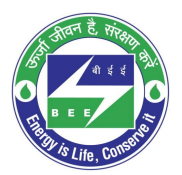

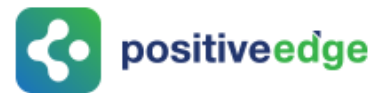

6. The **Plant Head Details section** appears enter all the mandatory details and then click on **Next** button.

| DESIGNATED CONSUM | IER (DC) REGISTRATIO  | N FORM            |                             | <u>e</u>       |
|-------------------|-----------------------|-------------------|-----------------------------|----------------|
|                   | Organisation          | Energy Manager    | File Upload                 |                |
|                   | Name                  | Darshan Planthead | Telephone No. with STD Code | 080 3333333    |
|                   | Fax No. with STD Code | 080 4444444       | Mobile No.                  | +91 9741192764 |
| 4-4               | Official Email Id     | bgfr@gmail.com    |                             |                |
|                   |                       |                   |                             |                |
|                   |                       |                   |                             |                |
|                   |                       |                   | Prev                        | Cancel Next    |

**Figure 6: Plant Head Section – Registration Page** 

7. The **File Upload** section appears, under **Upload File** field select the file name from the drop-down to upload and click on the **Browse** button to browse the file from your system.

| DESIGNATED CONSU | JMER (DC) REGISTRAT<br>are mandatory | ION FORM       |            |             |        |        |
|------------------|--------------------------------------|----------------|------------|-------------|--------|--------|
|                  | Organisation                         | Energy Manager | Plant Head | File Upload |        |        |
|                  | Upload Documents                     | PAN            | ۲          | Browse      |        |        |
|                  |                                      |                |            |             |        |        |
|                  |                                      |                |            | Prev        | Cancel | Submit |

#### Figure 7: File Upload Section – Registration Page

8. All files except "Others" are mandatory to complete the registration process.

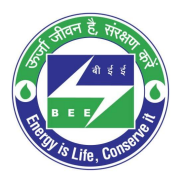

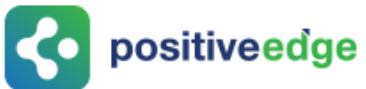

9. The browsed file will be added to the list under **Upload Documents** section as shown below. Click **Submit** button.

| Upload Documents    |                                            |         |          |          |
|---------------------|--------------------------------------------|---------|----------|----------|
| Upload File         | Select Document Type                       |         |          |          |
| Document Name       | Document For                               | Format  | Size     | Action   |
| Document Name       | Document For                               | Format  | SIZE     | Action   |
| I.E1_PORTAL.JPG     | TAN                                        | JPG     | 57.36 KB | â        |
| IE2_MIGRATION.JPG   | PAN                                        | JPG     | 66.85 KB | ۵.       |
| IE_notification.JPG | GSTIN                                      | JPG     | 44.93 KB | <u>ت</u> |
| IE_notification.JPG | EPFO No                                    | JPG     | 44.93 KB | ŵ        |
| IE_notification.JPG | CIN                                        | JPG     | 44.93 KB | ŵ        |
| IE_notification.JPG | Reg. No. Under Shops and Establishment Act | JPG     | 44.93 KB | ŵ        |
| IE_notification.JPG | EM Image                                   | JPG     | 44.93 KB | <u>ت</u> |
| IE_notification.JPG | PH Image                                   | JPG     | 44.93 KB | <b>İ</b> |
|                     |                                            | Prev Ca | ncel     | Submit   |

#### Figure 8: Browsed Document List

10. The confirmation pop-up message appears, click on the **OK** button to proceed.

| patnet.positiveedge.net:447 says |    |        |
|----------------------------------|----|--------|
| Are you sure want to proceed?    |    |        |
|                                  | ОК | Cancel |

#### **Figure 9: Proceed Message**

<u>NOTE</u>: "Others" can be selected if DC need to upload any documents other than mentioned in the drop-down.

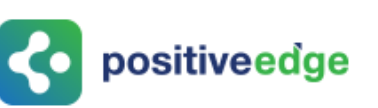

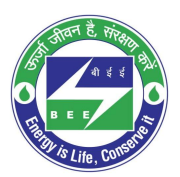

The DC **Successfully Registered** page appears as shown in below image.

| REGISTRATIO                                                                                                    | N STATUS                                                                  | 211 |
|----------------------------------------------------------------------------------------------------|---------------------------------------------------------------------------|-----|
|                                                                                                    | SUCCESSFULLY REGISTERED                                                   |     |
| 214                                                                                                    | Thank you for registration. Please check your email for more details.     |     |
| and the second second s | Wour request has been assigned to Mr/Ms. Vinay Songh (Modele: 7411876556) |     |
| 100 million (100 million)                                                                                                    | For any query please contact Bureau of Energy Efficiency (BEE)            |     |
|                                                                                                    |                                                                           |     |
| -47.5                                                                                                    |                                                                           |     |
|                                                                                                    |                                                                           |     |
|                                                                                                    |                                                                           |     |
|                                                                                                    | ar i i i i i i i i i i i i i i i i i i i                                  |     |
|                                                                                                    |                                                                           |     |
|                                                                                                    |                                                                           |     |

**Figure 10: Registration Success Page** 

#### <u>NOTES</u>:

- 1) Mandatory fields to fill are marked with (\*) mark.
- 2) The DC Record will be assigned to 'Sector Project Engineer' and the owner details will be updated based on 'Sector Team'.
- 12. After completion of registration, The Login credentials for both the **Energy Manager/Energy Auditor** and the **Plant Head** will be received in their registered email as shown below.

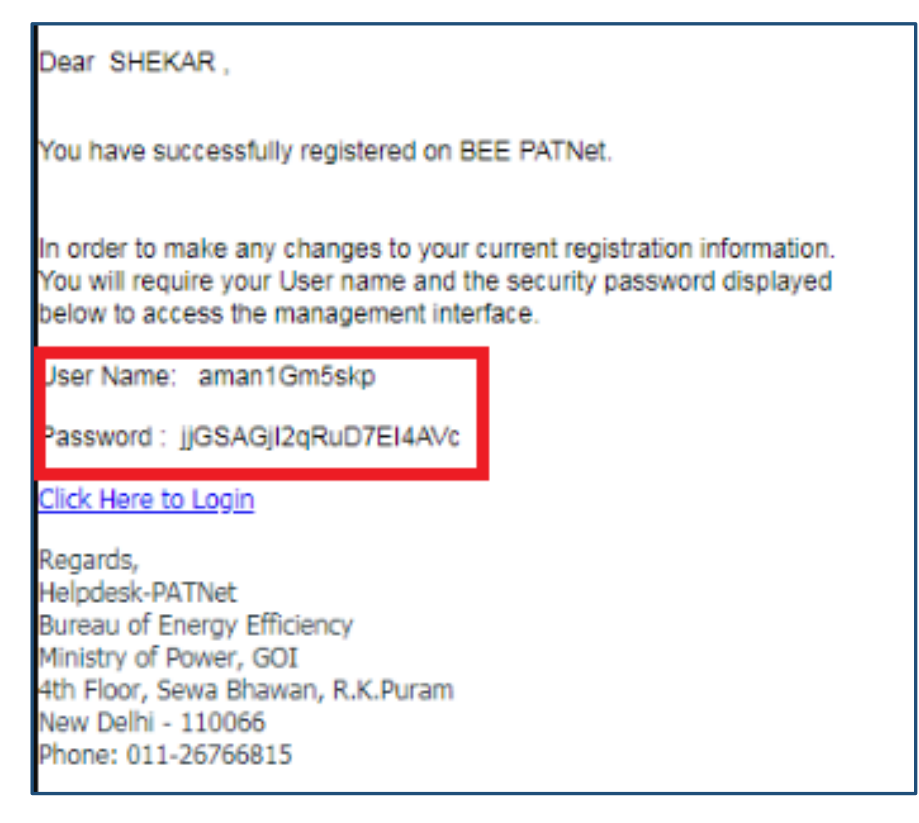

Figure 11: Registration Completion Email with Login Credentials

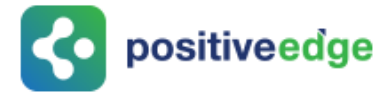

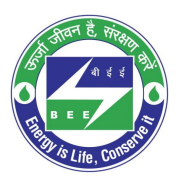

## 3. Initial Login Process

This section explain the first time log in process of DC.

- 1. Open e-filing portal by clicking the link (<u>https://escerts.gov.in</u>). (The 'BEE PATNET portal Login' page appears).
- 2. Enter the **User ID** and **Password** which is received via email, enter the **Captcha** and then click on **Login** button as shown in below image.

| 1 | LOGIN To BEE PATNET Portal       |                               |  |
|---|----------------------------------|-------------------------------|--|
|   | 🔒 Enter Userld                   |                               |  |
|   | Password                         |                               |  |
| ſ | Reset Details<br>Enter Captcha h | Forgot Userld Forgot Password |  |
|   | LOGIN                            | NEW USER                      |  |

Figure 12: Login Page

3. After successful login **Change Credentials** page will be displayed and user has to enter the new **User ID** and a new **Password. Confirm Password** and then click on **Submit** button as shown in below image.

| Change Credentials |                    |
|--------------------|--------------------|
|                    | New UserId *       |
|                    | Confirm Password * |

Figure 13: Change Credentials Page

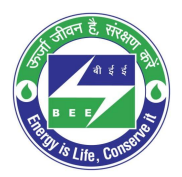

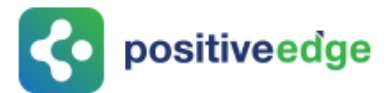

4. Success window appears as shown in below image. Click on **Login Again** button.

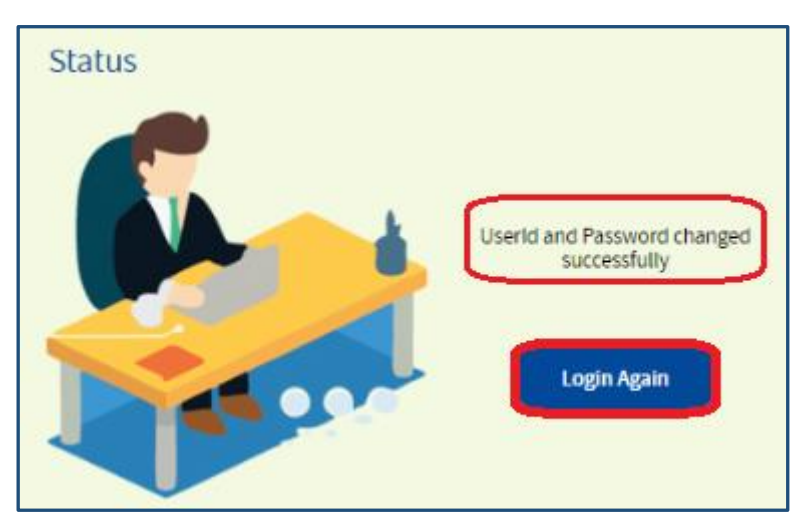

Figure 14: Password Change Success Page

5. Login page will be displayed again, enter the **new User Id** and **new Password**, enter the **Captcha** and then click on **Login** button.

|   | LOGIN To BEE P                   | ATNET Portal                  |
|---|----------------------------------|-------------------------------|
|   | 2 Enter Userld                   |                               |
|   | Password                         |                               |
| ( | Reset Details<br>Enter Captcha h | Forgot Userid Forgot Password |
|   | LOGIN                            | NEW USER                      |

Figure 15: Login Page

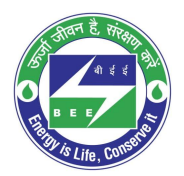

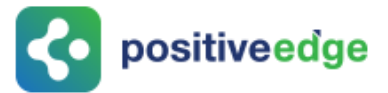

6. 'One Time Password' page will be displayed. User has to enter the **OTP** received on his/her registered mobile number and click on **Submit** button as shown in below image.

| One Time Password |                     |        |             |
|-------------------|---------------------|--------|-------------|
|                   | One Time Password * | Submit | Re-Send OTP |
|                   |                     |        |             |

Figure 16: One Time Password Page

<u>NOTE</u>: If DC is not receiving the OTP in the registered mobile number then click on Re-Send OTP button to receive the new OTP.

| One Time Password |                       |
|-------------------|-----------------------|
| One Time Password | Re-Send OTP<br>Submit |

#### Figure 17: Re-Send OTP

7. If the entered OTP is wrong an error message will show as shown below. Click on **Re-Send OTP** to receive a new OTP.

| One Time Password                                        |                  |             |   |
|----------------------------------------------------------|------------------|-------------|---|
| Incorrect OTP, Please check the OTP yo One Time Password | u have recieved. | Re-Send OTP | 2 |
|                                                          | Submit           |             |   |

#### Figure 18: Re-send OTP

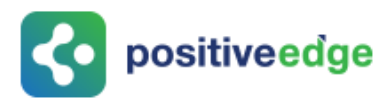

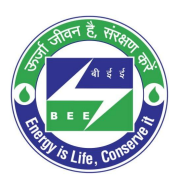

8. After entering the correct OTP, the DC will get logged in the portal.

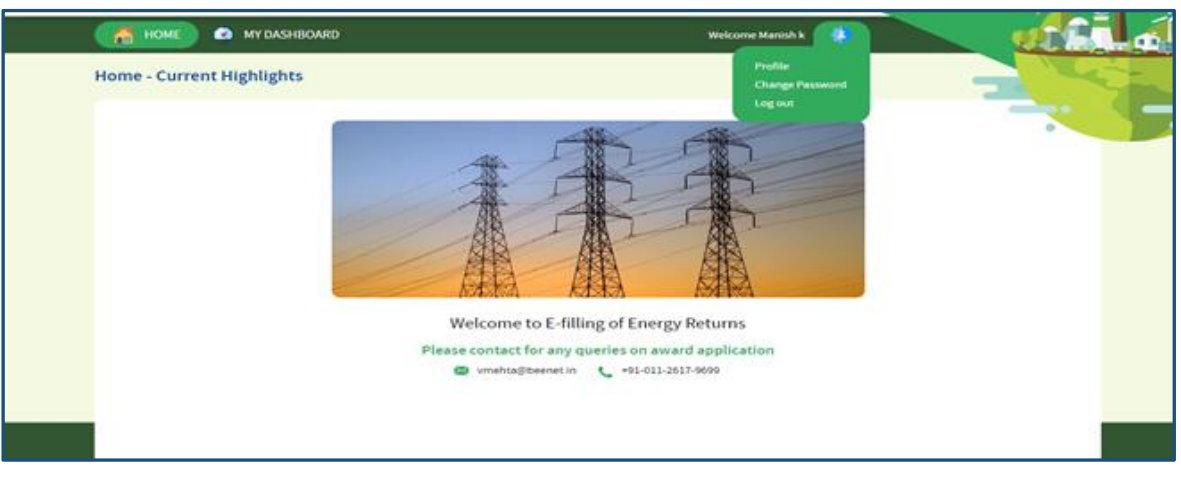

#### Figure 19: Home Page

### 4. Forgot User ID?

This section explains the step by step procedure for **Designated Consumer** users (EM or PH) to reset their login user ID in case they forgot the user ID.

# <u>NOTE</u>: Forgot User ID feature can be used in case if the user remembers the registered email Id.

Below given are the detailed steps to perform this operation from the PATNET portal.

- 1. Open e-filing portal by clicking the link (<u>https://escerts.gov.in</u>). (The 'BEE PATNET portal Login' page appears).
- 2. Click on the **Forgot User ID** link which is present in the login page as shown in below image.

| LOGIN To BEE PATNET Portal |                               |  |  |
|----------------------------|-------------------------------|--|--|
| Enter Userld               |                               |  |  |
| Password                   |                               |  |  |
| Reset Details              | Forgot UserId Forgot Password |  |  |
| Enter Captcha              | Bh3x 📀                        |  |  |
| LOGIN                      | NEW USER                      |  |  |

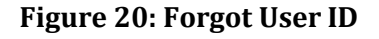

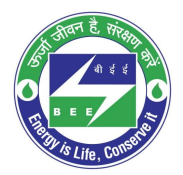

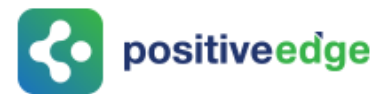

3. The system navigates to **Forgot User ID** window. Enter the **Email Id**, enter the **Captcha** then click the **Submit** button.

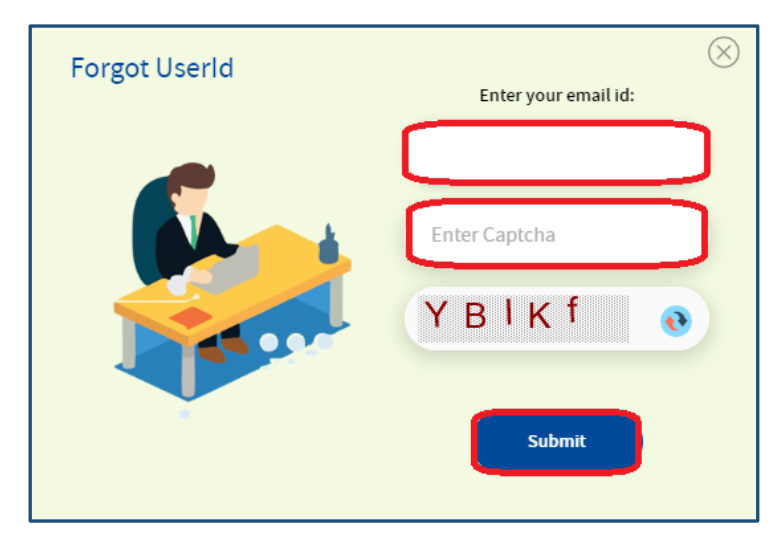

#### Figure 21: Forgot User ID Field

4. After successful submission, User ID will be sent to registered email ID of user and the system will show success message as shown in below image.

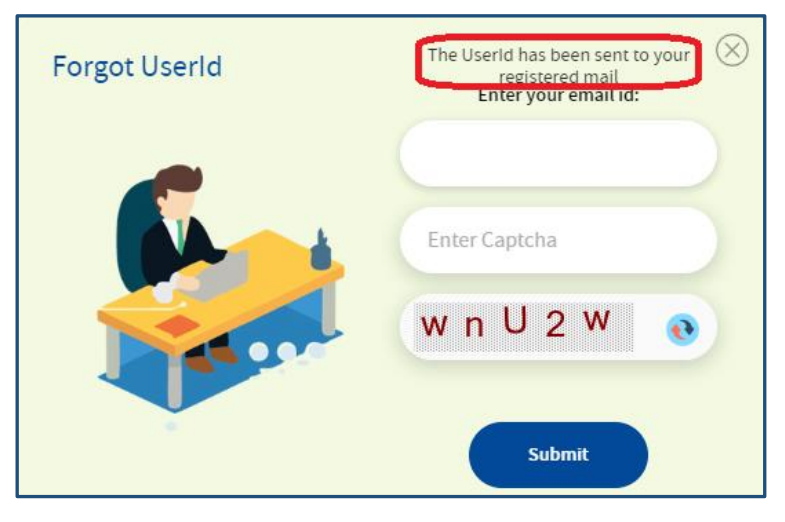

Figure 22: Forgot User ID Success Page

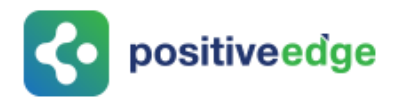

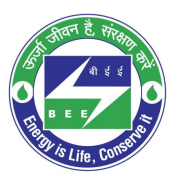

| User Name for BEE PATNET Portal                                                                                                    |
|----------------------------------------------------------------------------------------------------|
| BEE PATNET <pet.rajesht@gmail.com><br/>To: Sredhar <imvishaljaiswal@gmail.com></imvishaljaiswal@gmail.com></pet.rajesht@gmail.com>                                     |
| Dear Sredhar ,                                                                                                    |
| Please find below your User Id to login to the BEE PATNET Portal                                                                                                    |
| User Name: ShakkeerEMH                                                                                                    |
| Click Here to Login                                                                                                    |
| Regards,<br>Helpdesk-PATNet<br>Bureau of Energy Efficiency<br>Ministry of Power, GOI<br>4th Floor, Sewa Bhawan, R.K.Puram<br>New Delhi - 110066<br>Phone: 011-26766815 |

#### Figure 23: Email with User ID

<u>NOTE</u>: If the user enters wrong Email ID and clicks on Submit button then the system will show Invalid Email ID message as shown in below image.

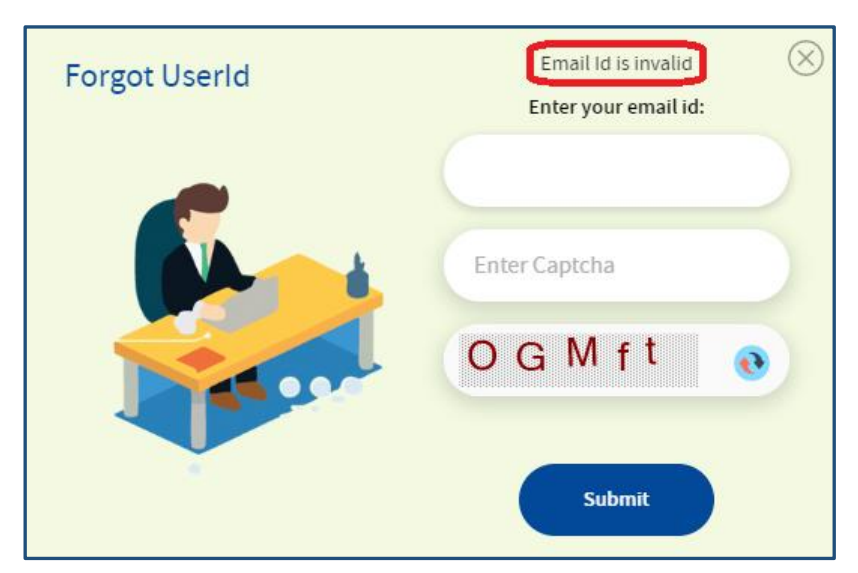

#### Figure 24: Invalid Email Id Message

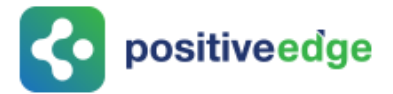

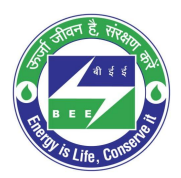

## 5. Forgot Password?

This section explains the step by step procedure for Designated Consumer users (EM or PH) to reset their login password.

<u>NOTE</u>: Forgot password feature can be used in case if the user remembers the login ID.

Below given are the detailed steps to perform this operation from the PATNET portal.

- Open e-filing portal by clicking the link (<u>https://escerts.gov.in</u>). (The 'BEE PATNET portal Login' page appears).
- 2. Click on the **Forgot Password** link which is present in the login page as shown in below image.

| BUREAU OF<br>A statutory body under | ENERGY EFFICIENCY<br>Ministry of Power, Government of India |                   |    |
|-------------------------------------|-------------------------------------------------------------|-------------------|----|
| LOGIN To BEE P                      | ATNET Portal                                                |                   |    |
| Enter Userld                        |                                                             | Total DCs         | 30 |
| Password                            |                                                             | Karnataka         | 5  |
| Reset Details                       | Forgot UserId Forgot Password                               | Maharashtra       | 2  |
| Enter Captcha g                     | 0 h X 0 💿                                                   | Chhattisgarh      | 1  |
| 87118                               |                                                             | Jammu and Kashmir | 1  |
| LOGIN                               | NEW USER                                                    |                   |    |

Figure 25: Forgot Password

3. The **Forgot Password** window appears in the system. Enter the **User Id**, enter the **Captcha** displayed below the textbox and then click the **Submit** button.

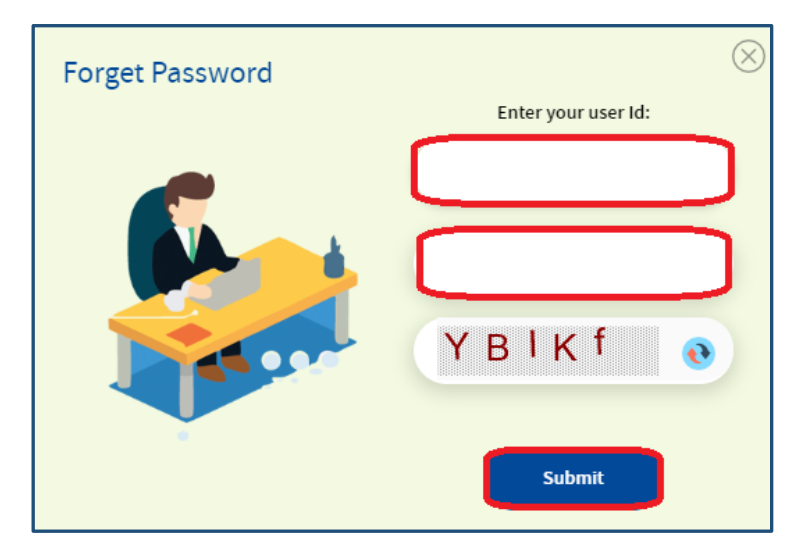

Figure 26: Forgot Password Field

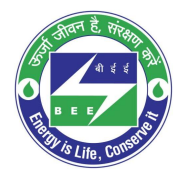

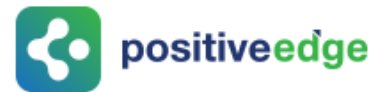

4. After successful changing a password, the system will send the new password to the registered email id and success message as shown in below image.

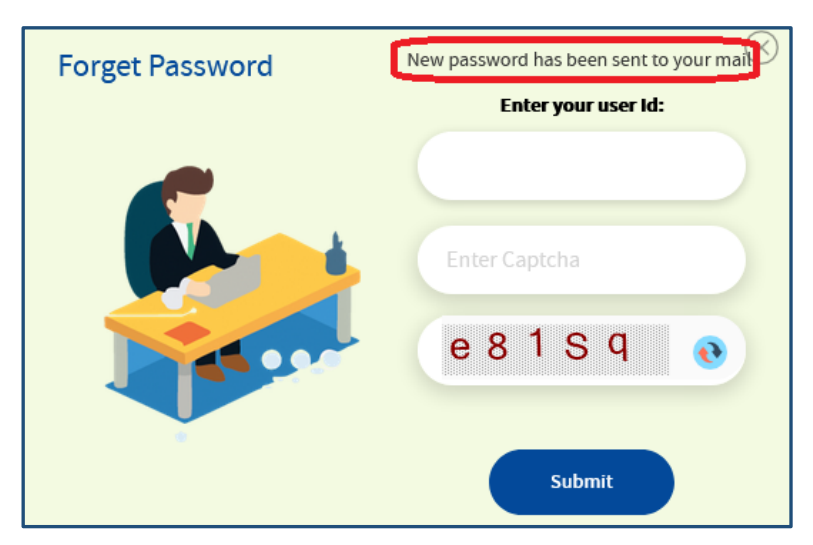

Figure 27: Forgot Password Success Page

### New Sign-in Details For BEE PATNET BEE PATNET <pet.rajesht@gmail.com> To: Amar Kumar <vishall.jaiswall@gmail.com> Dear Amar Kumar , Please find below new sign-in details: Password: 6nHjbivr3JI7fxqr1BGL Regards, Helpdesk-PATNet Bureau of Energy Efficiency Ministry of Power, GOI 4th Floor, Sewa Bhawan, R.K.Puram New Delhi - 110066 Phone: 011-26766815

#### Figure 28: Email with New Password

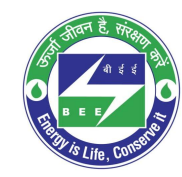

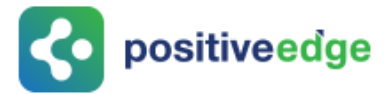

<u>NOTE</u>: If user enters wrong user ID, system will show Invalid User ID message as shown in below image.

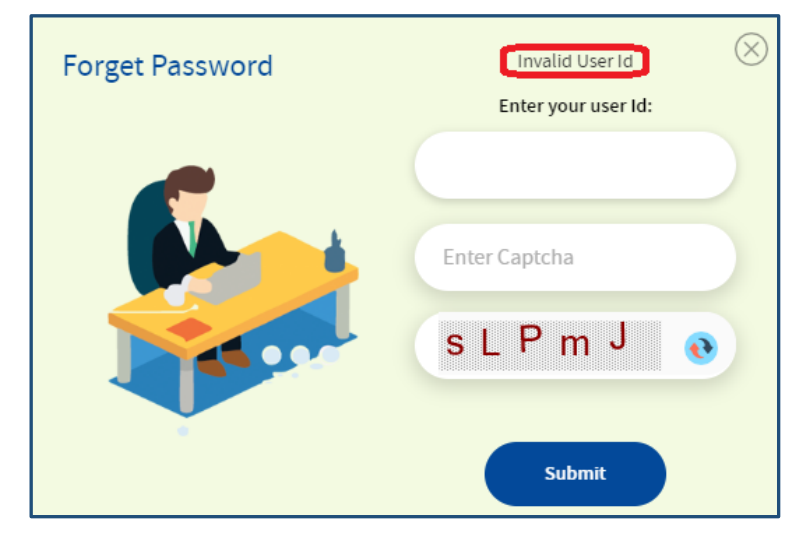

#### Figure 29: Invalid User Id Message

## 6. Reset Login Details for a DC

This section explain the process of changing the details of the Plant head and the energy manager in their absence.

In some cases Plant head leaves organisation without handing over their existing user details. In these scenarios Designated Consumer can reset their details by using "**Reset User**" functionality available in PATNET Portal home page.

Designated Consumer can reset their login Id and password by following the below steps.

- Open e-filing portal by clicking the link (<u>https://escerts.gov.in</u>). (The 'BEE PATNET portal Login' page appears).
- 2. Click on **Reset Details** link which is present in the login page as shown in below image.

| LOGIN To BEE P  | ATNET Portal                  |
|-----------------|-------------------------------|
| 🙎 Enter Userld  |                               |
| Password        |                               |
| Reset Details   | Forgot UserId Forgot Password |
| Enter Captcha h | B h 3 X 💿                     |
| LOGIN           | NEW USER                      |

#### Figure 30: Reset Details

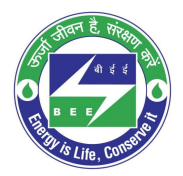

# **c** positiveedge

3. The system will redirect the user to the **Reset Details** page, enter the recovery **Email Id** given by the DC at the time of registration, enter the **Captcha** displayed below the textbox and then click the **Submit** button.

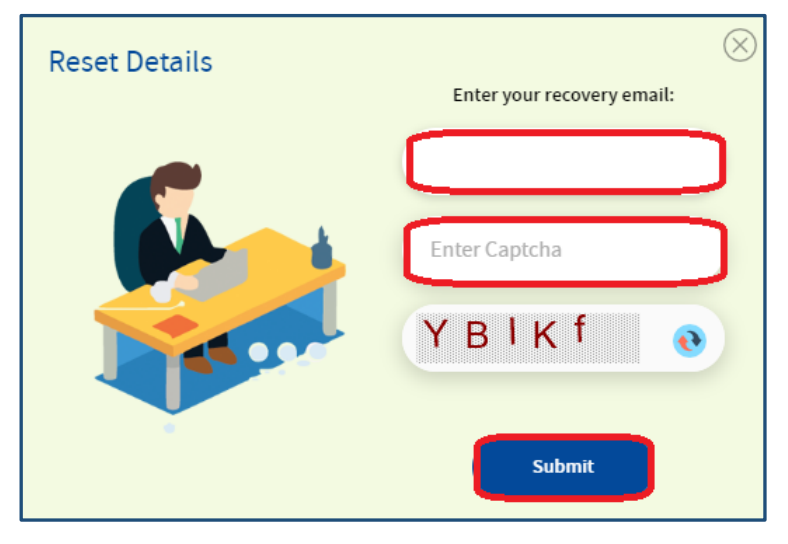

#### Figure 31: Reset Details Page

4. After successful submission, a web link will be send to recovery email Id of DC and success message will be displayed as shown in below image.

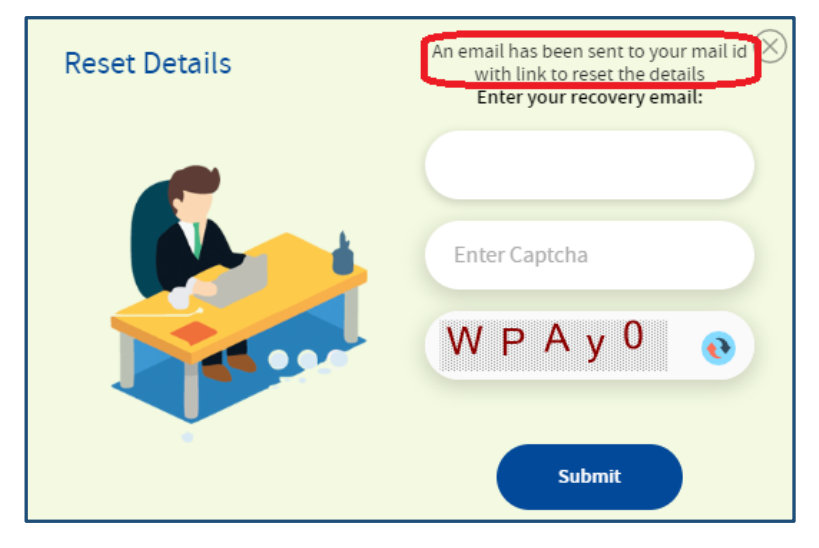

Figure 32: Reset Details Success Page

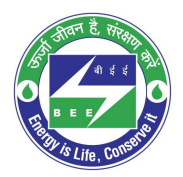

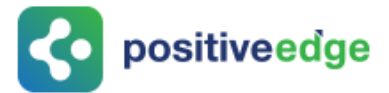

<u>NOTE</u>: If given Recovery Email ID is wrong system show Invalid Email ID message as shown in below image.

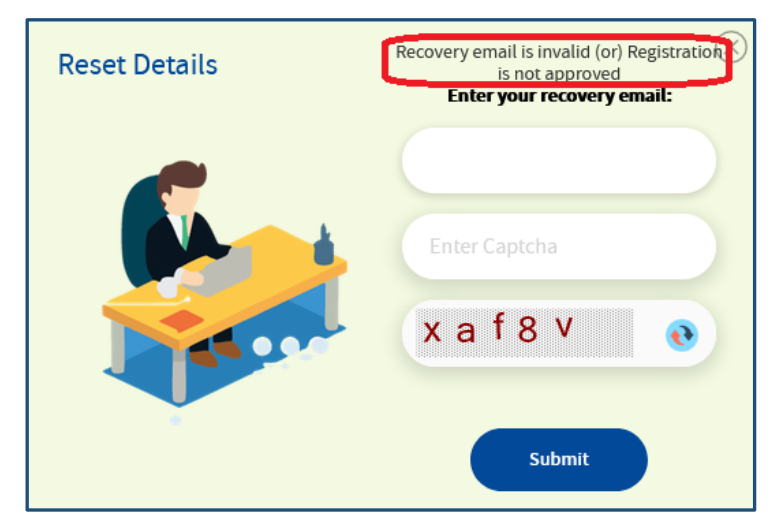

Figure 33: Invalid Email ID Message

5. The authorized person who handles the recovery email will receive the link to reset the details.

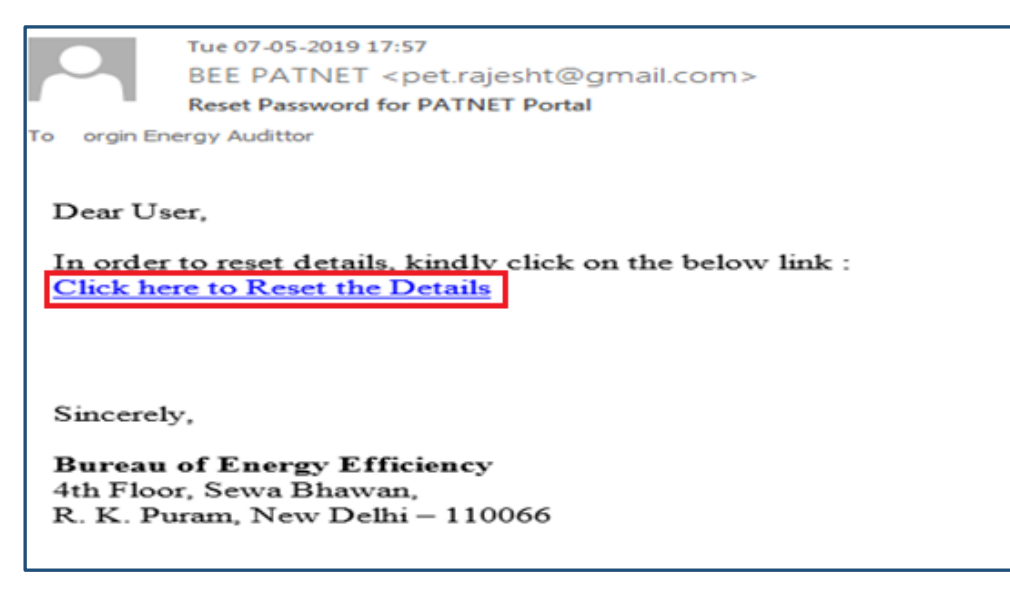

Figure 34: Reset Email Link

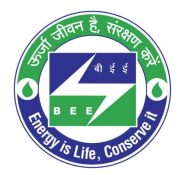

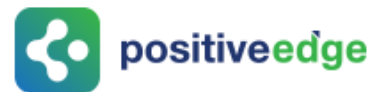

6. Click on the **Reset Link**, a portal page opens with the options to select the organisation. Select the organisation from the list to modify the details and click the **Submit** button.

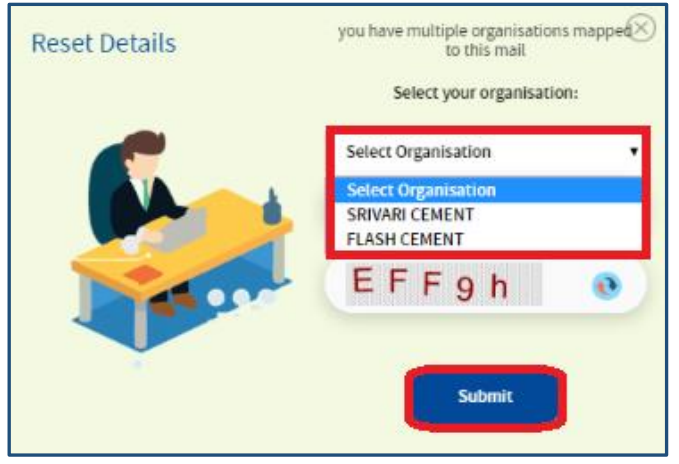

Figure 35: Multi Organization Selection List

7. The organization information page appears, modify the required login details and then click on **Update** button to update the details.

| Organisation Details                                                                                                    |                                                                                                    |                                                                                         |                                                                            |  |
|----------------------------------------------------------------------------------------------------|----------------------------------------------------------------------------------------------------|-----------------------------------------------------------------------------------------|----------------------------------------------------------------------------|--|
| Sector*                                                                                                    | Sub Sector                                                                                                    | Organization '                                                                          | Year of Establishment                                                      |  |
|                                                                                                    |                                                                                                    | INCH 114                                                                                | 2019                                                                       |  |
| DC Registration No<br>IRN110                                                                                                    | Recovery Email Id<br>creed hark@pocitiveedge.net                                                                                    |                                                                                         |                                                                            |  |
| Unit Address                                                                                                    |                                                                                                    |                                                                                         |                                                                            |  |
| Address Line1*                                                                                                    | Address Line2                                                                                                    | City/Town/Village*                                                                      | District                                                                   |  |
| maple1                                                                                                    | maple2.                                                                                                    | maple3                                                                                  | bangalore                                                                  |  |
| State                                                                                                    | Fin code                                                                                                    | Telephone No. with STD Code                                                             | Fax No. with STD Code                                                      |  |
| Kamataka                                                                                                    | 560078                                                                                                    | 080-1111111                                                                             | 22222222                                                                   |  |
| PAN No."                                                                                                    | TAN '                                                                                                    | GSTIN '                                                                                 | CN.                                                                        |  |
| BELPK2076J                                                                                                    | 333333333                                                                                                    | 4444000000000000000                                                                     | 555555555555555555555555555555555555555                                    |  |
| State of GST Registration                                                                                                    | EPPO No.                                                                                                    | Registration No. under Shops and EStablis                                               | hment Act                                                                  |  |
|                                                                                                    |                                                                                                    |                                                                                         |                                                                            |  |
| Character Strengy Manager Details Char                                                                                                    | nge Person                                                                                                    |                                                                                         |                                                                            |  |
|                                                                                                    |                                                                                                    |                                                                                         |                                                                            |  |
|                                                                                                    |                                                                                                    |                                                                                         |                                                                            |  |
| Name "                                                                                                    | EM Registration No.                                                                                                    | Telephone No. with STD Code '                                                           | Fax No. with STD Code                                                      |  |
| Name<br>SUDHAKAR D                                                                                                    | EM Registration No. '<br>EM100411                                                                                                   | Telephone No. with STD Code '<br>040 st[sto878                                          | Fax No. with STD Code                                                      |  |
| Name"<br>SUDHAKAR D<br>Nobile No."                                                                                                    | EM Registration No. '<br>EM100411<br>Official Email Id '                                                                            | Telephone No. with STD Code '<br>040 stjøre878                                          | Fax No. with STD Code                                                      |  |
| Name"<br>SUDHAKAR D<br>Nobile No."<br>-91 41192764                                                                                            | EM Registration No. '<br>EM100411<br>Official Email Id '<br>calicuted112@gmail.com                                                  | Telephone No. with STD Code '<br>040 st[616878                                          | Fax No. with STD Code                                                      |  |
| Name<br>SUDHAKAR D<br>Nobile No."<br>+91 41192764                                                                                             | EM Registration No. '<br>EM100411<br>Official Email Id '<br>salicuned11dgmail.com                                                   | Telephone No. with STD Code '<br>040 sijsro878                                          | Fax No. with STD Code                                                      |  |
| Name '<br>SUDHAKAR D<br>Nobile No.'<br>-91 41192764                                                                                           | EM Registration No. '<br>EM109411<br>Official Email Id '<br>salicuned11.dgmail.com                                                  | Telephone No. with STD Code '<br>040 signs878                                           | Fax No. with STD Code                                                      |  |
| Name '<br>SUDHAKAR D<br>Nobile No.'<br>-91 41192764                                                                                           | EM Registration No. '<br>EM109411<br>Official Email Id '<br>salicuned11.dgmail.com                                                  | Telephone No. with STD Code '<br>040 signs878                                           | Fax No. with STD Code                                                      |  |
| Name '<br>SUDHAKAR D<br>Nobile No.'<br>-91 41192764                                                                                           | EM Registration No. '<br>EM109411<br>Official Email Id '<br>salicuned11.dgmail.com                                                  | Telephone No. with STD Code '<br>040 signs878                                           | Fax No. with STD Code                                                      |  |
| Name"<br>SUDHAKAR D<br>Nobile No."<br>+91 41192764                                                                                            | EM Registration No. '<br>EM109411<br>Official Email Id '<br>salicuned11.dgmail.com                                                  | Telephone No. with STD Code '<br>040 sijsro878                                          | Fax No. with STD Code                                                      |  |
| Name<br>SUDHAXAR D<br>Nobile No."<br>+91 41192764<br>Plant Head Details                                                                       | EM Registration No. '<br>EM109411<br>Official Email Id '<br>saikuned112ggmail.com                                                   | Telephone No. with STD Code '<br>040 ବର୍ଣ୍ଟମରେଟର                                        | Fax No. with STD Code                                                      |  |
| Name<br>SUDHAKAR D<br>Nobile No."<br>+91 41192764<br>Plant Head Details                                                                       | EM Registration No. '<br>EM100411<br>Official Email Id '<br>sakuneti 12digmail.com<br>Telephone No. with STD Code '                 | Telephone No. with STD Code '<br>040 st[stroßt6                                         | Pax No. With STD Code                                                      |  |
| Name' SUDHAKAR D Noble No.* +91 41192764  Plant Head Details  Tome' Nome' Nome' Nome                                                          | EM Registration No. '<br>EM100411<br>Official Email Id '<br>salicunet112@gmail.com<br>Telephone No. with STD Code '<br>050 accessoo | Telephone No. with STD Code '<br>040 st[676876<br>Fax No. with STD Code<br>050 7177777  | Pax No. With STD Code                                                      |  |
| Name* SUDHAKAR D Noble No.* +91 41392764 Plant Head Details Plant Head Details Name* Non PLANTHEAD                                            | EM Registration No. '<br>EM100411<br>Official Email Id '<br>salicuneti 12@gmail.com<br>Telephone No. with STD Code '<br>oSo seeccoo | Telephone No. with STD Code '<br>040 st[070876<br>Fan No. with STD Code<br>050 71/77777 | Fax No. with STD Code           Mobile No.*           +51         41152784 |  |
| Name" SUDHAKAR D Nobile No." +98 41192764  Plant Head Details  Plant Head Details  Name" IKON PLANTHEAD  Official Emeil Id"                   | EM Registration No. '<br>EM100411<br>Official Email Id '<br>saicunet(12)@gmail.com<br>Telephone No. with STD Code '<br>050 ejeccooo | Telephone No. with STD Code '<br>040 store676                                           | Fax No. with STD Code           Mobile No.*           +91         41192764 |  |
| Name  SUDHAKAR D  Nobile No.*  -91  Plant Head Details  Plant Head Details  Name  RON PLANTHEAD  Official Envailtd*  sakunetwi@gmail.com      | EM Registration No. '<br>EM100411<br>Official Email Id '<br>saikuneti 128gmail.com<br>Telephone No. with STD Code '<br>080 scieccoo | Telephone No. with STD Code '<br>040 store6π6                                           | Fax No. with STD Code                                                      |  |
| Name" SUDHAKAR D Nobile No." -91 41192764 Plant Head Details Plant Head Details Name" INON PLANTHEAD Official Enveil Id" calkunetwi@gmail.com | EM Registration No. '<br>EM100411<br>Official Email Id.'<br>salicuned112@gmail.com<br>Telephone No. with STD Code.'<br>080 s(secoco | Telephone No. with STD Code '<br>040 stjørøδπ8<br>Fan No. with STD Code<br>050 τήτττττ  | Fax No. with STD Code                                                      |  |

Figure 36: Modify User Detail

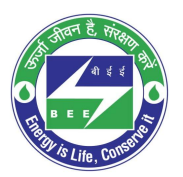

# **c** positiveedge

8. The Confirmation message pop-ups, click **Ok**.

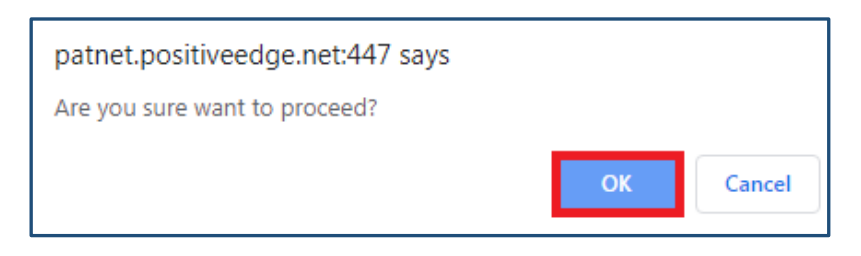

#### Figure 37: Confirmation pop-up Message

9. On clicking the Update button, record will be updated and user will get success page.

| RESET STATUS |                                  |  |
|--------------|----------------------------------|--|
|              | SUCCESSFULLY UPDATED Ikomer Page |  |
|              |                                  |  |

Figure 38: Reset User Detail Success Page

10. After successful update of login details, an email with new login credentials will be sent to the registered email address of **energy manager** and **plant head**.

<u>NOTE</u>: Reset Link expires once user updates the record using this link.

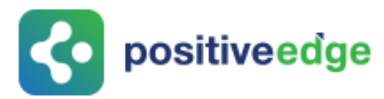

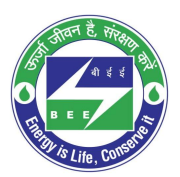

## 7. Resubmission of the Reversed DC Registration

This section explains the process of resubmission of reversed DC registration. In some cases BEE may reverse the registration application.

1. EM and PH will receive the **email notification** regarding reversal of registration with the reason for reverse the application.

| Your registration to PATNET has been Reversed. ${\it \varSigma}$                                        | Inbox × |
|----------------------------------------------------------------------------------------------------|---------|
| BEE PATNET <pet.rajesht@gmail.com><br/>to me, Vinayak ▼</pet.rajesht@gmail.com>                         |         |
| Dear Users,                                                                                             |         |
| Your Registration has been reversed.<br>Remarks(If Any):EM image is not proper                          |         |
| Sincerely,<br>Bureau of Energy Efficiency<br>4th Floor, Sewa Bhawan,<br>R. K. Puram, New Delhi – 110066 |         |

Figure 39: Registration Reversed Email

- 2. Energy Manger / Plant head can log in to PAT NET portal by using their credentials (Refer to section <u>3</u> for the login steps).
- 3. Click on the **Profile** link. The DC profile page will be displayed with **Reverse** status.

| BUREAU OF ENERG<br>A statutory body under Ministry of R | GY EFFICIENCY<br>lower, Government of India |                            |
|---------------------------------------------------------|---------------------------------------------|----------------------------|
| 🛗 HOME 🕜 MY DASHBOARD                                   |                                             | Welcome RAVI PLANTHEAD 🛛 🌞 |
| MY PROFILE                                              |                                             | Reversed X Edit Profile 🕢  |
| Organisation Details                                    |                                             |                            |
| Sector                                                  | Sub Sector                                  | organisation               |
| Aluminium                                               | Cold Rolling Sheet                          | Aluminium ALI 222          |
| DC Registration No                                      | Year of Establishment*                      | Recovery Email Id          |
| ABH23456                                                | 2019                                        | tre@gmail.com              |

#### **Figure 40: Reversed Status**

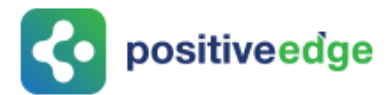

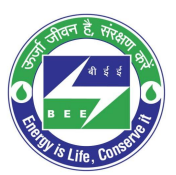

4. Click on **Edit Profile** as shown in the below image.

| BUREAU OF ENERGY EFFICIENCY<br>A statutory body under Ministry of Power, Government of India |                          |
|----------------------------------------------------------------------------------------------|--------------------------|
| 😤 HOME 🕜 MY DASHBOARD                                                                        | Welcome RAVI PLANTHEAD 👘 |
| MY PROFILE                                                                                   | Reversed X Edit Profile  |

#### **Figure 41: Edit Profile**

5. Modify the details and click on the **Submit** button.

| VISHAL PLANTHEAD 060 66666666                                                        | 070          | 77777777                       | +91 974119 | 2764 |          |
|--------------------------------------------------------------------------------------|--------------|--------------------------------|------------|------|----------|
| Official Email Id <sup>*</sup><br>VISHALP@GMAIL.COM                                  |              |                                |            |      |          |
| Jploaded Documents                                                                   |              |                                |            |      |          |
| Jpload File Select Document Type                                                     | •            |                                |            |      |          |
| Document Name                                                                        | Document     | For                            | Format     | View | Delete   |
| REGDIS0001SK_PAT(2)2015-2018_CIN_Image.JPG                                           | CIN          |                                | JPG        | ¢    | â        |
| REGDIS0001SK_PAT(2)2015-2018_EPFO No_Image.JPG                                       | EPFO No      |                                | JPG        | ф    | â        |
| REGDIS0001SK_PAT(2)2015-2018_GSTIN_Image.JPG                                         | GSTIN        |                                | JPG        | ф    | â        |
| REGDIS0001SK_PAT(2)2015-2018_Others_Image.JPG                                        | Others       |                                | JPG        | ¢    | â        |
| REGDIS0001SK_PAT(2)2015-2018_PAN_Image.JPG                                           | PAN          |                                | JPG        | ¢    | Ē        |
| REGDIS00015K_PAT(2)2015-2018_Reg. No. Under Shops and Establishment<br>Act_Image.JPG | Reg. No. Und | er Shops and Establishment Act | JPG        | ¢    | <u>ت</u> |
| PEGDIS00015K PAT/2/2015 2018 TAN Image IPG                                           | TAN          |                                | JPG        | ¢    | Ê        |

#### Figure 42: Modify the Email ID

6. The **Confirmation** pop-up message appears, click on **OK** button.

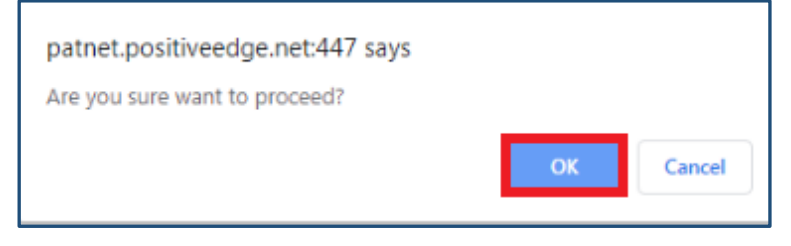

#### Figure 43: Configuration Pop-up Message

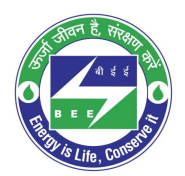

# **c** positiveedge

7. The Portal users details updates successfully and **Status** updates to **Pending Approval**.

| м | Y PROFILE                    |                         | Pending Approval                 |                                         |
|---|------------------------------|-------------------------|----------------------------------|-----------------------------------------|
| D | etails updated successfully! |                         |                                  |                                         |
|   | Organisation Details         |                         |                                  | •                                       |
|   | Sector *                     | Sub Sector              | Organisation                     |                                         |
|   | Buildings                    | Buildings               | Vishal BUILDERS                  |                                         |
|   | DC Registration No           | Year of Establishment * | Recovery Email Id *              |                                         |
|   | REGDIS0001SK                 | 2019                    | vb7@gmail.com                    |                                         |
|   | Unit Address                 |                         |                                  |                                         |
|   | Address Line1*               | Address Line2           | City/Town/Village *              | District                                |
|   | maple12                      | maple2                  | sikkim                           | sikkim                                  |
|   | State *                      | Pin code *              | Telephone No. with STD Code *    | Fax No. with STD Code                   |
|   | Sikkim                       | 560078                  | 010-1111111                      | 020-22222222                            |
|   | PAN No.*                     | TAN *                   | GSTIN <sup>*</sup>               | CIN *                                   |
|   | BELPK2076J                   | TAN3333355              | GSTIN444444444                   | CIN555555555555555555555555555555555555 |
|   | State of GST Registration *  | EPFO No.                | Registration No. under Shops and |                                         |

Figure 44: Details Update Successful Message

# 8. Intimation about DC Registration Approval

EM and PH will receive the **email notification** regarding **Approval** of registration form as shown in below image.

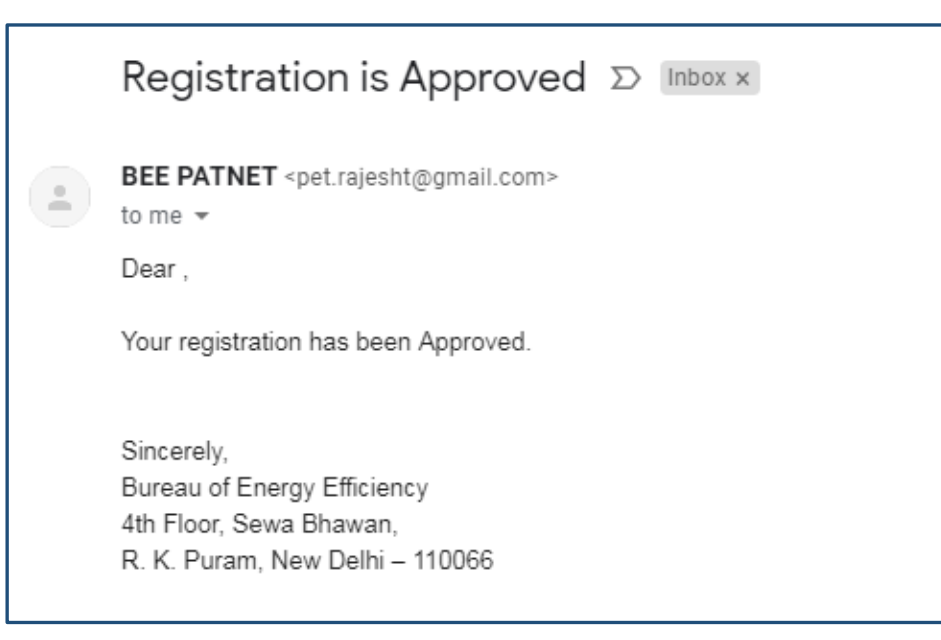

#### Figure 45: DC Approved Email

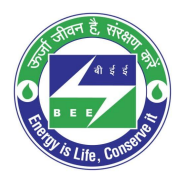

# **constitiveedge**

1. On receiving the approved mail, DC can login to BE PAT NET portal and can continue with the PAT activities.

| I | MY PROFILE                |                                           | Approved                                |                                         |
|---|---------------------------|-------------------------------------------|-----------------------------------------|-----------------------------------------|
|   | Organisation Details      |                                           |                                         |                                         |
|   | Sector *                  | Sub Sector*                               | Organisation *                          |                                         |
|   | Buildings                 | Buildings                                 | Vishal BUILDERS                         |                                         |
|   | DC Registration No *      | Year of Establishment *                   | Recovery Email Id *                     |                                         |
|   | REGDIS0001SK              | 2019                                      | vb7@gmail.com                           |                                         |
|   | Unit Address              |                                           |                                         |                                         |
|   | Address Line1*            | Address Line2                             | City/Town/Village *                     | District                                |
|   | maple12                   | maple23                                   | sikkim                                  | sikkim                                  |
|   | State *                   | Pin code *                                | Telephone No. with STD Code *           | Fax No. with STD Code                   |
|   | Sikkim                    | 560078                                    | 010-11111111                            | 020-22222222                            |
|   | PAN No.*                  | TAN *                                     | GSTIN *                                 | CIN *                                   |
|   | BELPK2076J                | TAN3333355                                | GSTIN4444444444                         | CIN555555555555555555555555555555555555 |
|   | State of GST Registration | EPFO No.                                  | Registration No. under Shops and        |                                         |
|   | Sikkim                    | EPFONO55555555555555555555555555555555555 | EStablishment Act                       |                                         |
|   |                           |                                           | REG666666666666666666666666666666666666 |                                         |

#### Figure 46: DC Profile with 'Approved' Status

## 9. DC Profile Update by the Plant Head

This section explain how the Plant Head updates the DC profile details.

- 1. Log in to PATNET portal by using his/her login credentials (Refer to section <u>3</u> for the login steps).
- 2. On successful login the Plant Head home page appears as shown in below image. User has to click on **Profile** link.

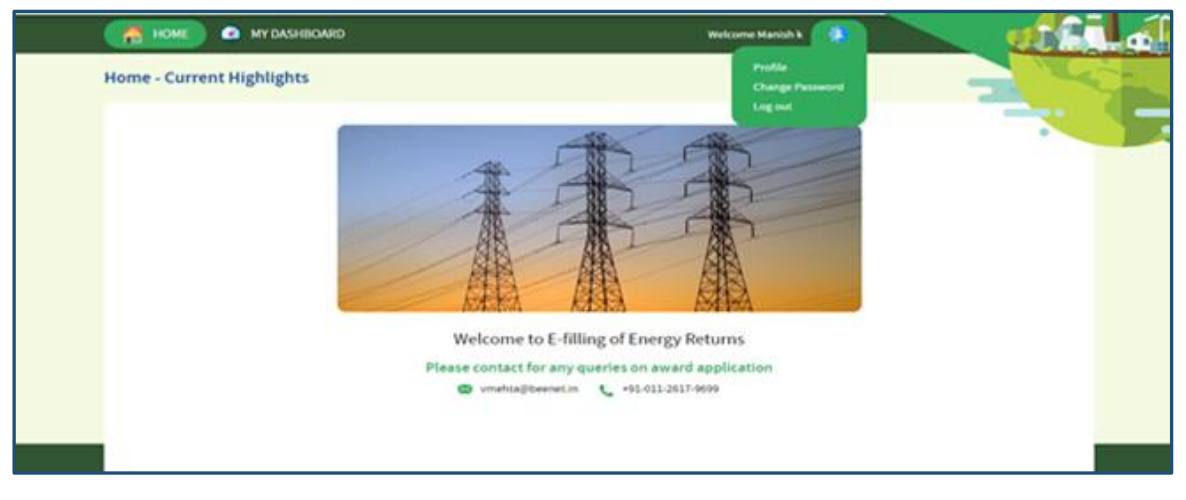

Figure 47: Home Page

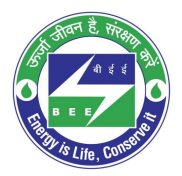

# **c** positiveedge

3. The DC profile page will be displayed with **Edit Profile** button as shown in below image.

<u>NOTE</u>: 'Edit Profile' button is enable only for a Plant Head to edit the information.

| 🛗 НОМЕ 🏼 🙆 МУ ДАЅНВОА               | RD                                        | Welcome VISHAL PLANTHEA                 | D 🌵 👥                                   |
|-------------------------------------|-------------------------------------------|-----------------------------------------|-----------------------------------------|
| MY PROFILE                          |                                           | Approved V Edit Pro                     | file 🖉                                  |
| Organisation Details                |                                           |                                         | _                                       |
| Sector *                            | Sub Sector                                | Organisation *                          |                                         |
| Buildings                           | Buildings                                 | Vishal BUILDERS                         |                                         |
| DC Registration No*<br>REGDIS0001SK | Year of Establishment *<br>2019           | Recovery Email Id *<br>vb7@gmail.com    |                                         |
| Unit Address                        |                                           |                                         |                                         |
| Address Line1*                      | Address Line2                             | City/Town/Village                       | District                                |
| maple12                             | maple23                                   | sikkim                                  | sikkim                                  |
| State *                             | Pin code                                  | Telephone No. with STD Code             | Fax No. with STD Code                   |
| Sikkim                              | 560078                                    | 010-11111111                            | 020-22222222                            |
| PAN No.                             | TAN                                       | GSTIN                                   | CIN *                                   |
| BELPK2076J                          | TAN3333355                                | GSTIN444444444                          | CIN555555555555555555555555555555555555 |
| State of GST Registration *         | EPFO No.                                  | Registration No. under Shops and        |                                         |
| Sikkim                              | EPFONO55555555555555555555555555555555555 | EStablishment Act<br>REG666666666666666 |                                         |

Figure 48: DC Record with 'Edit Profile' Button for PH

4. Click on **Edit Profile** button, and click on **Change Person** button on 'Energy Manager Details' section as shown in below image.

| MY PROFILE                                                                                                    |                                                                                                    | Cornel 2                                              | -                                                                                                    |
|----------------------------------------------------------------------------------------------------|----------------------------------------------------------------------------------------------------|-------------------------------------------------------|----------------------------------------------------------------------------------------------------|
| Corporation beauts                                                                                                    |                                                                                                    |                                                       |                                                                                                    |
| Salter'                                                                                                    | had barter                                                                                                    | (representation)                                      |                                                                                                    |
| (Fairing                                                                                                    | Balance                                                                                                    | Explain Prace Britishalian Calques of Adding Patients | most fragment lighted (1) and produced produced and                                                                                                    |
| OC Registration Inc."                                                                                                    | near of Establishment                                                                                                    | Recovery Education                                    |                                                                                                    |
| noomiae                                                                                                    | and the second second s | and receipted for the                                 |                                                                                                    |
| Louis Address                                                                                                    |                                                                                                    |                                                       |                                                                                                    |
| ADD NO LINES                                                                                                    | Antonio Linez                                                                                                    | C/g Town Visige                                       | destroyt                                                                                                    |
| who                                                                                                    | Autor Techniq Layeut                                                                                                    | Aurganers                                             | Bangelove                                                                                                    |
| THE                                                                                                    | Pre-come -                                                                                                    | Temphone No. with 178 Calle                           | Non-Not, with 270 Lock                                                                                                    |
| Same and the second second sec | Marts                                                                                                    | dati futifishata                                      | 681-6416 3163                                                                                                    |
| Pak be                                                                                                    | Tak                                                                                                    | 64796                                                 | CM .                                                                                                    |
|                                                                                                    |                                                                                                    |                                                       |                                                                                                    |
| Safe.                                                                                                    | Dri Registrativo No.                                                                                                    | Temphone Inc. with 178 Cade                           | Res Inc. with 270-Links                                                                                                    |
| fame a                                                                                                    | BHORES                                                                                                    | 688 TeNedoff                                          | and ServiceSenate                                                                                                    |
| Materia No.                                                                                                    | Office Envirol                                                                                                    |                                                       |                                                                                                    |
| 10 00000000                                                                                                    | mushajatwai@gnat.com                                                                                                    |                                                       |                                                                                                    |
| Re Reserved beliefs                                                                                                    |                                                                                                    |                                                       |                                                                                                    |
| -                                                                                                    |                                                                                                    |                                                       |                                                                                                    |
| <b>9</b>                                                                                                    |                                                                                                    |                                                       |                                                                                                    |
|                                                                                                    |                                                                                                    | And the second later for the                          | and the second second |
| Rate                                                                                                    | Telaphona ko with 570 Colox                                                                                                    | Factor with 212 Calls                                 | Property and                                                                                                    |

Figure 49: DC Profile in Editable Format

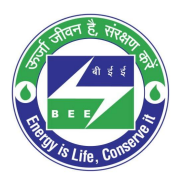

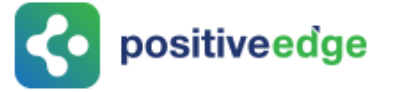

5. Once user click on **Change Person** button, the Energy Manager's fields is editable. User has to enter new **EM/EA registration number** and click find button, to populate the energy manager details.

| Cancel              |                     |                             |                       |
|---------------------|---------------------|-----------------------------|-----------------------|
| EM Registration No. | Name *              | Telephone No. with STD Code | Fax No. with STD Code |
| Mobile No.*         | Official Email id * |                             |                       |

Figure 50: Enter New EM Registration No.

6. Click on **Change Image** button to Upload EM profile image.

| Energy Manager Details          | Change Person                            |                               |                       |
|---------------------------------|------------------------------------------|-------------------------------|-----------------------|
| Sitive <b>ed</b><br>Change Imag | 3                                        |                               |                       |
| Name *                          | EM Registration No.                      | Telephone No. with STD Code * | Fax No. with STD Code |
| Sudhakar I.E                    | EA144144                                 | 080 6778                      | 080 6785678           |
| Mobile No.*<br>+91 9897755567   | Official Email Id *<br>aman144@gmail.com |                               |                       |

Figure 51: Change Image

- 7. Click on submit button to update the details. **Success message** will be displayed on successful updated of energy manager.
- 8. **Plant Head** himself can update the details. Otherwise by using **Reset Details** functionality DC can update both EM and PH details.

### **10. Existing DC Registration Update Process**

DCs who already using old PAT Net portal can use the same login details in the new platform. This section explains the process for update their existing registration details.

### 10.1.Login to the New PATNET Portal

- Open e-filing portal by clicking the link (<u>https://escerts.gov.in</u>). (The BEE PATNET Portal Login page appears).
- 2. Plant Head / Energy Manger Logins to the BEE PATNET Portal with his/her existing **User Id** and **Password** (Refer to section <u>3</u> for the login steps).

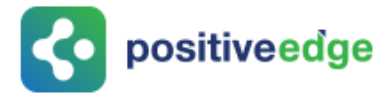

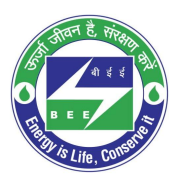

### 10.2. Existing DC Profile Update

Old PAT NET portal registered DC need to update the missing details in the new system. This can be done by an Energy Manager / Plant Head. In the absence of Energy Manager Plant Head can update the details.

- 1. DC user log in to the BEE PATNET Portal with his/her existing **User Id** and **Password** (Refer to section <u>3</u> for the login steps).
- 2. On successful login the Notification Alert message pop-ups, click Proceed.

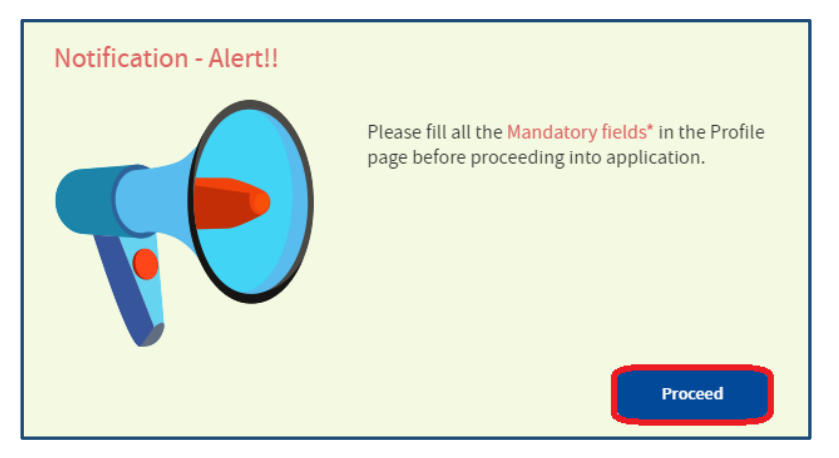

#### Figure 52: Notification Alert Message

3. The DC profile Page appears, Click Edit Profile to edit and update the Details.

| BUREAU OF ENERGY EFFICIENCY<br>A statutory body under Ministry of Power, Government of India |                           |  |
|----------------------------------------------------------------------------------------------|---------------------------|--|
| i Home 🕜 MY DASHBOARD                                                                        | Welcome JAYESH K SHAH 🛛 🌲 |  |
| MY PROFILE                                                                                   | Migrated Edit Profile     |  |
|                                                                                              |                           |  |

#### Figure 53: Click Edit Profile

4. Enter the missing organization Information.

| Address Line1 *                      | Address Line2                   | City/Town/Village *                                                       | District                   |
|--------------------------------------|---------------------------------|---------------------------------------------------------------------------|----------------------------|
| The Address Line1 field is required. |                                 | The City/Town/Village field is required.                                  |                            |
| State *                              | Pin code <sup>*</sup>           | Telephone No. with STD Code *                                             | Fax No. with STD Code      |
| Andhra Pradesh                       | ▼                               |                                                                           |                            |
|                                      | The Pin code field is required. | The STD Code field is required.<br>The Telephone number field is required |                            |
| PAN No.*                             | TAN *                           | GSTIN *                                                                   | CIN*                       |
| The PAN No. field is required.       | The TAN field is required.      | The GSTIN field is required.                                              | The CIN field is required. |
| State of GST Registration            | EPFO No.                        | Registration No. under Shops and                                          |                            |
| Select State of Registration         | •                               | EStablishment Act                                                         |                            |

#### Figure 54: DC Information Field

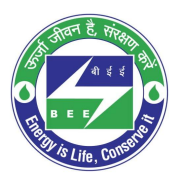

**constitiveedge** 

<u>NOTE</u>: If the EM is not mapped to the DC, then the EM information fields appear blank as shown in below image.

| Energy Manager Details |                                |                               |                       |
|------------------------|--------------------------------|-------------------------------|-----------------------|
| Name *                 | EM Registration No. *          | Telephone No. with STD Code * | Fax No. with STD Code |
| Mobile No. *<br>+91-   | Official Email Id <sup>*</sup> | -                             | -                     |

Figure 55: Energy Manager Information Fields showing blank

5. Click **Change Person** to update the EM details.

| Energy Manager Details | Change Person        |                               |                       |  |
|------------------------|----------------------|-------------------------------|-----------------------|--|
| Name *                 | EM Registration No.* | Telephone No. with STD Code * | Fax No. with STD Code |  |
| Mobile No. *<br>+91    | Official Email Id *  |                               |                       |  |

#### Figure 56: Click Change Person

6. Enter the **EM Registration Number** and click **find** button, then all other information of EM fields auto updates.

| Energy Manager Details | s Cancel            |                               |                       |  |
|------------------------|---------------------|-------------------------------|-----------------------|--|
| EM Registration No. *  | Name*               | Telephone No. with STD Code * | Fax No. with STD Code |  |
| Mobile No.*            | Official Email Id * |                               |                       |  |

#### Figure 57: Enter EM Registration Number

7. Click on **Change Image** button to Upload EM profile image.

| Energy Manager Details         | Change Person                            |                               |                       |
|--------------------------------|------------------------------------------|-------------------------------|-----------------------|
| Sitive ed<br>Change Image      | FM Registration No.*                     | Telephone No. with STD Code * | Fau No. with FTD Code |
| Name                           | Elli Registration No.                    | Telephone No. with STD Code   | Tax No. WITI STD Code |
| Sudhakar I.E                   | EA144144                                 | 080 6778                      | 080 6785678           |
| Mobile No. *<br>+91 9897755567 | Official Email Id *<br>aman144@gmail.com |                               |                       |

#### Figure 58: Change Image

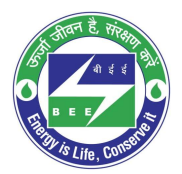

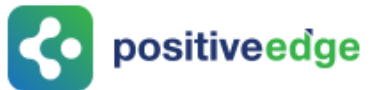

8. If the mandatory information of PH is missing, update the details, Upload the documents and then click the **Submit** button (refer to section 2 step (<u>7</u>) for the steps to upload documents).

| Name *                                                      | Telephone No. with STD Code *                                             | Fax No. with STD Code |        | Mobile No.*             |           |  |
|-------------------------------------------------------------|---------------------------------------------------------------------------|-----------------------|--------|-------------------------|-----------|--|
|                                                             |                                                                           |                       |        | +91                     |           |  |
| te Name field is required.                                  | The STD Code field is required.<br>The Telephone number field is required |                       |        | The Mobile No. field is | required. |  |
| fficial Email Id <sup>*</sup>                               |                                                                           |                       |        |                         |           |  |
| ne Official Email Id field is required.                     |                                                                           |                       |        |                         |           |  |
|                                                             |                                                                           |                       |        |                         |           |  |
|                                                             |                                                                           |                       |        |                         |           |  |
| bloaded Documents                                           |                                                                           |                       |        |                         |           |  |
| loaded Documents                                            | Select Document Type                                                      | 1                     |        |                         |           |  |
| loaded Documents<br>load File                               | Select Document Type                                                      |                       |        |                         |           |  |
| loaded Documents<br>oad File <sup>*</sup>                   | Select Document Type Select Document Type PAN Finite                      | ocument For           | Format | View                    | Delete    |  |
| loaded Documents<br>oad File <sup>*</sup><br>ocument Name   | Select Document Type Select Document Type PAN TAN GSTIN                   | ocument For           | Format | View                    | Delete    |  |
| loaded Documents<br>load File <sup>*</sup><br>locument Name | Select Document Type  Select Document Type  PAN TAN GSTIN CIN             | ocument For           | Format | View                    | Delete    |  |

#### **Figure 59: Upload Documents**

9. The status of the DC record updates as **Approved** on the successful upload of all the documents and the DC can continue with PAT activates.

| BUREAU OF ENERGY EFFICIENCY<br>A statutory body under Ministry of Power, Government of India |                       |   |  |
|----------------------------------------------------------------------------------------------|-----------------------|---|--|
| in the first the test test test test test test tes                                           | Welcome JAYESH K SHAH | * |  |
| MY PROFILE                                                                                   | Approved 💌            |   |  |
|                                                                                              |                       |   |  |

Figure 60: Status Updates as Approved

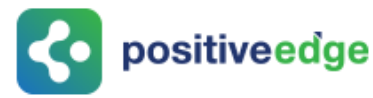

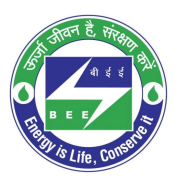

## 11. E-Filling for a Designated Consumer

### 11.1.Form 1 Filling by the Energy Manager

- Click the link (<u>https://escerts.gov.in</u>). (The 'BEE PATNET Portal' login page appears).
- 2. Refer to section  $\underline{3}$  for the login steps.
- 3. On the successful login The 'BEE Energy Manager Home' page appears as shown in below image.

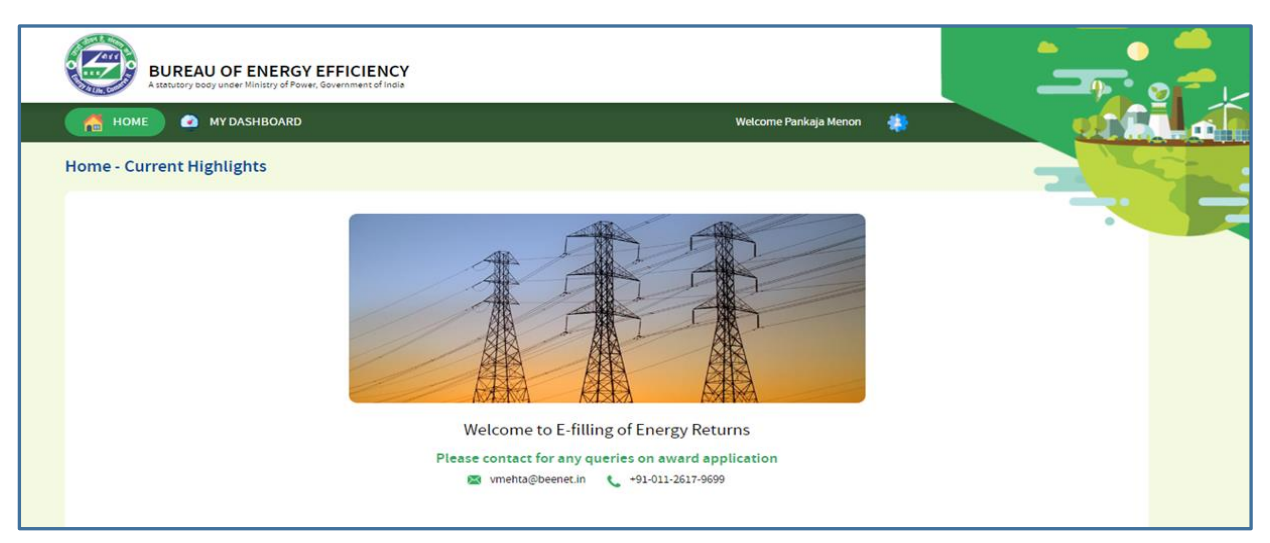

#### Figure 61: BEE Energy Manager Home Page

4. On the Home page click **My Dashboard** button on the top left of the page.

| 🐔 HOME 🙆 MY DASHBOARD Welcome vishali7 Energy Manager Testi7 🔅 |  |
|----------------------------------------------------------------|--|
|----------------------------------------------------------------|--|

#### Figure 62: Click My Dashboard

5. The list of 'My Dashboard' functions popups, click **Dashboard** function from the list of dashboard functions.

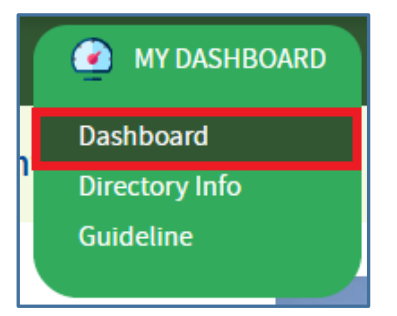

Figure 63: Click Dashboard Function

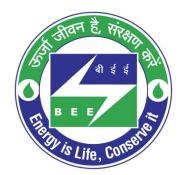

- **constitiveed**ge
  - 6. The 'DC Dashboard PAT Cycles' page appears.
  - 7. PAT Cycle which DC is currently participating will be highlighted as shown below.
  - 8. Click on the PAT Cycle image to open that PAT Cycle Dashboard.

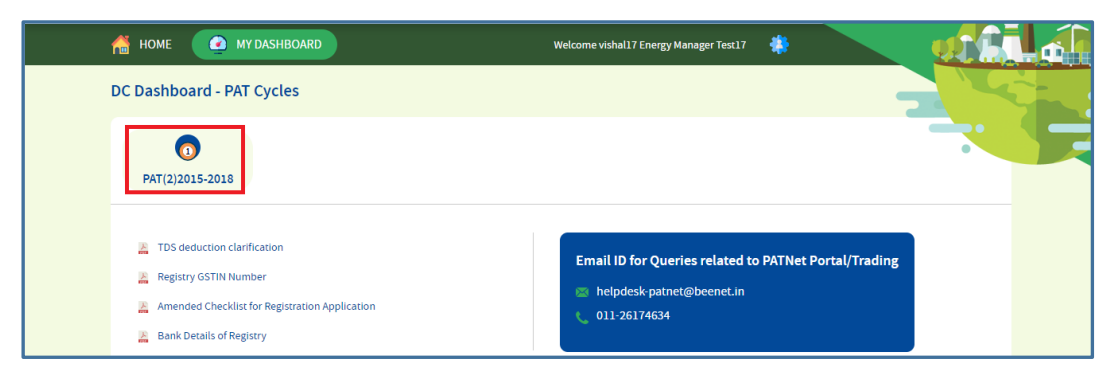

Figure 64: Click Running PAT Cycle

9. Click **M&V** Status icon and under **Form 1** for respective financial year click **Submit** link to enter the Form 1 details.

| BU<br>A state                   | REAU OF EN        | IERGY EFFICIE    | NCY<br>of India          |                  |                  |                |                  |             | ما <mark>م</mark> |
|---------------------------------|-------------------|------------------|--------------------------|------------------|------------------|----------------|------------------|-------------|-------------------|
| 🛗 номе 🛛                        | 🧿 MY DASHBO       | DARD             |                          |                  | w                | elcome Pankaja | Menon 🌞          |             |                   |
| REGCNA0019A<br>PAT Cycle:2012-3 | P - Sree Ray      | alseema Alkal    | ies & Allied Chem        | ical Limited, Go | ondiparla, Kurno | ol             |                  |             |                   |
| M & V Status                    | Escer             | 🦁<br>ts Issuance | ()<br>Check Verification | <b>Final</b>     | Compliance       | Es             | certs Banked     |             |                   |
| 2012-13                         | FORM 1<br>2013-14 | 2014-15          | FORM A                   | FORM B           | FORM 2           | First          | FORM 3<br>Second | Attachments |                   |
| Submit                          | Submit            | Submit           | Submit                   | View             | Submit           | Submit         | Submit           | 6           |                   |

#### Figure 65: Click Submit

10. The 'DC Details Information' page for the selected financial year appears as shown in below image.

| FOF<br>Financ | <b>RM-1</b><br>ial Year- 2012-13                              | Details of Information regarding Total Energy Consumed and Specific Energy Consumption per unit of Production                 |                                                                                                    |  |  |  |
|---------------|---------------------------------------------------------------|----------------------------------------------------------------------------------------------------|----------------------------------------------------------------------------------------------------|--|--|--|
|               | Details of Information regarding<br>Total Energy Consumed and | General Details                                                                                                    | Description                                                                                                    |  |  |  |
|               | unit of Production                                            | Name of the Unit                                                                                                    | Sree Rayalseema Alkalies & Allied Chemical Limited, Gondiparla,<br>Kurnool                                                                                                    |  |  |  |
|               | Production Details                                            | Year of Establishment                                                                                                    | 2012                                                                                                    |  |  |  |
| -             | Energy Consumption Details Of<br>Manufacturing Industries     | Registration Number (As provided by BEE)                                                                                      | REGCNA0019AP                                                                                                    |  |  |  |
| <b>•</b> U    | Specified As Designated<br>Consumers                          | Sector and Sub-Sector in which designated Consumer falls                                                                      | Sector : Chlor Alkali Sub-Sector :Chlor-Alkali                                                                                                    |  |  |  |
| -             | Sector - Wise Details                                         | Complete Address of DCs Unit Location (Including Chief Executive's name & designation) with Mobile, Telephone, Fax No & Email | Shiv<br>Email: garimas@positiveedge.net Phone: 08-88782742<br>Mobile: 8750723137, Fax No: 91-67788777<br>Address: Gondparta,<br>City: Kurmool District:<br>State: Andhine Pradesh Pincode: 135001 |  |  |  |
|               |                                                               | Registered Office Address                                                                                                    | Address: Gondiparta,<br>City: Kurnool District:<br>State: Andhra Pradesh Pincode: 135001<br>Fax No: - PAN:ETUIP7600M                                                                              |  |  |  |
|               |                                                               |                                                                                                    | Pankaja Menon Cancel Next                                                                                                    |  |  |  |

#### Figure 66: DC Details Information Page

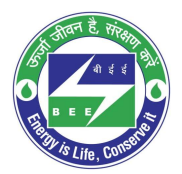

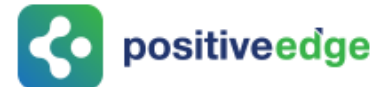

- 11. Verify the DC details information and click **Next** button.
- 12. The page navigates to 'Production Details' page as shown in below image.

| HOME 🧭 MY DASHBOARD                                              |                   |                                    | Welco    | ome Pankaja Menon 🛛 🚆 |              |   |
|------------------------------------------------------------------|-------------------|------------------------------------|----------|-----------------------|--------------|---|
| FORM-1<br>Financial Year- 2012-13                                | Manufacturing Inc | dustries Notified as Designated Co | onsumers |                       | •            |   |
| Details of Information regarding                                 | Product           | Product Name                       | Unit     | Previous Year         | Current Year |   |
| Specific Energy Consumption per<br>unit of Production            | Product 1         | Caustic Soda                       | tonne    |                       | 11.00        | Ť |
| Production Details                                               | Product 2         | Chlorine                           | tonne    |                       | 12.00        | T |
| Energy Consumption Details Of                                    | Product 3         | Soda Ash                           | tonne    |                       | 13.00        | Ũ |
| Manufacturing Industries<br>Specified As Designated<br>Consumers | Add Row           |                                    |          |                       |              |   |
| Sector - Wise Details                                            | Total Equivalent  | Product Produced                   | tonne    |                       | 36.00        |   |
|                                                                  |                   |                                    |          |                       |              |   |
|                                                                  |                   |                                    |          |                       |              |   |

Figure 67: Form-1 - Production Details Page

#### Perform following actions on the 'Production Details' page:

- Enter the **Product Name** and other details as required.
- Click Add Row button to include more products in the list.
- Click **Delete** icon to remove a product from the list.
- Click **Prev** button to navigate back to the 'DC details information' page.
- Click **Next** button to navigate to the 'Energy Consumption' details page.
- 13. On Click Next the page navigates to 'Energy Consumption' details page as shown in below image.

|            | Details of Information regarding<br>Total Energy Consumed and | ltem                                                  | Unit         | Previous Year | Current Year |
|------------|---------------------------------------------------------------|-------------------------------------------------------|--------------|---------------|--------------|
| <u>.</u>   | Specific Energy Consumption per<br>unit of Production         | a ) Energy Consumption Details                        |              |               |              |
|            | Production Details                                            | 1) Total Electricity Purchased from Grid/Other Source | Million kWh  |               | 40.00        |
|            | Energy Consumption Details Of<br>Manufacturing Industries     | 2) Total Electricity Generated <sup>4</sup>           | Million kWh  |               | 50.00        |
| <u>•</u> U | Specified As Designated<br>Consumers                          | 3 ) Total Electricity Exported *                      | Million kWh  |               | 60.00        |
| -          | Sector - Wise Details                                         | 4 ) Total Electrical Energy Consumption *             | Million kWh  |               | 70.00        |
|            |                                                               | 5 ) Total Solid Fuel Consumption *                    | Million kcal |               | 80.45        |
|            |                                                               | 6 ) Total Liquid Fuel Consumption *                   | Million kcal |               | 90.56        |
|            |                                                               | 7) Total Gaseous Fuel Consumption                     | Million kcal |               | 95.00        |

Figure 68: Form-1- Energy Consumption Details Page

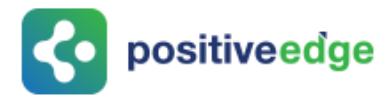

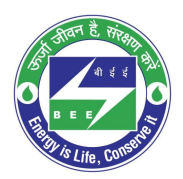

#### Perform following actions on the 'Energy Consumption Details' page:

- Enter the **Current Year** 'Energy Consumption Details.
- If the previous year data exists, then the user can view the previous data.
- Click **Next** button to navigate to the 'Sector Wise Details' page.
- 14. The page navigates to the 'Sector Wise Details' page, upload the Pro-forma file and check the declaration and click on submit to submit the Form 1.

| FORM-1<br>Financial Year- 2015-16<br>Details of Information regarding<br>Total Energy Consumed and | Sector - Wise Details Pulp and Paper Note 1: All sectors specific pro-                                                                                                    | Pulp and Paper<br>forma, details of which are given abov | •<br>e, are available on the Bure | au of Energy Ef | Sf<br>ficiency offici | al website. |        |
|----------------------------------------------------------------------------------------------------|----------------------------------------------------------------------------------------------------|----------------------------------------------------------|-----------------------------------|-----------------|-----------------------|-------------|--------|
| Specific Energy Consumption per<br>unit of Production                                              | Upload Pro-Forma                                                                                                    |                                                          | _                                 |                 |                       |             |        |
| Production Details                                                                                 | Upload File*                                                                                                    | Select Proforma                                          | Ŧ                                 |                 |                       |             |        |
| Manufacturing Industries<br>Specified As Designated<br>Consumers                                   | Uploaded Documents                                                                                                    |                                                          |                                   |                 |                       |             |        |
| Sector - Wise Details                                                                              | Document Name                                                                                                    |                                                          | Document For                      | Format          | Sizes                 | Actions     |        |
|                                                                                                    | REGPNP0030PB_a7b7617<br>00155d5e9403_BEE DE.xt                                                                                                    | Proforma                                                 | XLSX                              | 9750            | ෂ                     |             |        |
|                                                                                                    | //We undertake that the information supplied in the Form 1 and pro-forma is accurate to the best of my knowledge and the data furnished in the Form the been adhered to the data given in the concerned pro-forma. |                                                          |                                   |                 |                       |             |        |
|                                                                                                    |                                                                                                    |                                                          | Cancel                            |                 | Prev                  |             | Submit |

Figure 69: Form-1 - Sector - Wise Details page

15. The Confirmation pop-up message appears, click **OK** button to continue with the submission.

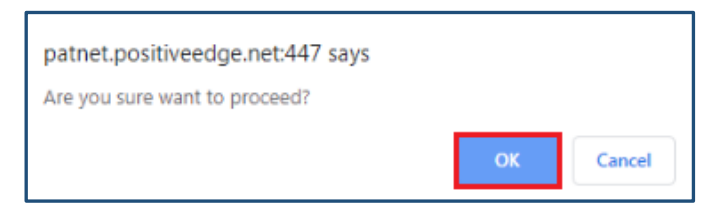

Figure 70: Confirmation Pop-up Message
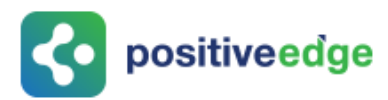

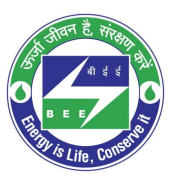

#### 16. On submitting the Form 1, the **Print** button enables.

| Det                      | ails of Information regarding                                                             | Name of The Sector                    | Sub-Sector                         | Pro-forma in which the d             | etails to be furnished            |  |
|--------------------------|-------------------------------------------------------------------------------------------|---------------------------------------|------------------------------------|--------------------------------------|-----------------------------------|--|
| . Tota<br>Spe<br>unit    | al Energy Consumed and<br>ecific Energy Consumption per<br>t of Production                | Chlor Alkali                          | Chlor-Alkali                       |                                      | SC                                |  |
|                          | duction Details                                                                           | Note 1: All sector specific pro-forma | , details of which are given above | e, are available on the Bureau of En | ergy Efficiency official website. |  |
| Ene<br>Mar<br>Spe<br>Con | ergy Consumption Details Of<br>nufacturing Industries<br>acified As Designated<br>Isumers |                                       |                                    |                                      |                                   |  |
| Sec                      | tor - Wise Details                                                                        |                                       |                                    |                                      |                                   |  |
|                          |                                                                                           |                                       |                                    |                                      |                                   |  |
|                          |                                                                                           |                                       |                                    |                                      |                                   |  |
|                          |                                                                                           |                                       |                                    |                                      |                                   |  |

#### Figure 71: Form-1- Print Button

- 17. Click the **Print** button to take print out of Form 1.
- 18. The print format of the Form 1 is as shown in the below image.

| Deta    | Form1<br>[See rule3]<br>ils of information regarding total<br>energy consumption per                                                      | engergy consumed and specific<br>unit of production.                                                                                                    |  |  |  |  |  |
|---------|----------------------------------------------------------------------------------------------------|----------------------------------------------------------------------------------------------------|--|--|--|--|--|
| Section | Section-A (General Information Details)                                                                                                   |                                                                                                    |  |  |  |  |  |
| S.No    | General Details                                                                                                    | Description                                                                                                    |  |  |  |  |  |
| 1       | Name of the Unit                                                                                                    | Sree Rayalseema Alkalies & Allied<br>Chemical Limited, Gondiparla, Kurnool                                                                                                    |  |  |  |  |  |
| 2       | i) Year of Establishment                                                                                                    | 2012                                                                                                    |  |  |  |  |  |
|         | ii) Registration Number (As provided by BEE)                                                                                              | REGCNA0019AP                                                                                                    |  |  |  |  |  |
| 3       | Sector and Sub-Sector in which<br>designated Consumer falls                                                                               | Sector : Chlor Alkali<br>Sub Sector : Chlor-Alkali                                                                                                    |  |  |  |  |  |
| 4       | i) Complete Address of DCs Unit<br>Location ( including Chief Executive's<br>name & designation ) with<br>Mobile,Telephone,Fax No & Email | Shiv<br>Designation : Plant Head<br>Email : garimas@positiveedge.net<br>Mobile : 8750723137<br>TelePhone : 91-67788777<br>Fax : 08-88782742<br>Address : Gondiparla,<br>City : Kurnool<br>State :<br>PinCode : 135001 |  |  |  |  |  |

#### Figure 72: Form-1- Print Preview

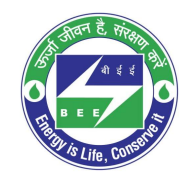

# **c**positiveedge

## 11.2.Verification of Form 1 by the Plant Head

On successful submission of Form 1 by the Energy Manager the Plant Head will receive and email notification regarding the submission of the Form 1.

This section explains the process of verification of Form 1.

- 1. Click the link (<u>https://escerts.gov.in</u>).
- 2. (The 'BEE PATNET Portal' login page appears).
- 2. Refer to section <u>3</u> for the login steps.

On Successful login to the BEE PATNET portal with Plant Head user name and password, the DC Home page appears and is shown below.

| BUREAU C                                                                                                    | JF ENERGY EFFICIENCY<br>Ger Ministry of Power, Sovernment of India |                                             |  |
|----------------------------------------------------------------------------------------------------|--------------------------------------------------------------------|---------------------------------------------|--|
| про пределание пределание преде<br>Пределание пределание пределание пределание пределание пределание пределание пределание пределание пределание пре | DASHBOARD                                                          | Welcome Shiv 🔹                              |  |
| Home - Current Highl                                                                                                    | ights                                                              |                                             |  |
|                                                                                                    |                                                                    |                                             |  |
|                                                                                                    | Welcome to E-filling o                                             | f Energy Returns                            |  |
|                                                                                                    | Please contact for any querie<br>🜌 vmehta@beenet.in 🐧              | s on award application<br>+91-011-2617-9699 |  |

#### Figure 73: Plant Head Home Page

3. Click My Dashboard next to Home icon on the top left of the DC Home page.

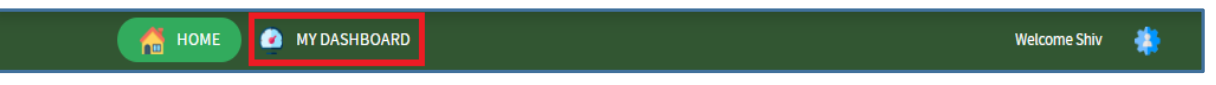

Figure 74: Click My Dashboard

4. The list of 'MY Dashboard' functions popups, click **Dashboard** function from the list of My Dashboard functions.

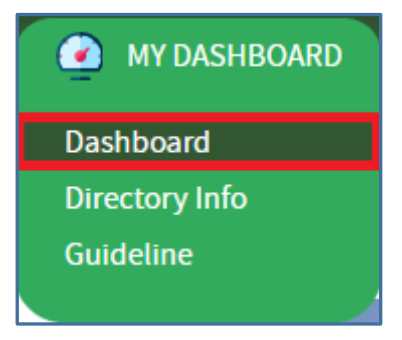

Figure 75: Click Dashboard Function

Strictly Confidential! © Bureau of Energy Efficiency

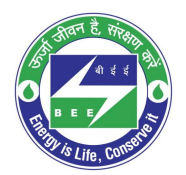

- **constitiveed**ge
  - 5. The 'DC Dashboard PAT Cycles' page appears.
  - 6. PAT Cycle which DC is currently participating will be highlighted as shown below.
  - 7. Click on the PAT Cycle image to open that PAT Cycle Dashboard.

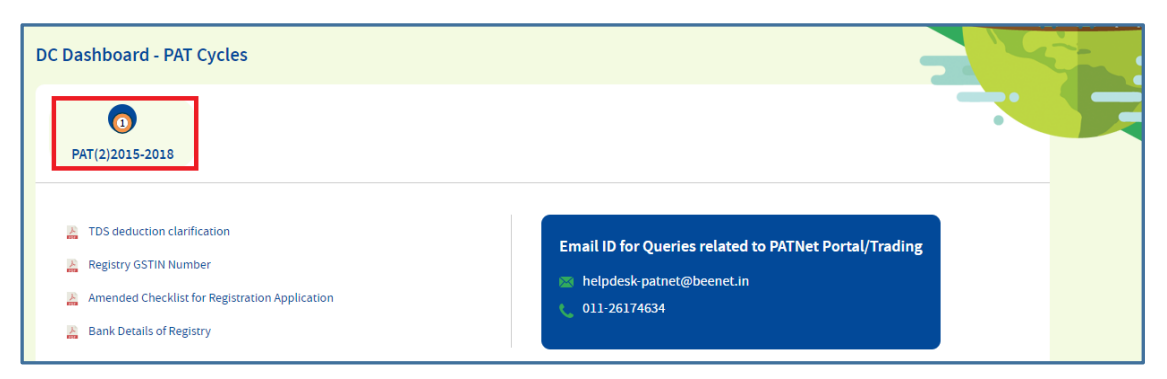

Figure 76: Click Running PAT Cycle

8. The 'Designated Consumer Dashboard' page appears, click **M&V Status** icon and under **Form 1** for respective financial year click **View** button to view the Form 1 details.

| REGCNA0019AP<br>PAT Cycle:2012-15 | - Sree Raya       | alseema Al             | kalies & Allied Chemi | cal Limited, Go | ndiparla, Kurnoc | ı      |                  |             |
|-----------------------------------|-------------------|------------------------|-----------------------|-----------------|------------------|--------|------------------|-------------|
| M & V Status                      | Escert            | <b>?</b><br>s Issuance | Check Verification    | Trading         | Compliance       | Esce   | orts Banked      |             |
| 2012-13                           | FORM 1<br>2013-14 | 2014-15                | FORM A                | FORM B          | FORM 2           | First  | FORM 3<br>Second | Attachments |
| View 🗩                            | Submit            | Submit                 | Submit                | View            | Submit           | Submit | Submit           | ত্তি        |

#### Figure 77: Click View

9. The 'DC Details Information' page for the selected financial year appears as shown in below image.

| FOF<br>Financ | <b>RM-1</b><br>ial Year- 2012-13                              | Details of Information regarding Total Energy Consumed and Spec<br>Production                                                  | ific Energy Consumption per unit of                                                                                                    |
|---------------|---------------------------------------------------------------|----------------------------------------------------------------------------------------------------|----------------------------------------------------------------------------------------------------|
| -)            | Details of Information regarding<br>Total Energy Consumed and | General Details                                                                                                    | Description                                                                                                    |
|               | specific Energy Consumption per<br>unit of Production         | Name of the Unit                                                                                                    | Sree Rayalseema Alkalies & Allied Chemical Limited, Gondiparla,<br>Kurnool                                                                                                    |
|               | Production Details                                            | Year of Establishment                                                                                                    | 2012                                                                                                    |
| -             | Energy Consumption Details Of<br>Manufacturing Industries     | Registration Number (As provided by BEE)                                                                                       | REGCNA0019AP                                                                                                    |
| <b>*</b> U    | Specified As Designated<br>Consumers                          | Sector and Sub-Sector in which designated Consumer falls                                                                       | Sector : Chlor Alkali Sub-Sector :Chlor-Alkali                                                                                                    |
| -             | Sector - Wise Details                                         | Complete Address of DCs Unit Location (Including Chief Executive's<br>name & designation) with Mobile,Telephone,Fax No & Email | Shiv<br>Email: garimas⊚positiveedge.net Phone: 08-88782742<br>Mobile: 8750723137, Fax No: 91-67788777<br>Address: Gondiparta,<br>City: Kurmool District:<br>State: Andhra Pradesi Pincode: 135001 |
|               |                                                               | Registered Office Address                                                                                                    | Address: Gondiparla,<br>City: Kurnool District:<br>State: Andhra Pradesh Pincode: 135001<br>Fax No: - PAN:ETUIP7600M                                                                              |
|               |                                                               |                                                                                                    | Pankaja Menon v<br>Cancel Next                                                                                                    |

Figure 78: Form-1- DC Details Information Page

Strictly Confidential! © Bureau of Energy Efficiency

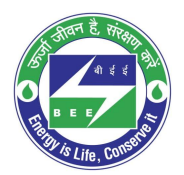

# **c** positiveedge

- 10. Verify the DC details page information and click **Next** button.
- 11. The page navigates to 'Production Details' page as shown in below image.

| FORM-1<br>Financial Year- 2012-13                                                       | Manufacturing Ind  | ustries Notified as Designated Consu | umers |               |              |  |
|-----------------------------------------------------------------------------------------|--------------------|--------------------------------------|-------|---------------|--------------|--|
| Details of Information regarding                                                        | Product            | Product Name                         | Unit  | Previous Year | Current Year |  |
| Specific Energy Consumed and     Specific Energy Consumption per     unit of Production | Product 1          | Caustic Soda                         | tonne |               | 11.00        |  |
| Production Details                                                                      | Product 2          | Chlorine                             | tonne |               | 12.00        |  |
| Energy Consumption Details Of                                                           | Product 3          | Soda Ash                             | tonne |               | 13.00        |  |
| Manufacturing Industries<br>Specified As Designated<br>Consumers                        | Total Equivalent F | Product Produced                     | tonne |               | 36.00        |  |
| Sector - Wise Details                                                                   |                    |                                      |       |               |              |  |
|                                                                                         |                    |                                      |       |               |              |  |
|                                                                                         |                    |                                      |       |               |              |  |
|                                                                                         |                    |                                      |       |               |              |  |
|                                                                                         |                    |                                      |       | Prev          | Cancel Next  |  |

#### Figure 79: Form-1 - Production Details Page

#### Perform following actions on the 'Production Details' page:

- Click the **Previous** button to navigate back to the 'DC Details Information' page.
- Click the **Next** button to navigate to the 'Energy Consumption Details' page.

12. The page navigates to 'Energy Consumption Details' page as shown in below image.

| FORM-1<br>Financial Year- 2012-13                         | Energy Consumption Details Of Manufacturing Industries Specified As Designated Consumers Note: All fields are marked with * are mandatory |                    |              |  |  |  |
|-----------------------------------------------------------|----------------------------------------------------------------------------------------------------|--------------------|--------------|--|--|--|
| Details of Information regarding                          | ltem                                                                                                    | Unit Previous Year | Current Year |  |  |  |
| Specific Energy Consumption per<br>unit of Production     | a ) Energy Consumption Details                                                                                                    |                    |              |  |  |  |
| Production Details                                        | 1) Total Electricity Purchased from Grid/Other Source*                                                                                    | Million kWh        | 40.000       |  |  |  |
| Energy Consumption Details Of<br>Manufacturing Industries | 2) Total Electricity Generated *                                                                                                    | Million kWh        | 50.000       |  |  |  |
| U Specified As Designated<br>Consumers                    | 3 ) Total Electricity Exported *                                                                                                    | Million kWh        | 60.000       |  |  |  |
| Sector - Wise Details                                     | 4) Total Electrical Energy Consumption *                                                                                                  | Million kWh        | 70.000       |  |  |  |
|                                                           | 5 ) Total Solid Fuel Consumption *                                                                                                    | Million kcal       | 80.450       |  |  |  |
|                                                           | 6 ) Total Liquid Fuel Consumption *                                                                                                    | Million kcal       | 90.560       |  |  |  |
|                                                           | 7) Total Gaseous Fuel Consumption *                                                                                                    | Million kcal       | 95.000 🗸     |  |  |  |
|                                                           |                                                                                                    | Prev Can           | Next         |  |  |  |

#### Figure 80: Form-1- Energy Consumption Details Page

#### Perform following action on the 'Energy Consumption Details' page:

- Click the **Previous** button to navigate back to the 'Production Details' page.
- Click the **Next** button to navigate to the 'Sector Wise' details page.

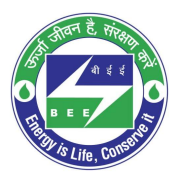

# **c** positiveedge

13. The page navigates to 'Sector wise Details' page as shown in below image.

| FORM-1<br>Inancial Year- 2015-16                                                                                       | Sector - Wise Details                                   | Pulp and Paper                                                            |                                |                  | Sf              |                  | 2           |
|----------------------------------------------------------------------------------------------------|---------------------------------------------------------|---------------------------------------------------------------------------|--------------------------------|------------------|-----------------|------------------|-------------|
| Details of Information regarding<br>Total Energy Consumed and<br>Specific Energy Consumption per<br>unit of Production | Note 1: All sectors specific pro                        | forma, details of which are given ab                                      | ove, are available on the Bure | au of Energy Eff | ficiency offici | al website.      |             |
|                                                                                                    | Upload Pro-Forma                                        |                                                                           |                                |                  |                 |                  |             |
| Production Details                                                                                                    | Upload File*                                            | Select Proforma                                                           | *                              |                  |                 |                  |             |
| Energy Consumption Details Of<br>Manufacturing Industries<br>Specified As Designated<br>Consumers                      | Uploaded Documents                                      |                                                                           |                                |                  |                 |                  |             |
| Sector - Wise Details                                                                                                  | Document Name                                           |                                                                           | Document For                   | Format           | Sizes           | Actions          |             |
|                                                                                                    | REGPNP0030PB_b944b7<br>00155d5e9403_BEE DE.x            | dc-8bd4-e911-80e0-<br>lisx                                                | Proforma                       | XLSX             | 9750            | ¢                | Ø           |
|                                                                                                    | I/We undertake that the in has been adhered to the data | nformation supplied in the Form 1 an<br>given in the concerned pro-forma. | d pro-forma is accurate to the | e best of my kno | wledge and t    | he data furnishe | ed in the F |
|                                                                                                    |                                                         |                                                                           |                                | -                |                 | -                |             |

Figure 81: Form-1 - Sector – Wise Details Page

#### Perform following action on the 'Sector Wise Details' page:

- PH will review the Form 1 details entered by the EM and click the **Submit** button.
- The Confirmation pop-up message appears, click **OK** button to submit Form 1 to the PH for verification.

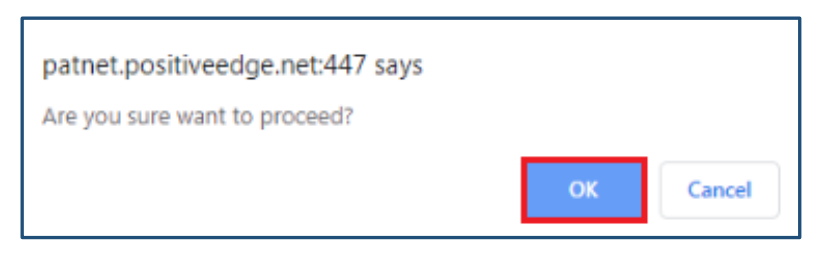

Figure 82: Confirmation Pop-up Message

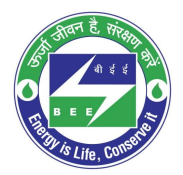

# **constituteedge**

14. On submit of Form 1, the print button enables. Click the **Print** button to take a printout of Form 1 PDF pages.

| FOR              | <b>IM-1</b>                                                                                       | Sector - Wise Details             |                                                                |                                                                |                                                              | -                                     |
|------------------|---------------------------------------------------------------------------------------------------|-----------------------------------|----------------------------------------------------------------|----------------------------------------------------------------|--------------------------------------------------------------|---------------------------------------|
|                  | Details of Information regarding                                                                  | Name of The Sector                | Sub-Sector                                                     | Pro-forma in which t                                           | he details to be furnished                                   |                                       |
| - <b>1</b>       | Specific Energy Consumption per<br>unit of Production                                             | Cement                            | Cement                                                         | ۲                                                              | Sb                                                           |                                       |
| <b>{</b>         | Production Details                                                                                | Note 1: All sector specific pro-f | orma, details of which are giv<br>formation supplied in the Fo | ven above, are available on th<br>rm 1 and pro-forma is accura | e Bureau of Energy Efficienc<br>te to the best of my knowled | y official websit<br>ige and the data |
| <mark>.</mark> 1 | Energy Consumption Details Of<br>Manufacturing Industries<br>Specified As Designated<br>Consumers |                                   | en donered to the data green                                   | in the concerned pro-torna.                                    |                                                              |                                       |
| -                | Sector - Wise Details                                                                             |                                   |                                                                |                                                                |                                                              |                                       |
|                  |                                                                                                   |                                   |                                                                |                                                                |                                                              |                                       |
|                  |                                                                                                   |                                   |                                                                |                                                                |                                                              |                                       |
|                  |                                                                                                   |                                   |                                                                | Cancel                                                         | Prev                                                         | Print                                 |
|                  |                                                                                                   |                                   |                                                                |                                                                |                                                              |                                       |

#### Figure 83: Form-1 - Print Button

15. The print format of the Form 1 will be as shown in the below image.

|         | Form1<br>[See rule3]                                                                                                    |                                                                                                    |  |  |  |  |  |  |
|---------|----------------------------------------------------------------------------------------------------|----------------------------------------------------------------------------------------------------|--|--|--|--|--|--|
| Detai   | Details of information regarding total engergy consumed and specific energy consumption per unit of production.                             |                                                                                                    |  |  |  |  |  |  |
| Section | on-A (General Information Details                                                                                                    | ;)                                                                                                    |  |  |  |  |  |  |
| S.No    | General Details                                                                                                    | Description                                                                                                    |  |  |  |  |  |  |
| 1       | Name of the Unit                                                                                                    | SRIVARI CEMENT                                                                                                    |  |  |  |  |  |  |
| 2       | i) Year of Establishment                                                                                                    | 2019                                                                                                    |  |  |  |  |  |  |
|         | ii) Registration Number (As provided by BEE)                                                                                                | SRIVARI CEMENT 179                                                                                                    |  |  |  |  |  |  |
| 3       | Sector and Sub-Sector in which<br>designated Consumer falls                                                                                 | Sector : Cement<br>Sub Sector : Cement                                                                                                    |  |  |  |  |  |  |
| 4       | i) Complete Address of DCs Unit<br>Location ( including Chief Executive's<br>name & designation ) with<br>Mobile, Telephone, Fax No & Email | shov planthead<br>Designation : Plant Head<br>Email : bdew@gmail.com<br>Mobile : 9741192764<br>TelePhone : 080-33333333<br>Fax :<br>Address : maple1,maple2<br>City : marnalli<br>State : bangalore<br>PinCode : 560078 |  |  |  |  |  |  |
|         | ii) Registered Office Address                                                                                                    | Address : maple1,maple2<br>City : marnalli<br>State : bangalore                                                                                                    |  |  |  |  |  |  |

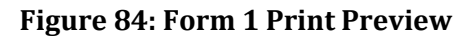

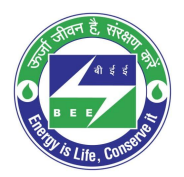

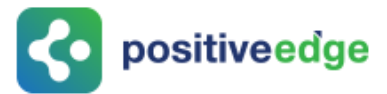

- If PH is not satisfied with the Form 1 details entered by the EM, click the **Reverse** button to send back Form 1 for the EM to modify.
- The confirmation pop-up message appears, click **OK** button to reverse Form 1 to the Energy Manager.

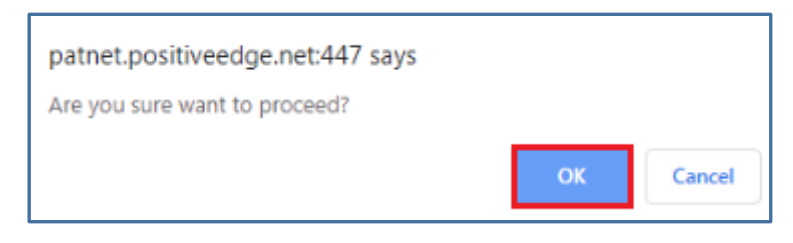

Figure 85: Confirmation Message

### 11.3.Modify Form 1 Details by the Energy Manager

If the Form 1 reversed by PH, EM will receive email notification. EM can log in and can update the Form 1 and can resubmit again for PH verification.

- Click the link (<u>https://escerts.gov.in</u>). (The 'BEE PATNET Portal' login page appears).
- 2. Refer to section <u>3</u> for the login steps.
- 3. Modify the Form 1 details and click on the **Update** button on the 'Sector Wise Details' page. (Refer to section 11.1 <u>4</u> for navigation).

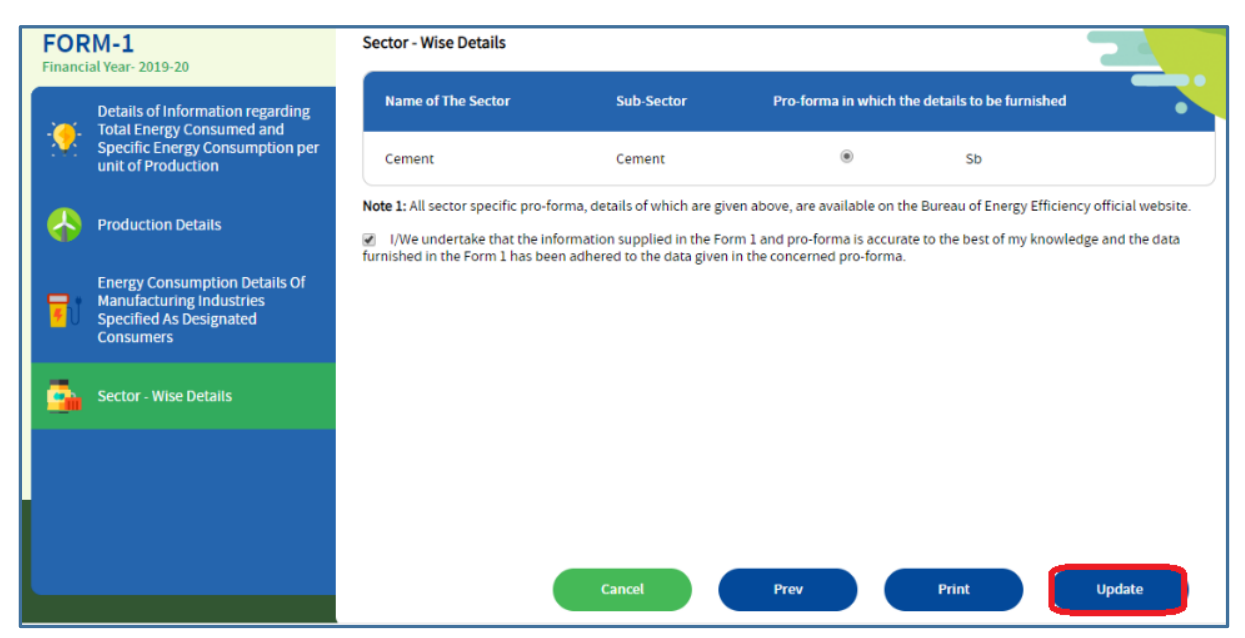

#### Figure 86: Click Update

#### <u>NOTES:</u>

- 1) Once Form 1 (1st year) is submitted, EM will be eligible to fill the 2nd year Form 1 as mentioned above. Once the Second year submits then EM can start with 3rd year Form 1.
- 2) Same process will be followed for all the three year Form 1.

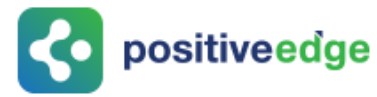

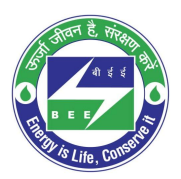

### 11.4.Form A Filling by the Energy Manager

On submission of 3<sup>rd</sup> year Form 1 EM can fill the Form A details as explained below.

- Click the link (<u>https://escerts.gov.in</u>) (The 'BEE PATNET Portal' login page appears).
- 2. Refer to section <u>3</u> for the login steps.

Perform the following actions on the Designated Consumer Dashboard page (Refer to section 11.1 **4** for navigation).

3. Click **M&V Status** icon and under **Form A** click **Submit** link to enter the Form A details.

| F<br>P/ | <b>TZ0019AP</b> - NF<br>AT Cycle:2015-18 | FCL Kakina<br><sup>8</sup> | da - II, Kakina   | da East Godava  | ari, Andhra | Pradesh        |            |                  | 2           |  |
|---------|------------------------------------------|----------------------------|-------------------|-----------------|-------------|----------------|------------|------------------|-------------|--|
|         | M & V Status                             | Esce                       | 🧑<br>rts Issuance | Check Verificat | tion        | <b>Trading</b> | Compliance | Escerts          | Banked      |  |
|         | 2015-16                                  | FORM 1<br>2016-17          | 2017-18           | FORM A          | FORM B      | FORM 2         | <br>First  | FORM 3<br>Second | Attachments |  |
|         | <u>View</u>                              | <u>View</u>   📜            | <u>View</u>   📜   | <u>Submit</u>   | View        | Submit         | Submit     | Submit           | ক্তি        |  |

#### Figure 87: Click Submit

4. The 'Performance Assessment Document' details page appears as shown in below image.

| FORM-A                              | Perfomance Assessment Document       | 🔋 Guidelines         |
|-------------------------------------|--------------------------------------|----------------------|
| Performance Assessment<br>Document  | General Details                      | Description          |
| List of Document Submit             | Name of the Designated Consumer      | SRIVARI CEMENT       |
| Specific Energy Consumption         | Registration Number                  | SRIVARI CEMENT 179   |
|                                     | Sector                               | Cement               |
| Implemented During Current<br>Cycle | Sub Sector                           | Cement               |
|                                     | Accredited Energy Auditor            |                      |
|                                     | Empanelled Accredited Energy Auditor | AARTHI INTERNATIONAL |
|                                     | Registration Number                  | AEA012345            |
|                                     |                                      |                      |
|                                     |                                      | Cancel Next          |

#### Figure 88: Performance Assessment Document Page

5. View the DC details information and click **Next** button.

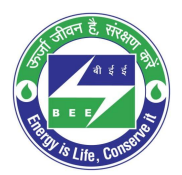

# **c** positiveedge

6. The page navigates to 'List of Document Submitted' page which displays all the three Form 1 submission dates.

| FORM-A                                                           | List of Document Submitte | ed             | B Guidelines     |
|------------------------------------------------------------------|---------------------------|----------------|------------------|
| Performance Assessment<br>Document                               | Document                  | Financial Year | Submission Date  |
| List of Document Submit                                          | Baseline Data             |                | dd/mm/yyyy       |
|                                                                  | Form 1                    | 2012-13        | 10-05-2019       |
|                                                                  | Form 1                    | 2013-14        | 10-05-2019       |
| Energy Efficiency Project<br>Implemented During Current<br>Cycle | Form 1                    | 2014-15        | 10-05-2019       |
|                                                                  | Form 2                    |                | dd/mm/yyyy       |
|                                                                  | Form 3                    |                | dd/mm/yyyy       |
|                                                                  |                           |                |                  |
|                                                                  |                           |                |                  |
|                                                                  |                           |                | Prev Cancel Next |
|                                                                  |                           |                |                  |

Figure 89: List of Documents Submitted page

#### Perform following actions on the 'Documents Submit' details page:

- Click the **Previous** button to navigate back to the 'Performance Assessment Document' details page.
- Click the **Next** button to navigate to the 'Specific Energy Consumption' details page.
- 7. The 'Specific Energy Consumption' page appears as shown in below image.

| FORM-A                             | Specific Energy Consumption<br>Note: All fields are marked with * are mandatory |        | 📲 Guidelines |
|------------------------------------|---------------------------------------------------------------------------------|--------|--------------|
| Performance Assessment<br>Document | Specific Energy Consumption                                                     | Value  | Unit         |
| List of Document Submit            | a ) Specific Energy Consumption                                                 |        |              |
| Specific Energy Consumption        | 1) Specific Energy Consumption (Baseline) as Notified *                         | 29.000 | Toe/Tonne 🔻  |
| Energy Efficiency Project          | 2) Production (Baseline) as Notified '                                          | 14.000 | Tonne 🔻      |
| Cycle                              | 3) Target specific energy consumption SEC as Notified *                         | 18.000 | Toe/Tonne 🔻  |
|                                    | 4) Difference of Baseline SEC & Target SEC as Notified                          | 11.000 | Toe/Tonne 🔻  |
|                                    | 5) Normalized Specific Energy Consumption Achieved '                            | 12.000 | Toe/Tonne 🔻  |
|                                    | 6) Energy Saving Certificates *                                                 | 84.000 | No's         |
|                                    |                                                                                 |        |              |
|                                    |                                                                                 | Prev   | Cancel Next  |

Figure 90: Specific Energy Consumption Page

#### Enter the following values in the 'Specific Energy Consumption' details page.

- Enter the **Specific Energy Consumption** (Baseline) as Notified value.
- Enter the **Production** (Baseline) as Notified value.

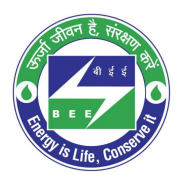

- **c** positiveedge
  - Enter the **Target SEC** as Notified value.
  - The **Difference of Baseline SEC & Target SEC as Notified value**, the application auto calculates the value as follows:

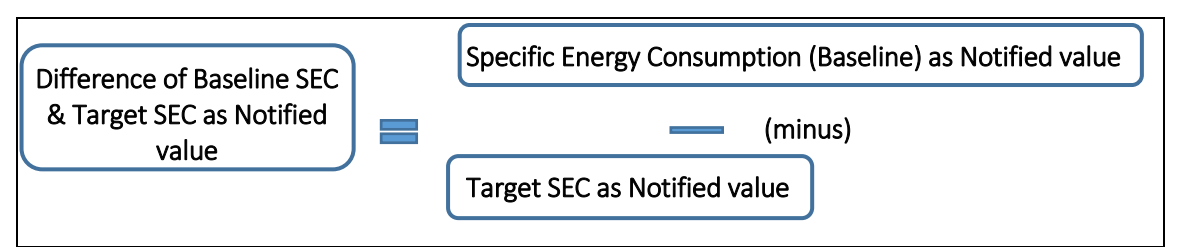

- Enter the Normalized Specific Energy Consumption Achieved value.
- The **Energy Saving Certificates** value, the application auto calculates the value as follows:

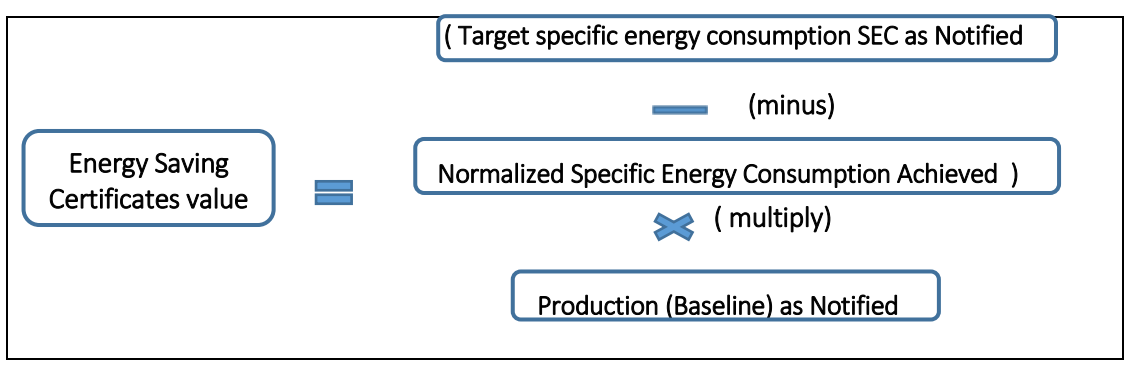

- Enter the values and click **Prev** button to navigate back to the 'Specific Energy Consumption' details page.
- Enter the values and click **Next** button to navigate to the 'Energy efficiency Project' details page.
- 8. The 'Energy Efficiency Project Implemented' details page appears as shown in below image.

| FORM-A                              | Energy Effici   | ency Project Implem     | ented During (              | Current Cycle    |                         |                    | 9                   | Guidelines            |        |
|-------------------------------------|-----------------|-------------------------|-----------------------------|------------------|-------------------------|--------------------|---------------------|-----------------------|--------|
| Performance Assessment<br>Document  | Project         | Year Of                 | Annual<br>Energy<br>Savings | Annual<br>Energy | Annual<br>Energy        | Annual<br>Energy   | Energy<br>Cost (Rs. | Investment<br>(Rs. in |        |
| List of Document Submit             |                 | Implementation          | in Lakh<br>kWh              | in toe*          | (before) in Toe         | (after) in Toe     | per<br>Kwh/tie)     | crores)               |        |
| Specific Energy Consumption         | Proje           | 2018                    | 10                          | 20               | 30                      | 50                 | 10                  | 4                     | T      |
| Energy Efficiency Project           | Proje           | 2017                    | 20                          | 30               | 40                      | 60                 | 15                  | 4.5                   | đ      |
| Implemented During Current<br>Cycle | Proje           | 2015                    | 30                          | 50               | 60                      | 70                 | 20                  | 5                     | T      |
|                                     | Proje           | 2014                    | 45                          | 70               | 80                      | 90                 | 25                  | 3                     | T      |
|                                     | Proje           | 2013                    | 55                          | 80               | 90                      | 100                | 30                  | 2                     | T      |
|                                     | Add Ro          | N                       |                             |                  |                         |                    |                     |                       |        |
|                                     | * Please indica | te the weighted average | Gross Calorific             | Value (GCV) of c | oal considered for calc | ulation of toe: kc | al/kg               |                       | *      |
|                                     |                 |                         |                             |                  |                         | Prev               | Cancel              |                       | Submit |

Figure 91: Energy Efficiency Project Implemented

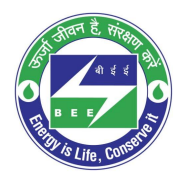

## **c** positiveedge

- Enter the **Project Name** and other related details.
- Click **Add Row** button to include more projects in the list.
- Click **Delete** icon to remove a project from the list.
- Click **Prev** button to navigate back to the 'Specific Energy Consumption' details page.
- Select the **Declaration Checkbox** to validate the project information entered.
- Click on **Submit** button to submit the Form A.
- 9. The Confirmation pop-up message appears, click **OK** button to continue with the submission.

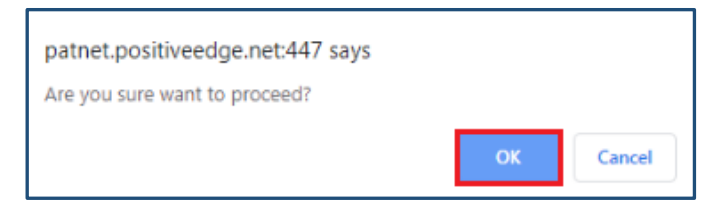

#### Figure 92: Confirmation Pop-up Message

10. On submitting the Form A, the **Print** button enables.

| FOR        | M-A                                                              | Energy Efficiency                                                                                       | Project Impleme                                                                          | ented During                                                          | Current Cy                                                    | cle                                                                           | 19                                                             | Guidelines                                       |                                                                 |
|------------|------------------------------------------------------------------|----------------------------------------------------------------------------------------------------|------------------------------------------------------------------------------------------|-----------------------------------------------------------------------|---------------------------------------------------------------|-------------------------------------------------------------------------------|----------------------------------------------------------------|--------------------------------------------------|-----------------------------------------------------------------|
|            | Performance Assessment<br>Document                               | Project                                                                                                 | Year Of<br>Implementation                                                                | Annual<br>Energy<br>Savings in<br>Lakh kWh                            | Annual<br>Energy<br>Saving in<br>toe*                         | Annual Energy<br>Consumption<br>(before) in Toe                               | Annual Energy<br>Consumption<br>(after) in Toe                 | Energy<br>Cost (Rs.<br>per<br>Kwh/tie)           | Investment<br>(Rs. in<br>crores)                                |
| Î          | List of Document Submit                                          | project 1                                                                                               | 2018                                                                                     | 12.00                                                                 | 13.00                                                         | 14.00                                                                         | 15.00                                                          | 16.00                                            | 18.00                                                           |
| <b>7</b> 1 | Specific Energy Consumption                                      | * Please indicate the                                                                                   | weighted average                                                                         | Gross Calorifi                                                        | : Value (GCV)                                                 | ) of coal considered                                                          | d for calculation of                                           | f toe: kca                                       | al/kg                                                           |
|            | Energy Efficiency Project<br>Implemented During Current<br>Cycle | Vectaration<br>✓ I/We undertake<br>and if any of the info<br>Government or any i<br>extend necessary as | that the information<br>rmation supplied i<br>of the authority un<br>sistance in case of | on supplied in<br>s found to be i<br>der them or ar<br>any enquiry to | this Perform<br>ncorrect and<br>ny other pers<br>be made in i | ance Assessment [<br>I such information<br>on affected, I/we u<br>the matter. | Document is accur<br>result into loss to<br>indertake to inden | ate to the be<br>the Central G<br>nnify such lo: | st of my knowledge<br>sovernment or State<br>ss. I /We agree to |
|            |                                                                  |                                                                                                    |                                                                                          |                                                                       |                                                               |                                                                               |                                                                |                                                  |                                                                 |
|            |                                                                  |                                                                                                    |                                                                                          |                                                                       |                                                               | Prev                                                                          | Canc                                                           | el                                               | Print                                                           |

#### Figure 93: Print Button

11. Click the **Print** button to get the print out of Form A.

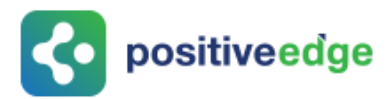

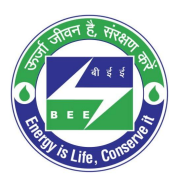

#### 12. The print format of the Form A is as shown in the below image.

|         | FOR<br>[( See I                                                          | Rule 6.1 )]                             |                    |  |  |  |  |
|---------|--------------------------------------------------------------------------|-----------------------------------------|--------------------|--|--|--|--|
|         | PEREFORMANCE ASS                                                         | ESSMENT DOCUME                          | NT                 |  |  |  |  |
|         | (To be filled by Do                                                      | esignated Consumer)                     |                    |  |  |  |  |
|         | Name of designated consumer                                              | SDIVADI CEMENT                          |                    |  |  |  |  |
| 1.      | Registration Number                                                      | SRIVARI CEMENT 179                      |                    |  |  |  |  |
| 2.      | Sector                                                                   | Cement                                  |                    |  |  |  |  |
| ۵.<br>۸ | Sub-Sector                                                               | Cement                                  |                    |  |  |  |  |
| 5.      | Accredited Energy Auditor                                                |                                         |                    |  |  |  |  |
| a       | Empanelled Accredited Energy<br>auditor Firm name                        | AARTHI INTERNATIONAL                    |                    |  |  |  |  |
| b       | Registration number of Firm                                              | AEA012345                               |                    |  |  |  |  |
| 6.      | List of documents submitted (Attac<br>counter signed by Accredited Energ | h a copy self attested by<br>y Auditor) | Energy Manager and |  |  |  |  |
|         | Baseline Data                                                            | Submission Status                       | Submission Date    |  |  |  |  |
|         | Form 1 - 2019-20_SRIVARI CEMENT<br>179<br>( 2019-20 )                    | PH Submitted to SPE                     | 09/09/2019         |  |  |  |  |
|         | Form 1 - 2020-21_SRIVARI CEMENT<br>179<br>(2020-21)                      | PH Submitted to SPE                     | 10/09/2019         |  |  |  |  |
|         | Form 1 - 2021-22_SRIVARI CEMENT PH Submitted to SPE 10/09/2019           |                                         |                    |  |  |  |  |

#### **Figure 94: Form A Print Preview**

### 11.5.Verification of Form A by the Plant Head

On successful submission of FORM A the PH will receive and email notification to verify the details submitted by the EM.

- Click the link (<u>https://escerts.gov.in</u>) (The 'BEE PATNET Portal' login page appears).
- 2. Refer to section <u>3</u> for the login steps.

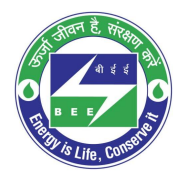

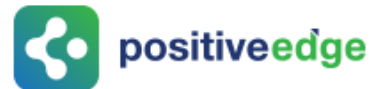

3. On Successful login to the BEE PATNET portal with Plant Head user name and password, the Plant Head Home page appears as shown below.

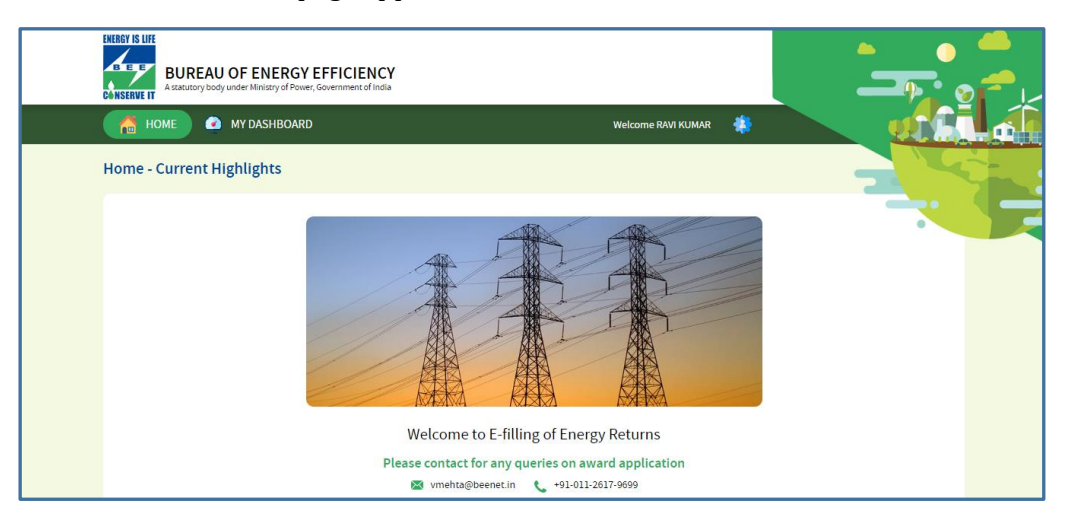

Figure 95: Plant Head Home Page

Perform the following actions on the Designated Consumer Dashboard page to **Submit/Reverse** Form A. (Refer to section 11.2 (<u>3</u>) for navigating to the Designated Consumer Home page).

4. Click the **M&V** Status icon and for the DC Registration Number under **Form A** click **View** button to view and Submit or Reverse Form A.

| R<br>P/ | EG200PL - Ir<br>AT Cycle:2015- | idian Petro     | oleum           |                  |                |                  |          |                  |             |   |
|---------|--------------------------------|-----------------|-----------------|------------------|----------------|------------------|----------|------------------|-------------|---|
|         | M & V Status                   | Es              | Certs Issuance  | (Interpretation) | <b>Frading</b> | ()<br>Compliance | Escerts  | Banked           |             | • |
|         | 2015-16                        | FORM<br>2016-17 | 1<br>2017-18    | FORM A           | FORM B         | FORM 2           | First    | FORM 3<br>Second | Attachments |   |
|         | <u>View</u>   🗐                | <u>View</u>   🗐 | <u>View</u>   📃 | <u>View</u>   🗐  | <u>View</u>    | <u>View</u>   🔳  | View   🗐 | <u>View</u>   📃  | 6           |   |

Figure 96: DC Dashboard Page

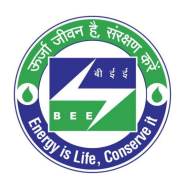

# **c** positiveedge

5. The 'Performance Assessment Document' details page appears as shown in below image.

| FOR         | M-A                                                                                                    | Perfomance Assessment Document       | 📳 Guidelines                                                                                        |
|-------------|----------------------------------------------------------------------------------------------------|--------------------------------------|----------------------------------------------------------------------------------------------------|
|             | Performance Assessment<br>Document                                                                                                    | General Details                      | Select Empanelled Accredited Energy auditor<br>Iffoco Energy Audittor<br>montronbas Energy Auditorr |
| Ê           | Performance Assessment<br>Document      List of Document Submit      Specific Energy Consumption      Energy Efficiency Project     Implemented During Current     Cycle | Name of the Designated Consumer      | orgin Energy Auditor<br>woods Energy Auditor                                                        |
|             |                                                                                                    | Registration Number                  | AAA Energy Audittor<br>PES Energy Auditing Organisation<br>Sun Energy Audittor                      |
| <b>*</b> 10 |                                                                                                    | Sector                               | Complex Energy Auditor<br>Gaurav Energy Auditor                                                     |
| Ĩõ          | Energy Efficiency Project<br>Implemented During Current<br>Cycle                                                                                                    | Sub Sector                           | Sanjay Energy Auditor<br>Sreedhar Enery Auditor<br>Amaraa Energy Auditor                            |
|             |                                                                                                    | Accredited Energy Auditor            | PET<br>Positiveedge<br>TEST EmAEA                                                                   |
|             |                                                                                                    | Empanelled Accredited Energy Auditor | AARTHINTERNATIONAL<br>AARTHINTERNATIONAL                                                            |
|             |                                                                                                    | Registration Number                  | AEA012345                                                                                           |
|             |                                                                                                    |                                      |                                                                                                    |
|             |                                                                                                    |                                      | Cancel Next                                                                                         |

Figure 97: Performance Assessment Document Page

#### Perform the following action:

- Select the **EmAEA organization** from the 'Empanelled Accredited Energy Auditor' dropdown.
- On the selection of EmAEA organisation from the drop-down, the **Registration Number** of selected EmAEA organisation auto populates.
- Click the **Next** button to navigate to the 'List of Document' page.
- 6. The 'List of Document Submitted' details page appears as shown in below image.

| FORM-A                              | List of Document Submit | ted            | 🛽 Guidelines     |
|-------------------------------------|-------------------------|----------------|------------------|
| Performance Assessment<br>Document  | Document                | Financial Year | Submission Date  |
| List of Document Submit             | Baseline Data           |                | dd/mm/yyyy       |
| Specific Energy Consumption         | Form 1                  | 2015-16        | 15-05-2019       |
|                                     | Form 1                  | 2016-17        | 15-05-2019       |
| Implemented During Current<br>Cycle | Form 1                  | 2017-18        | 15-05-2019       |
|                                     | Form 2                  |                | dd/mm/yyyy       |
|                                     | Form 3                  |                | dd/mm/yyyy       |
|                                     |                         |                |                  |
|                                     |                         |                |                  |
|                                     |                         |                | Prev Cancel Next |

Figure 98: List of Document Submit Page

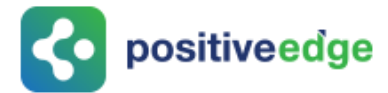

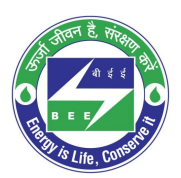

#### Perform the following action:

- Click the **Prev** button to navigate to the 'Performance Assessment Document' details page.
- Click the **Next** button to navigate to the 'Specific Energy Consumption' details page.
- 7. The 'Specific Energy Consumption' details page appears as shown in below image.

| FORM-A                             | Specific Energy Consumption<br>Note: All fields are marked with * are mandatory |         | 📲 Guidelines |
|------------------------------------|---------------------------------------------------------------------------------|---------|--------------|
| Performance Assessment<br>Document | Specific Energy Consumption                                                     | Value   | Unit         |
| List of Document Submit            | a ) Specific Energy Consumption                                                 |         |              |
| Specific Energy Consumption        | 1) Specific Energy Consumption (Baseline) as Notified $\ ^{*}$                  | 129.000 | Toe/Tonne 🔻  |
| Energy Efficiency Project          | 2) Production (Baseline) as Notified *                                          | 10.000  | Tonne 🔻      |
| Cycle                              | 3) Target specific energy consumption SEC as Notified '                         | 112.000 | Toe/Tonne 🔻  |
|                                    | 4) Difference of Baseline SEC & Target SEC as Notified *                        | 17.000  | Toe/Tonne 🔻  |
|                                    | 5) Normalized Specific Energy Consumption Achieved                              | 50.000  | Toe/Tonne 🔻  |
|                                    | 6) Energy Saving Certificates                                                   | 620.000 | No's         |
|                                    |                                                                                 |         |              |
|                                    |                                                                                 | Prev    | Cancel Next  |

Figure 99: Specific Energy Consumption Page

#### Perform the following action:

- Click the **Prev** button to navigate back to the 'List of Document Submitted' details page.
- Click the **Next** button to navigate to the 'Energy Effeciency Project' details page.
- 8. The 'Energy Efficiency Project Implemented during Current Cycle' page appears as shown in below image.

| FOF                                                                                                    | RM-A                               | Energy Efficiency Project Implemented During Current Cycle |                                                                   |                                         |                                       |                                                 |                                                |                                     | nes                              |
|----------------------------------------------------------------------------------------------------|------------------------------------|------------------------------------------------------------|-------------------------------------------------------------------|-----------------------------------------|---------------------------------------|-------------------------------------------------|------------------------------------------------|-------------------------------------|----------------------------------|
|                                                                                                    | Performance Assessment<br>Document | Project                                                    | Year Of<br>Implementation                                         | Annual Energy<br>Savings in Lakh<br>kWh | Annual<br>Energy<br>Saving in<br>toe* | Annual Energy<br>Consumption<br>(before) in Toe | Annual Energy<br>Consumption<br>(after) in Toe | Energy Cost<br>(Rs. per<br>Kwh/tie) | Investment<br>(Rs. in<br>crores) |
| Î                                                                                                    | List of Document Submit            | PROJECT 1                                                  | 201                                                               | 123.00                                  | 124.00                                | 125.00                                          | 126.00                                         | 127.00                              | 128.00                           |
| <mark>#</mark> 1                                                                                                    | Specific Energy Consumption        | * Please indicate the                                      | e weighted average Gro                                            | oss Calorific Value (                   | GCV) of coal cor                      | sidered for calculatio                          | n of toe: kcal/kg                              |                                     |                                  |
| FORM-A     Image: Performance Assessment   Image: Decomment Submini   Image: Decomment Submini   Image: Decompt Specific Energy Consumption   Image: Decompt Specific Energy Consumption   Image: Decompt Specific Energy Consumpt Specific Energy Consumpt Specific Energy Consumpt Sp |                                    | y knowledge and<br>vernment or any<br>ase of any enqui     | l if any of the<br>of the authority under<br>ry to be made in the |                                         |                                       |                                                 |                                                |                                     |                                  |
|                                                                                                    |                                    |                                                            |                                                                   |                                         | Consol                                |                                                 |                                                | cut —tt                             |                                  |

Figure 100: Energy Efficiency Project Page

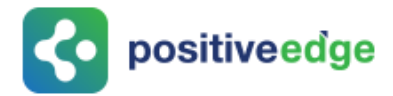

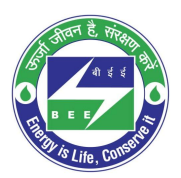

#### Performs the following action:

- PH will review the Form A project details and click the **Submit** button after select the Declaration check box.
- Then confirmation pop-up message appears, click **OK** button to continue with the Form A submission.

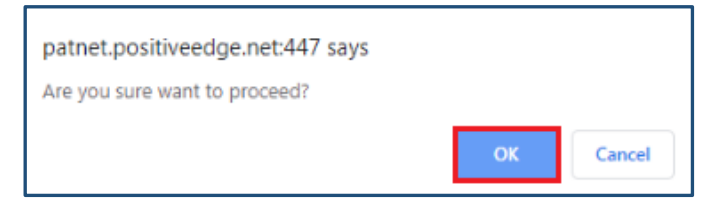

Figure 101: Confirmation Pop-up Message

- 9. Click the **Print** button to take a printout of Form A PDF pages. The format of the Form A will be as shown in the below image.
- 10. The format of the Form A will be as shown in the below image.

|      | F(<br>[( S                                                                                                    | DRM A<br>ee Rule 6.1 )] |                 |  |  |  |
|------|----------------------------------------------------------------------------------------------------|-------------------------|-----------------|--|--|--|
|      | PEREFORMANCE A                                                                                                    | ASSESSMENT DOCUM        | ENT             |  |  |  |
|      | (To be filled b                                                                                                    | y Designated Consumer   | )               |  |  |  |
| 1.   | Name of designated consumer                                                                                                    | Alumn Company Ltd       |                 |  |  |  |
| 2.   | Registration Number                                                                                                    | REG100AL                |                 |  |  |  |
| 3.   | Sector                                                                                                    | Aluminium               |                 |  |  |  |
| 4.   | Sub-Sector                                                                                                    | Cold Rolling Sheet      |                 |  |  |  |
| 5.   | Accredited Energy Auditor                                                                                                    |                         |                 |  |  |  |
|      | Empanelled Accredited Energy<br>auditor                                                                                        | Mahesh m                |                 |  |  |  |
|      | Registration Number                                                                                                    | HREGA22354NA            |                 |  |  |  |
| 6.   | List of documents submitted (Attach a copy self attested by Energy Manager and<br>counter signed by Accredited Energy Auditor) |                         |                 |  |  |  |
|      | Document                                                                                                    | Submission Status       | Submission Date |  |  |  |
| 6.1. | Form 1 - 2015-16_REG100AL( 201<br>16 )<br>Specify the year in bracket                                                          | 15-                     | 19/04/2019      |  |  |  |
| 6.2. | Form 1 - 2015-16_REG100AL( 2016)                                                                                               | 15-                     | 18/04/2019      |  |  |  |

#### **Figure 102: Form-A Print Preview**

<u>NOTE</u>: On Updating of Form A by the PH an email notification will be sent to the 'SDA-Technical Officer (TO)' to Verify/Review the Form A.

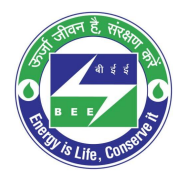

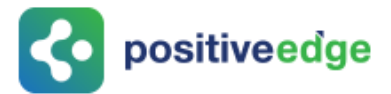

- 11. If PH is not satisfied with the Form A details entered by the EM, click the **Reverse** button to send back to the EM to update Form A details.
- 12. The confirmation pop-up message appears, click **OK** button.

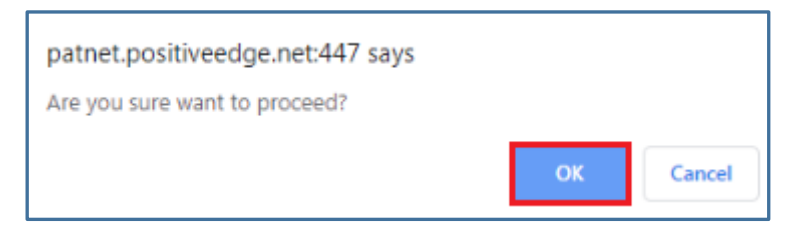

#### Figure 103: Confirmation Message

### 11.6. Modify Form A Details by the Energy Manager

If a PH reverses Form A, then an EM receive an email notification, then EM has to re-login and update the Form A details.

- Click the link (<u>https://escerts.gov.in</u>) (The 'BEE PATNET Portal' login page appears).
- 2. Refer to section  $\underline{3}$  for the login steps.
- 3. Modify the Form A details and click **Update** button on the 'Energy Efficiency Project' page. (Refer to section 11.1 <u>4</u> for navigation).

| FORM-A                                                           | Energy Efficie                                                                                          | ncy Project Impleme                                                                                                    | ented During                                                                         | Current Cy                                                                     | cle                                                                                               | E                                                                                       | Guidelines                                                    | - 21                                                                        |                      |
|------------------------------------------------------------------|----------------------------------------------------------------------------------------------------|----------------------------------------------------------------------------------------------------|--------------------------------------------------------------------------------------|--------------------------------------------------------------------------------|---------------------------------------------------------------------------------------------------|-----------------------------------------------------------------------------------------|---------------------------------------------------------------|-----------------------------------------------------------------------------|----------------------|
| Performance Assessment<br>Document                               | Project                                                                                                 | Year Of<br>Implementation                                                                                                    | Annual<br>Energy<br>Savings in<br>Lakh kWh                                           | Annual<br>Energy<br>Saving in<br>toe*                                          | Annual Energy<br>Consumption<br>(before) in Toe                                                   | Annual Energy<br>Consumption<br>(after) in Toe                                          | Energy<br>Cost (Rs.<br>per<br>Kwh/tie)                        | Investment<br>(Rs. in<br>crores)                                            |                      |
| List of Document Submit                                          | Project 1                                                                                               | 2018                                                                                                    | 12.00                                                                                | 13.00                                                                          | 14.00                                                                                             | 15.00                                                                                   | 16.00                                                         | 17.00                                                                       | 6                    |
| Specific Energy Consumption                                      | Add Row                                                                                                 |                                                                                                    |                                                                                      |                                                                                |                                                                                                   |                                                                                         |                                                               |                                                                             |                      |
| Energy Efficiency Project<br>Implemented During Current<br>Cycle | * Please indicate<br>Declaration<br>I/We under<br>and if any of the<br>Government or<br>extend necessar | e the weighted average<br>take that the informatil<br>information supplied<br>any of the authority un<br>ry assistance in case of | Gross Calorif<br>on supplied in<br>is found to be<br>der them or a<br>any enquiry to | c Value (GCV<br>this Perform<br>incorrect and<br>ny other pers<br>b be made in | ) of coal considere<br>ance Assessment<br>d such information<br>son affected, I/we<br>the matter. | d for calculation o<br>Document is accur<br>n result into loss to<br>undertake to inder | f toe: kc<br>rate to the be<br>the Central (<br>nnify such lo | al/kg<br>ist of my know<br>Government o<br>Government o<br>Sis, I /We agree | ledge<br>State<br>to |
|                                                                  |                                                                                                    |                                                                                                    | Prev                                                                                 |                                                                                | Cancel                                                                                            | Prin                                                                                    | a d                                                           | Upda                                                                        | te                   |

Figure 104: Energy Efficiency Project Page

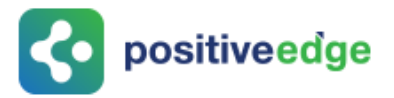

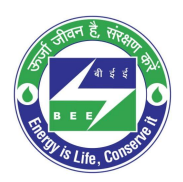

<u>NOTE</u>: Already completed PAT Cycle details can be viewed by DC from the dashboard. Completed PAT Cycle will greyed out and the running pat cycle is in highlighted as shown below.

| i home 🕜 my dasi       | HBOARD               | Welcome JAYESH K SHAH | * |   |  |
|------------------------|----------------------|-----------------------|---|---|--|
| DC Dashboard - PAT Cyc | les                  |                       |   |   |  |
| 0<br>PAT(2)2015-2018   | 0<br>PAT(1)2012-2015 |                       |   | • |  |

#### Figure 105: Completed PAT Cycle and Running PAT Cycle

### 11.7.Form 2 Filling by the Plant Head

On successful submission of Form 1 by the Energy Manager for the first financial year the Plant Head can fills the Form 2.

This section explains the process of Form 2 Filling.

- 1. Click the link (<u>https://escerts.gov.in</u>)
- 2. (The 'BEE PATNET Portal' login page appears).
- 2. Refer to section <u>3</u> for the login steps.
- 3. On the successful login The 'BEE Plant Head Home' page appears as shown in below image.

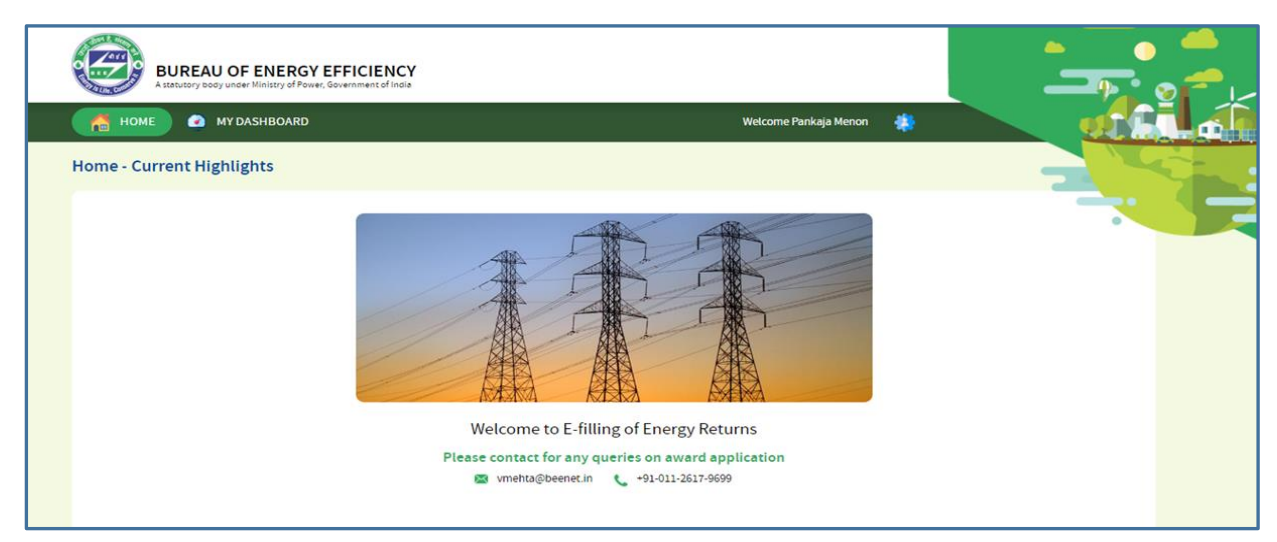

#### Figure 106: BEE Energy Manager Home Page

4. On the Home page click **My Dashboard** button on the top left of the page.

HOME MY DASHBOARD Welcome vishall? Energy Manager Testl?

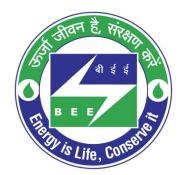

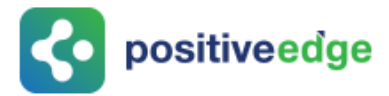

5. The list of 'My Dashboard' functions popups, click **Dashboard** function from the list of dashboard functions.

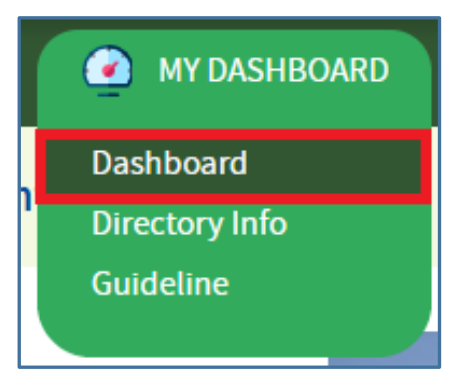

#### Figure 108: Click Dashboard Function

- 6. The 'DC Dashboard PAT Cycles' page appears.
- 7. PAT Cycle which DC is currently participating will be highlighted as shown below.
- 8. Click on the PAT Cycle image to open that PAT Cycle Dashboard.

| A HOME MY DASHBOARD                                                      | Welcome vishal17 Energy Manager Test17 🔹              |
|--------------------------------------------------------------------------|-------------------------------------------------------|
| DC Dashboard - PAT Cycles                                                |                                                       |
| PAT(2)2015-2018                                                          |                                                       |
| TDS deduction clarification                                              | Email ID for Queries related to PATNet Portal/Trading |
| Registry Gommentation     Amended Checklist for Registration Application | helpdesk-patnet@beenet.in 011-26174634                |
| Bank Details of Registry                                                 |                                                       |

#### Figure 109: Click Running PAT Cycle

9. Click **M&V** Status icon and under **Form 2** for respective financial year click **Submit** link to enter the Form 2 details.

| arathi CEMENT<br>Cycle:2019-22 | 2179 - Bhara      | thi CEMENT      |                          |                     |                 |              |                |             |
|--------------------------------|-------------------|-----------------|--------------------------|---------------------|-----------------|--------------|----------------|-------------|
| M & V Status                   | Scerts Issu       | lance           | ()<br>Check Verification | <b>F</b><br>Trading | D<br>Compliance | Escerts Banl | ked            |             |
| 2019-20                        | FORM 1<br>2020-21 | 2021-22         | FORM A                   | FORM B              | FORM 2          | F0<br>First  | RM 3<br>Second | Attachments |
| <u>View</u>   🗩                | <u>View</u>   🗐   | <u>View</u>   🗩 | View   🗩                 | View   🗩            | Submit          | Submit       | Submit         | 6           |

#### Figure 110: Click Submit

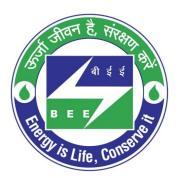

# **constituteed**ge

10. The 'Details of Energy Saving' page appears as shown in below image.

| ORM-2<br>etails of energy saving measure | ures recommen              | ded in the energy audit repo               | rt(year)                                                     |                     |     |     |                      |                           |        |       |
|------------------------------------------|----------------------------|--------------------------------------------|--------------------------------------------------------------|---------------------|-----|-----|----------------------|---------------------------|--------|-------|
| NO Energy Saving Measures                | Investment<br>(Million Rs) | Reason for Not<br>implementing the measure | Date of<br>completion of<br>measure/<br>likely<br>completion | Life Cycle<br>Years | Oil | Gas | Annual energ<br>Coal | gy Savings<br>Electricity | Others | Dele  |
|                                          |                            |                                            |                                                              |                     |     |     |                      |                           |        | 1     |
| Add Row                                  |                            |                                            |                                                              |                     |     |     |                      |                           |        |       |
|                                          |                            |                                            |                                                              |                     |     |     |                      |                           |        |       |
|                                          |                            |                                            |                                                              |                     |     |     |                      |                           |        |       |
|                                          |                            |                                            |                                                              |                     |     |     |                      |                           | _      |       |
|                                          |                            |                                            |                                                              |                     |     |     |                      | Cancel                    | Si     | ubmit |

#### Figure 111: Production Details Page

Perform following actions on the 'Details of Energy Saving' page:

- Enter the **Energy Saving Measures** and other details as required.
- Click Add Row button to include more Energy Saving Measures in the list.
- Click **Delete** icon to remove a line item from the list.
- Click **Submit** button.
- 11. The Confirmation pop-up message appears, click **OK** button to continue with the submission.

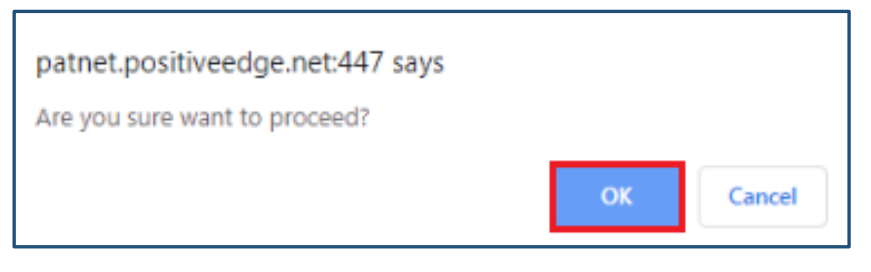

#### Figure 112: Confirmation Pop-up Message

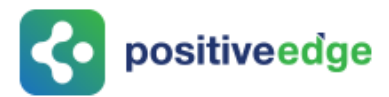

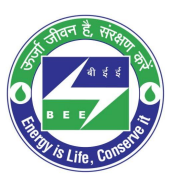

#### 12. On submitting the Form 2, the **Print** button enables.

| FO   | RM-2                       |                           |                          |                          |                   |     |     |              |             |        |  |
|------|----------------------------|---------------------------|--------------------------|--------------------------|-------------------|-----|-----|--------------|-------------|--------|--|
| For  | m has been submitte        | d successfully.           |                          |                          |                   |     |     |              |             |        |  |
| Deta | ils of energy saving measu | ures recommended in the e | nergy audit report(year) |                          |                   |     |     |              |             |        |  |
| s    |                            |                           | Reason for Not           | Date of<br>completion of | The second second |     |     | Annual energ | y Savings   |        |  |
| .No  | Energy Saving Measures     | investment (Million KS)   | implementing the measure | likely<br>completion     | Life Cycle tears  | Oil | Gas | Coal         | Electricity | Others |  |
| 1    | test1                      | 12.00                     | 12                       | 11-09-2019               | 12                | 12  | 13  | 14           | 15          | 16     |  |
|      |                            |                           |                          |                          |                   |     |     |              |             |        |  |
|      |                            |                           |                          |                          |                   |     |     |              |             |        |  |
|      |                            |                           |                          |                          |                   |     |     |              |             |        |  |
|      |                            |                           |                          |                          |                   |     |     |              |             |        |  |
|      |                            |                           |                          |                          |                   |     | (   | Cancel       |             | Print  |  |

#### **Figure 113: Print Button Enables**

- 13. Click the **Print** button to take print out of Form 2.
- 14. The print format of the Form 2 is as shown in the below image.

|         | Details of e                                                                                                    | nergy                    | saving r<br>[f                  | neasures r<br>report()<br>Refer Regu      | ecomn<br>year)<br>alatior | nended<br>1 5(2)] | in the | energy | y audit |           |
|---------|----------------------------------------------------------------------------------------------------|--------------------------|---------------------------------|-------------------------------------------|---------------------------|-------------------|--------|--------|---------|-----------|
| S.<br>N | Energy<br>Saving                                                                                                    | Inves<br>tmen            | Reason<br>for not               | Date of<br>completion                     | Life<br>Cylce             |                   | Annual | Energy | Savings |           |
| 0       | Measures(S<br>uggested<br>categories<br>of areas of<br>improvemen<br>t and<br>modificactio<br>n for<br>obtaining<br>details of<br>energy<br>savings -<br>See<br>annexure 3) | t<br>(Milli<br>on<br>Rs) | Impleme<br>nting the<br>measure | of<br>measure/li<br>kely to<br>completion | Years                     | Oil               | Gas    | Coal   | Electri | Othe<br>r |
| (1)     | (2)                                                                                                    | (3)                      | (4)                             | (5)                                       | (6)                       | (7)               | (8)    | (9)    | (10)    | (11)      |
|         | test1                                                                                                    | 12.00                    | 12                              | 11-09-2019                                | 12                        | 12                | 13     | 14     | 15      | 16        |

#### **Figure 114: Print Preview**

<u>NOTE</u>: On the verification of Form 2 an email notification will be sent to the SDA-Technical Officer (TO) to Review/Verify Form 2.

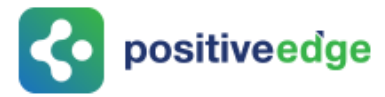

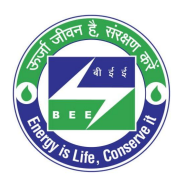

### 11.8.Initial Form 3 Filling by the Plant Head

On successful submission of Form 2 Plant Head logins and fills the initial Form 3 as per the Mandatory Audit feedback.

This section explains the process of submission of Form 3.

- Click the link (<u>https://escerts.gov.in</u>). (The 'BEE PATNET Portal' login page appears).
- 2. Refer to section <u>3</u> for the login steps.
- 3. On the successful login The 'BEE Energy Plant Head Home' page appears as shown in below image.

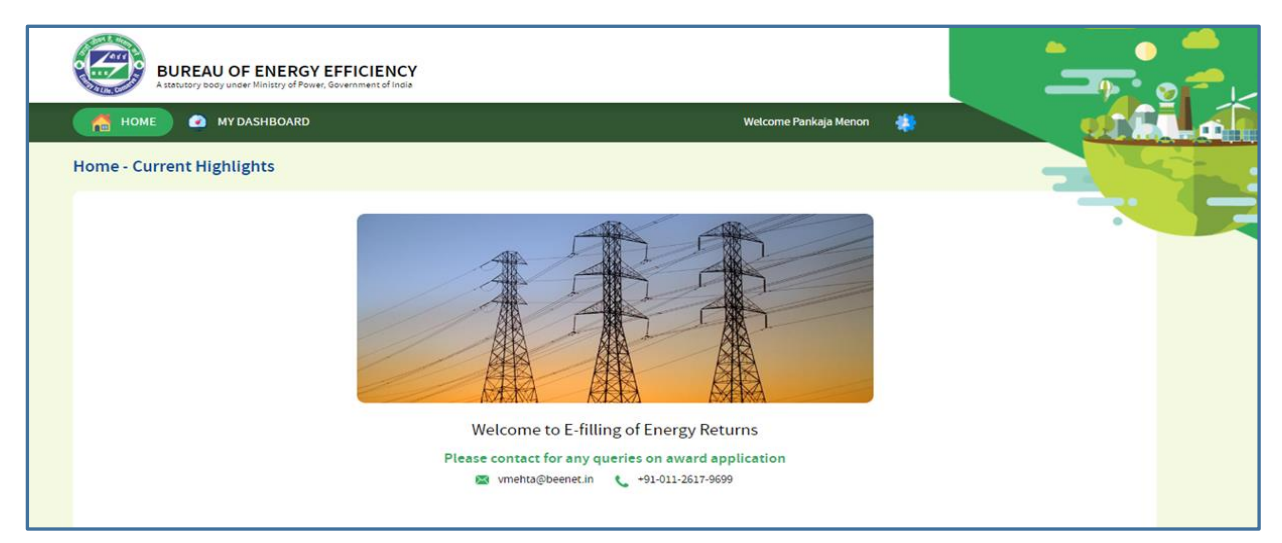

#### Figure 115: BEE Energy Manager Home Page

4. On the Home page click **My Dashboard** button on the top left of the page.

| 🛗 HOME 🕜 MY DASHBOARD | Welcome vishal17 Energy Manager Test17 |  |  |
|-----------------------|----------------------------------------|--|--|
|                       |                                        |  |  |

#### Figure 116: Click My Dashboard

5. The list of 'My Dashboard' functions popups, click **Dashboard** function from the list of dashboard functions.

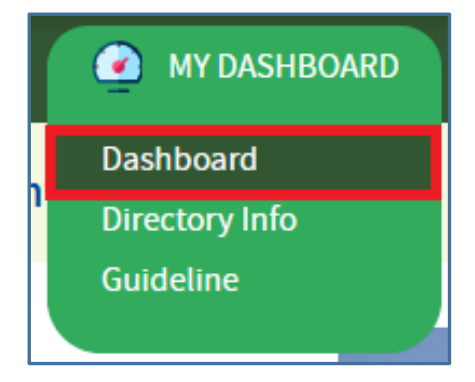

Figure 117: Click Dashboard Function

Strictly Confidential! © Bureau of Energy Efficiency

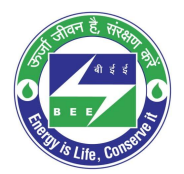

- C positiveedge
  - 6. The 'DC Dashboard PAT Cycles' page appears.
  - 7. PAT Cycle which DC is currently participating will be highlighted as shown below.
  - 8. Click on the PAT Cycle image to open that PAT Cycle Dashboard.

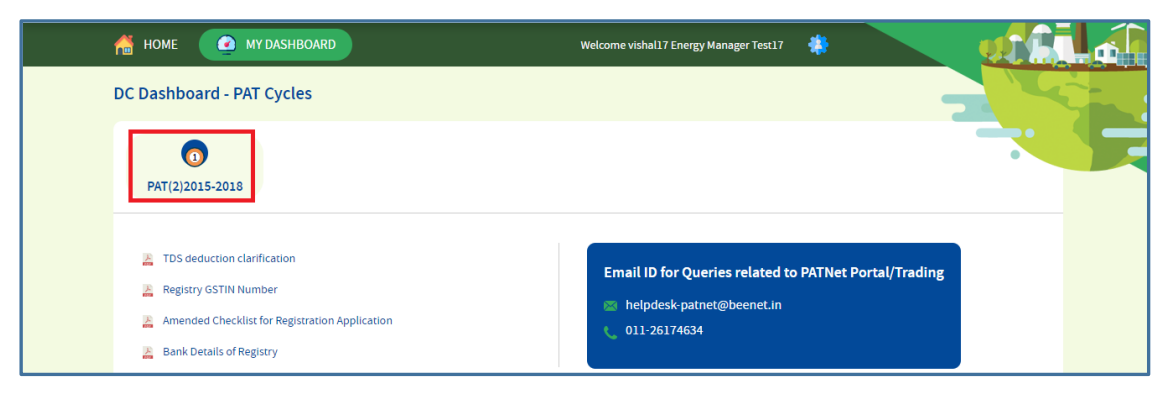

#### Figure 118: Click Running PAT Cycle

9. Click **M&V** Status icon and under **Form 3** for the first year click **Submit** link to enter the Form 3 details.

| arathi CEMENT<br>Cycle:2019-22 | 2179 - Bhara      | thi CEMEN7 | r                |                 |                  |               |                |             |
|--------------------------------|-------------------|------------|------------------|-----------------|------------------|---------------|----------------|-------------|
| M & V Status                   | Escerts Iss       | uance      | (Interpretation) | Trading         | ()<br>Compliance | Escerts Banke | ed             | •           |
| 2019-20                        | FORM 1<br>2020-21 | 2021-22    | FORM A           | FORM B          | FORM 2           | F0<br>First   | RM 3<br>Second | Attachments |
| <u>View</u>   🗩                | <u>View</u>       | View   🗩   | View   💭         | <u>View</u>   🗩 | <u>View</u>   🗩  | Submit        | Submit         | 60          |

#### Figure 119: Click Submit

10. The 'Details of Energy Conservation' page appears as shown in below image.

| Γ | FO    | RM-3                                                    |                    |                        |                              |                            |                 |                      |                 |        |
|---|-------|---------------------------------------------------------|--------------------|------------------------|------------------------------|----------------------------|-----------------|----------------------|-----------------|--------|
|   | Detai | ls of energy conservation measure                       | s implemented, inv | vestment made and      | savings in energy ac         | hieved and progres         | s made in imple | mentation of other r | ecommendations. |        |
|   | A. Im | plemented                                               |                    |                        |                              |                            |                 |                      |                 |        |
|   | S.No  | Description of energy efficiency<br>improvement measure | Category           | Investment<br>(Rupees) | Verified savings<br>(Rupees) | Verified energy<br>savings | Units           | Fuel                 | Remarks         | Delete |
|   | 1     |                                                         |                    |                        |                              |                            |                 |                      |                 | Ð      |
|   | A     | dd Row                                                  |                    |                        |                              |                            |                 |                      |                 |        |
|   | B. Un | der Implementation                                      |                    |                        |                              |                            |                 |                      |                 |        |
|   |       | Description of energy efficiency                        |                    | Investment             | Verified savings             | Verified energy            |                 |                      | Status of       |        |
|   | S.No  | improvement measure                                     | Category           | (Rupees) estimated     | (Rupees) estimated           | savings estimat            | ed Units        | Fuel                 | Implementation  | Delete |
|   | 1     |                                                         |                    |                        |                              |                            |                 |                      |                 | T      |
|   | , A   | dd Row                                                  |                    |                        |                              |                            |                 |                      |                 |        |
|   |       |                                                         |                    |                        |                              |                            |                 |                      |                 |        |
|   |       |                                                         |                    |                        |                              |                            |                 | Cancel               | Submit          |        |

#### Figure 120: Production Details Page

Strictly Confidential! © Bureau of Energy Efficiency

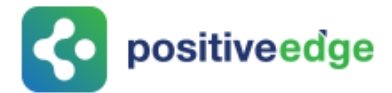

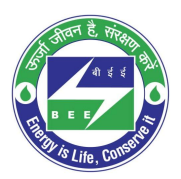

#### Perform following actions on the 'Details of Energy Conservation' page:

- Enter the **Energy Saving Measures Implemented** and other details as required.
- Click **Add Row** button to include more **Energy Saving Measures Implemented** in the list.
- Click **Delete** icon to remove a line item from the list.
- Enter the **Energy Saving Measures under Implementation** and other details as required.
- Click Add Row button to include more Energy Saving Measures under Implementation in the list.
- Click **Delete** icon to remove a line item from the list.
- Click **Submit** button.
- 11. The Confirmation pop-up message appears, click **OK** button to continue with the submission.

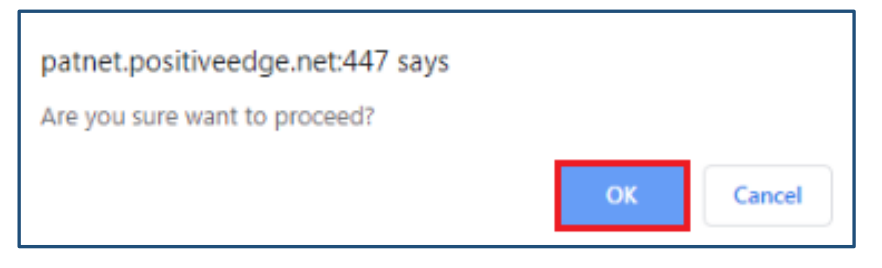

#### Figure 121: Confirmation Pop-up Message

#### 12. On submitting the Form 3, the **Print** button enables.

| FOF    | RM-3                                                                          |            |                                  |                                        |                                      |              |                     |         |
|--------|-------------------------------------------------------------------------------|------------|----------------------------------|----------------------------------------|--------------------------------------|--------------|---------------------|---------|
| Form   | has been submitted succes                                                     | sfully!    |                                  |                                        |                                      |              |                     |         |
| Detail | s of energy conservation measures                                             | implemente | ed, investment made and sa       | vings in energy achieved and pro       | gress made in implementation of      | of other rec | ommenda             | ions.   |
| A. Imp | lemented                                                                      |            |                                  |                                        |                                      |              |                     |         |
| S.No   | Description of energy efficiency<br>improvement measure                       | Categor    | y Investment (Rupees)            | Verified savings (Rupees)              | Verified energy savings              | Uni          | ts Fuel             | Remarks |
| 1      | test1                                                                         | cement     | 12.0000                          | 13.0000                                | 14                                   | 15           | 16                  | testd   |
| B. Und | ler Implementation<br>Description of energy efficiency<br>improvement measure | Category   | Investment (Rupees)<br>estimated | Verified savings (Rupees)<br>estimated | Verified energy savings<br>estimated | Units Fu     | Status o<br>Impleme | ntation |
| 1      | test2                                                                         | cemnt      | 14.0000                          | 15.0000                                | 161                                  | 18 19        | testd               |         |
|        |                                                                               |            |                                  |                                        |                                      | ncel         | _                   | Print   |

#### **Figure 122: Print Button Enables**

13. Click the **Print** button to take print out of Form 3.

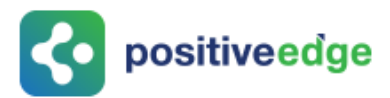

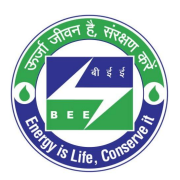

14. The print format of the Form 3 is as shown in the below image.

|                                                        |                                                                                                    |                                     | FC                                   | RM 3                                             |                                                |                                    |                         |                             |
|--------------------------------------------------------|----------------------------------------------------------------------------------------------------|-------------------------------------|--------------------------------------|--------------------------------------------------|------------------------------------------------|------------------------------------|-------------------------|-----------------------------|
|                                                        |                                                                                                    |                                     | [Refer Re                            | gualation                                        | 5(3)]                                          |                                    |                         |                             |
| DE                                                     | TAILS OF ENE<br>MADE AND SA<br>IM                                                                              | RGY CONS<br>VING S IN E<br>PLEMENT/ | SERVATION<br>ENERGY AC<br>ATION OF C | MEASUR<br>CHIEVED A<br>OTHER RE                  | ES IMPL<br>ND PRO<br>COMMEI                    | EMEN<br>GRES<br>NDATI              | TED, II<br>SSMAI<br>ONS | NVESTMENT<br>DE IN THE      |
| A. Ir                                                  | mplemented:                                                                                                    |                                     |                                      |                                                  |                                                |                                    |                         |                             |
| SI.<br>No                                              | Description of<br>energy<br>efficiency<br>improvement<br>measure                                               | Category                            | Investmen<br>t(Rupees)               | Verified<br>Savings(<br>Rupees)                  | Verified<br>Energy<br>Savings                  | Units                              | Fuel                    | Remarks                     |
| 1                                                      | test1                                                                                                    | cement                              | 12.00                                | 13.00                                            | 14.00                                          | 15                                 | 16                      | testd                       |
| 8. U                                                   | Inder Implementa                                                                                               | tion:                               |                                      |                                                  |                                                |                                    |                         |                             |
| SI.<br>No                                              | Description of<br>energy<br>efficiency<br>improvement<br>measure                                               | Category                            | Investmen<br>t(Rupees)<br>estimated  | Verified<br>Savings(<br>Rupees)<br>estimate<br>d | Verified<br>Energy<br>Savings<br>estimat<br>ed | Units                              | Fuel                    | Status of<br>Implementation |
| 1                                                      | test2                                                                                                    | cemnt                               | 14.00                                | 15.00                                            | 161.00                                         | 18                                 | 19                      | testd                       |
| Sigr<br>SUI<br>Bha<br>SH/<br>erdf<br>080<br>080<br>msp | nsture<br>DHAKAR<br>Irathi CEMENT<br>AKKEER PLANTH<br>(@gmail.com<br>-00000000<br>-77777777<br>pie1maple2 mams | IEAD<br>Ilibangalore                | 560078                               |                                                  |                                                | Signati<br>Abison<br>AEA00<br>Seal | I.E<br>78               |                             |

Figure 123: Form-3- Print Preview

<u>NOTE</u>: On verification of Form 3 an email notification will be sent to the SDA-Technical Officer (TO) to Review/Verify Form 3.

### 11.9. Final Form 3 Filling by the Plant Head

On successful submission of initial Form 3 Plant Head logins and fills the Final Form 3 before the end of PAT Cycle.

This section explains the process of submission of final Form 3.

- Click the link (<u>https://escerts.gov.in</u>). (The 'BEE PATNET Portal' login page appears).
- 2. Refer to section <u>3</u> for the login steps.

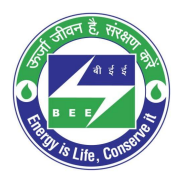

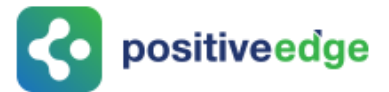

3. On the successful login The 'BEE Energy Plant Head Home' page appears as shown in below image.

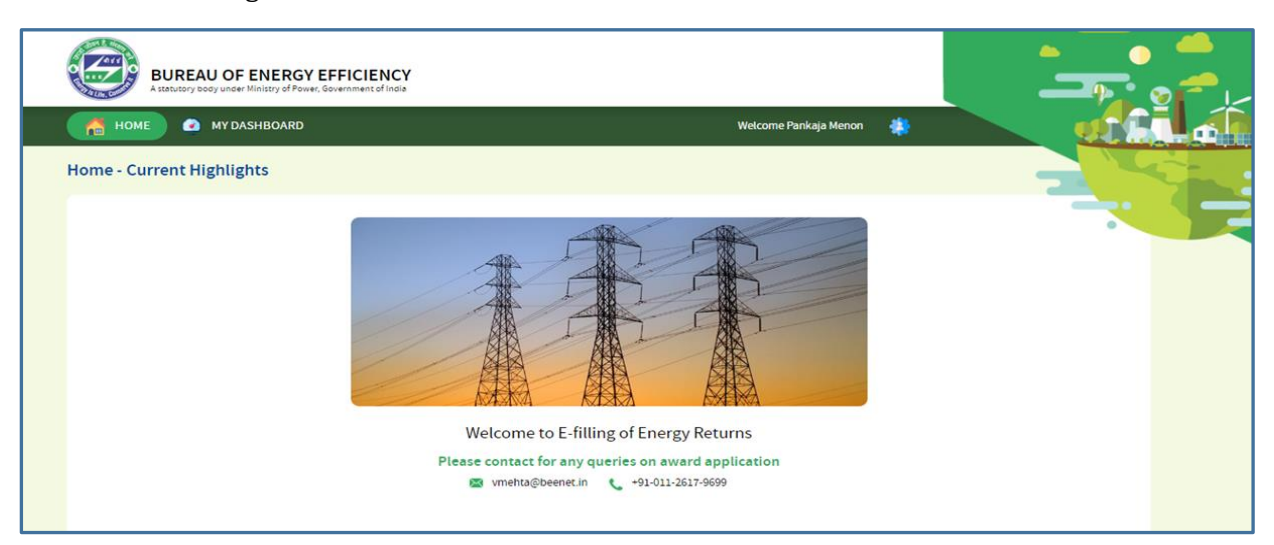

#### Figure 124: BEE Energy Manager Home Page

4. On the Home page click **My Dashboard** button on the top left of the page.

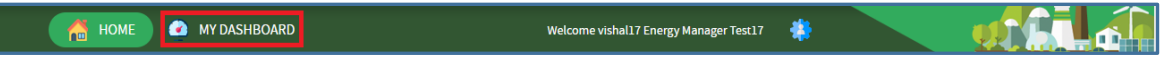

Figure 125: Click My Dashboard

5. The list of 'My Dashboard' functions popups, click **Dashboard** function from the list of dashboard functions.

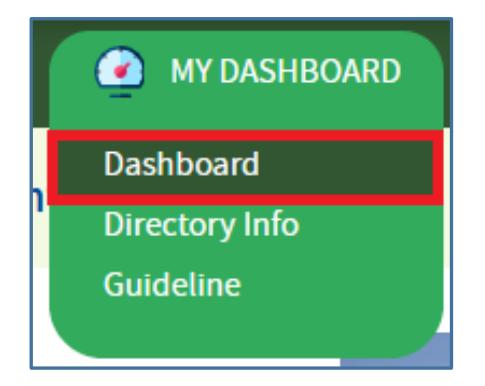

Figure 126: Click Dashboard Function

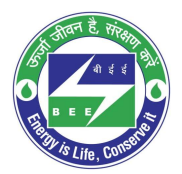

- **c** positiveedge
  - 6. The 'DC Dashboard PAT Cycles' page appears.
  - 7. PAT Cycle which DC is currently participating will be highlighted as shown below.
  - 8. Click on the PAT Cycle image to open that PAT Cycle Dashboard.

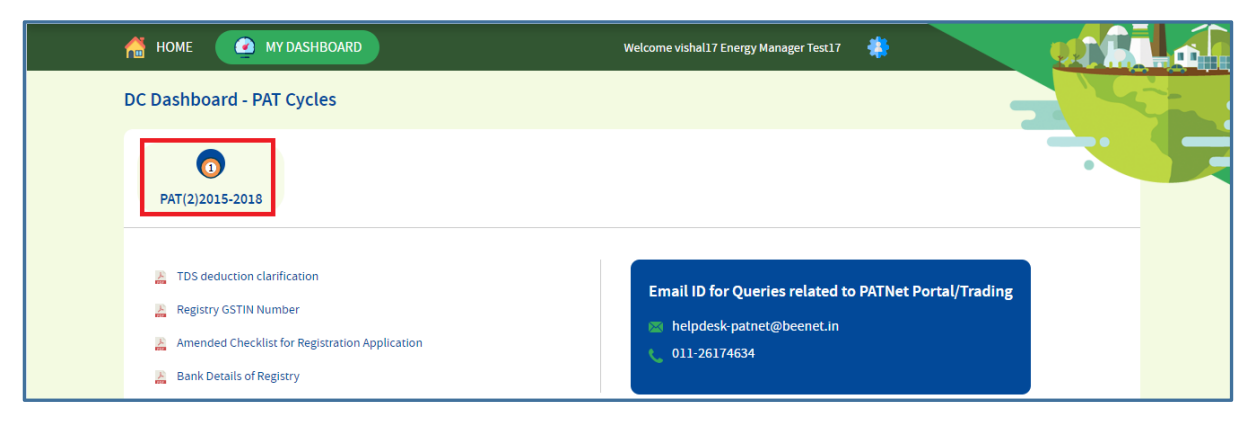

#### Figure 127: Click Running PAT Cycle

9. Click **M&V** Status icon and under **Form 3** for the second year click **Submit** link to enter the Form 3 details.

| M & V Status | Escerts Is        | suance  | Check Verification | rrading | ()<br>Compliance | Escerts Banke   | ed            |           |
|--------------|-------------------|---------|--------------------|---------|------------------|-----------------|---------------|-----------|
| 2019-20      | FORM 1<br>2020-21 | 2021-22 | FORM A             | FORM B  | FORM 2           | FOR)<br>First   | M 3<br>Second | Attachmen |
| View         | <u>View</u>   =   | View 🗐  | <u>View</u>        | View    | View             | <u>View</u>   🔳 | Submit        | ক্তি      |

Figure 128: Click Submit

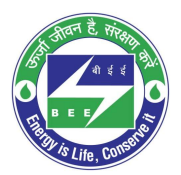

**constitiveedge** 

10. The 'Details of Energy Conservation' page appears as shown in below image.

| ł | FO    | RM-3                                                    |                   |                                  |                                        |                                    |                  |                       |                             |        |
|---|-------|---------------------------------------------------------|-------------------|----------------------------------|----------------------------------------|------------------------------------|------------------|-----------------------|-----------------------------|--------|
| ٥ | Detai | s of energy conservation measure                        | s implemented, in | vestment made and s              | savings in energy ac                   | hieved and progres                 | ss made in imple | ementation of other r | ecommendations.             |        |
| A | L Imj | plemented                                               |                   |                                  |                                        |                                    |                  |                       |                             |        |
|   | S.No  | Description of energy efficiency<br>improvement measure | Category          | Investment<br>(Rupees)           | Verified savings<br>(Rupees)           | Verified energy<br>savings         | Units            | Fuel                  | Remarks                     | Delete |
|   | 1     |                                                         |                   |                                  |                                        |                                    |                  |                       |                             | 8      |
| Į | Ac    | id Row                                                  |                   |                                  |                                        |                                    |                  |                       |                             |        |
| E | 3. Un | der Implementation                                      |                   |                                  |                                        |                                    |                  |                       |                             |        |
|   | S.No  | Description of energy efficiency<br>improvement measure | Category          | Investment<br>(Rupees) estimated | Verified savings<br>(Rupees) estimated | Verified energy<br>savings estimat | ed Units         | Fuel                  | Status of<br>Implementation | Delete |
|   | 1     |                                                         |                   |                                  |                                        |                                    |                  |                       |                             | ) T    |
| Į | Ad    | id Row                                                  |                   |                                  |                                        |                                    |                  |                       |                             |        |
|   |       |                                                         |                   |                                  |                                        |                                    |                  |                       |                             |        |
|   |       |                                                         |                   |                                  |                                        |                                    |                  | Cancel                | Submit                      |        |

#### Figure 129: Production Details Page

#### <u>Perform following actions on the 'Details of Energy Conservation' page:</u>

- Enter the **Energy Saving Measures Implemented** and other details as required.
- Click **Add Row** button to include more **Energy Saving Measures Implemented** in the list.
- Click **Delete** icon to remove a line item from the list.
- Enter the **Energy Saving Measures under Implementation** and other details as required.
- Click Add Row button to include more Energy Saving Measures under Implementation in the list.
- Click **Delete** icon to remove a line item from the list.
- Click **Submit** button.
- 11. The Confirmation pop-up message appears, click **OK** button to continue with the submission.

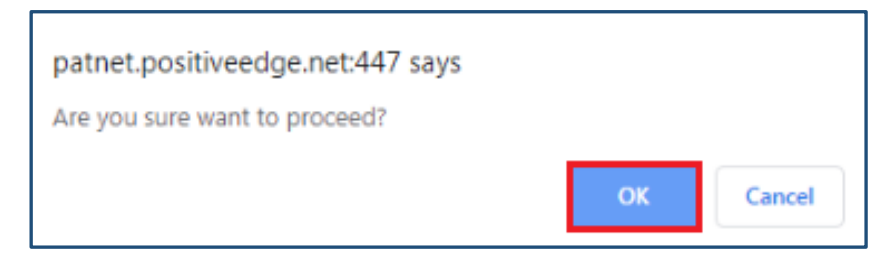

Figure 130: Confirmation Pop-up Message

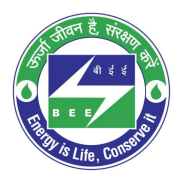

positiveedge

12. On submitting the Form 3, the **Print** button enables.

| FOF    | RM-3                                                    |            |                                  |                                        |                                      |        |       |                       |         |
|--------|---------------------------------------------------------|------------|----------------------------------|----------------------------------------|--------------------------------------|--------|-------|-----------------------|---------|
| Form   | has been submitted succes                               | sfully!    |                                  |                                        |                                      |        |       |                       |         |
| Detail | s of energy conservation measures                       | implemente | d, investment made and sa        | vings in energy achieved and prog      | gress made in implementation o       | fother | recon | nmendati              | ons.    |
| A. Imp | olemented                                               |            |                                  |                                        |                                      |        |       |                       |         |
| S.No   | Description of energy efficiency<br>improvement measure | Category   | y Investment (Rupees)            | Verified savings (Rupees)              | Verified energy savings              |        | Units | Fuel                  | Remarks |
| 1      | test1                                                   | cement     | 12.0000                          | 13.0000                                | 14                                   |        | 15    | 16                    | testd   |
| B. Un  | der Implementation                                      |            |                                  |                                        |                                      |        |       |                       |         |
| S.No   | Description of energy efficiency<br>improvement measure | Category e | Investment (Rupees)<br>estimated | Verified savings (Rupees)<br>estimated | Verified energy savings<br>estimated | Units  | Fuel  | Status of<br>Implemen | tation  |
| 1      | test2                                                   | cemnt 1    | 14.0000                          | 15.0000                                | 161                                  | 18     | 19    | testd                 |         |
|        |                                                         |            |                                  |                                        |                                      |        |       |                       |         |
|        |                                                         |            |                                  |                                        |                                      |        |       |                       |         |
|        |                                                         |            |                                  |                                        |                                      |        |       |                       |         |
|        |                                                         |            |                                  |                                        | Car                                  | ncel   |       | Ľ                     | rint    |

#### **Figure 131: Print Button Enables**

- 13. Click the **Print** button to take print out of Form 3.
- 14. The print format of the Form 3 is as shown in the below image.

| olemented:                                                       |                                                                                                    |                                                                                                    |                                                                                                    |                                                                                                    |                                                                                                    |                                                                                                    |                                                                                                    |
|------------------------------------------------------------------|----------------------------------------------------------------------------------------------------|----------------------------------------------------------------------------------------------------|----------------------------------------------------------------------------------------------------|----------------------------------------------------------------------------------------------------|----------------------------------------------------------------------------------------------------|----------------------------------------------------------------------------------------------------|----------------------------------------------------------------------------------------------------|
| Description of<br>energy<br>efficiency<br>improvement<br>measure | Category                                                                                                    | Investmen<br>t(Rupees)                                                                                                    | Verified<br>Savings(<br>Rupees)                                                                                                    | Verified<br>Energy<br>Savings                                                                                                    | Units                                                                                                    | Fuel                                                                                                    | Remarks                                                                                                    |
| test1                                                            | cement                                                                                                    | 12.00                                                                                                    | 13.00                                                                                                    | 14.00                                                                                                    | 15                                                                                                    | 16                                                                                                    | testd                                                                                                    |
| der Implementz                                                   | ation:                                                                                                    |                                                                                                    |                                                                                                    |                                                                                                    |                                                                                                    |                                                                                                    |                                                                                                    |
| Description of<br>energy<br>efficiency<br>improvement<br>measure | Category                                                                                                    | Investmen<br>t(Rupees)<br>estimated                                                                                                    | Verified<br>Savings(<br>Rupees)<br>estimate<br>d                                                                                                    | Verified<br>Energy<br>Savings<br>estimat<br>ed                                                                                                    | Units                                                                                                    | Fuel                                                                                                    | Status of<br>Implementatio                                                                                                    |
| test2                                                            | cemnt                                                                                                    | 14.00                                                                                                    | 15.00                                                                                                    | 161.00                                                                                                    | 18                                                                                                    | 19                                                                                                    | testd                                                                                                    |
|                                                                  | plemented:<br>Description of<br>energy<br>efficiency<br>improvement<br>measure<br>lest1<br>der Implementa<br>Description of<br>energy<br>efficiency<br>mprovement<br>measure<br>est2<br>est2<br>est2<br>est4<br>est4<br>est4 | plemented:<br>Description of<br>energy<br>officiency<br>improvement<br>measure<br>lest1 cement<br>offer Implementation:<br>Description of<br>energy<br>officiency<br>energy<br>officiency<br>energy<br>est2 cemnt<br>ture<br>HAKAR | plemented:<br>Description of<br>energy<br>efficiency<br>improvement<br>measure<br>Lest1 cement 12.00<br>ider Implementation:<br>Description of<br>energy<br>efficiency<br>improvement<br>measure<br>est2 cemnt 14.00<br>iture<br>HAKAR | plemented:<br>Description of<br>energy<br>officiency<br>improvement<br>measure<br>lest1 cement 12.00 13.00<br>ider Implementation:<br>Description of<br>energy<br>efficiency<br>mprovement<br>measure<br>lower in Verified<br>Savings(<br>Rupees)<br>mprovement<br>mprovement<br>measure<br>estimated<br>d<br>Savings(<br>Rupees)<br>estimated<br>d<br>Savings(<br>Rupees)<br>estimated<br>Savings(<br>Rupees)<br>estimated<br>Savings(<br>Rupees)<br>estimated | plemented:<br>Description of<br>energy<br>officiency<br>improvement<br>measure<br>Lest1<br>Category<br>t(Rupees)<br>Lest1<br>cement<br>12.00<br>13.00<br>14.00<br>14.00<br>Lest1<br>Category<br>linvestmen<br>t(Rupees)<br>escription of<br>energy<br>efficiency<br>energy<br>estimated<br>estimated<br>estimate | plemented:<br>Description of<br>energy<br>officiency<br>improvement<br>measure<br>Lest1<br>Description of<br>energy<br>cement<br>Category<br>lest1<br>Coment<br>12.00<br>13.00<br>14.00<br>14.00<br>15<br>Category<br>lowestment<br>t(Rupees)<br>estimated<br>Savings<br>estimated<br>estimated<br>es | plemented:<br>Description of energy trified energy trified energy efficiency improvement measure (Rupees) and the energy savings (Rupees) and the energy savings (Rupees) and the energy energy energy energy trified energy energy energy energy entry is an energy entry of the energy entry of the entry of the entry of the entry of |

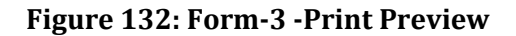

<u>NOTE</u>: On the verification of Form 3 an email notification will be sent to the SDA-Technical Officer (TO) to Review/Verify Form 3.

Strictly Confidential! © Bureau of Energy Efficiency

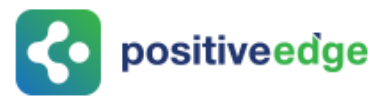

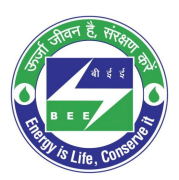

## 12. Eligible Entity Registration Process

### 12.1. Login to the New PATNET Portal

- Open e-filing portal by clicking the link (<u>https://escerts.gov.in</u>). (The BEE PATNET Portal Login page appears).
- 2. Plant Head Logins to the BEE PATNET Portal with his/her existing **User Id** and **Password** (Refer to section <u>3</u> for the login steps).
- 3. On the successful login The 'Home' page appears as shown in below image.

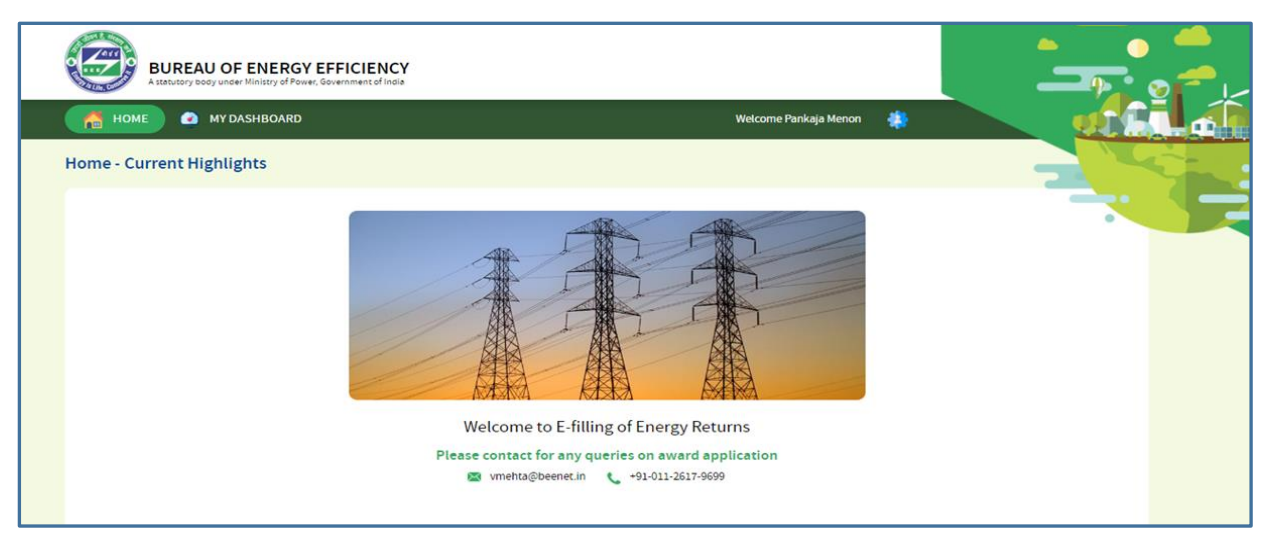

Figure 13333: BEE Energy Manager Home Page

## 12.2. Eligible Entity Registration and ESCerts Information

1. On the Home page click **My Dashboard** button on the top left of the page.

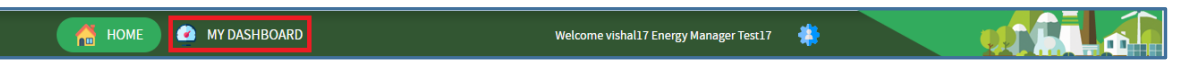

#### Figure 134: Click My Dashboard

2. The list of 'My Dashboard' functions popups, click **Dashboard** function from the list of dashboard functions.

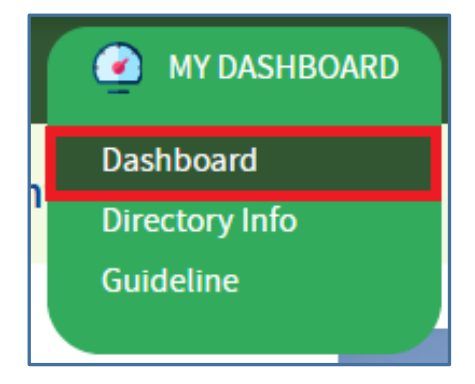

Figure 135: Click Dashboard Function

Strictly Confidential! © Bureau of Energy Efficiency

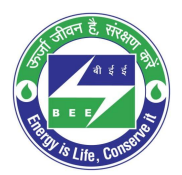

- < positiveedge
  - 3. The 'DC Dashboard PAT Cycles' page appears.
  - 4. PAT Cycle which DC is currently participating will be highlighted as shown below.
  - 5. Click on the PAT Cycle image to open that PAT Cycle Dashboard.

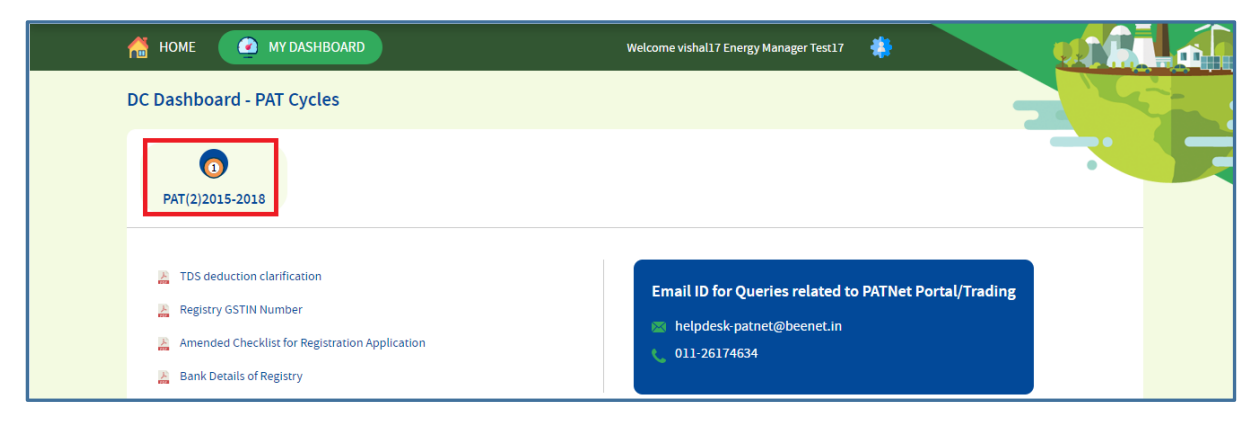

Figure 136: Click Running PAT Cycle

- 6. Click on **ESCerts Issuance** tab to view the ESCerts related and Eligible entity related information as shown below.
  - a. No.Of ESCerts(Claimed) is the number of ESCerts claimed by DC as per the M&V
  - b. No.Of ESCerts (Approved by MOP) is the final number of ESCerts approved by MoP
  - c. Serial No.Of Issued ESCerts: This will be the serial number of the issued ESCerts.
  - d. Eligibility Type : Eligibility type of the DC for the PAT Cycle
  - e. Blocked ESCerts: Number of ESCerts Blocked to meet the compliance from the banked ESCerts in case the DC is a Buyer.
  - f. Banked ESCerts: Number of ESCerts Banked from the previous cycle.

| BUREAU OF ENE<br>A statutory body under Ministry         | ERGY EFFICIENCY<br>y of Power, Government of India |                                                                                  |                  |                 |                    |
|----------------------------------------------------------|----------------------------------------------------|----------------------------------------------------------------------------------|------------------|-----------------|--------------------|
| HOME 🕜 MY DASHBOA                                        | IRD                                                |                                                                                  | Welcome PARMESH  |                 |                    |
| <b>Z0078623KA - AGRO INDU</b><br>T Cycle:PAT(2)2016-2019 | JSTRIES KARNATAKA                                  |                                                                                  |                  |                 |                    |
| 0                                                        |                                                    | <b>9</b> ()                                                                      | 9                |                 | •                  |
| PAT Forms ESCerts                                        | Issuance Check Verification                        | Trading Complia                                                                  | nce ESCerts E    | anked           |                    |
| No.Of ESCerts(Claimed)                                   | No.Of ESCerts(Approved by MOP)                     | Serial No.Of Issued ESCerts                                                      | Eligibility Type | Blocked ESCerts | Banked ESCerts     |
| 700                                                      | 700                                                | 02-00177044-<br>FTZ0078623KA-201020<br>to<br>02-00177743-<br>FTZ0078623KA-201020 | NA               | 0               | 0                  |
|                                                          |                                                    | Eligible Entity Registration                                                     |                  |                 |                    |
|                                                          | Form                                               | <u>Submit</u>                                                                    | Status           |                 | Activa<br>Go to St |
|                                                          | Figure 137                                         | 2: Click ESCerts I                                                               | ssuance          |                 |                    |
| rictly Confidential! ©                                   | Bureau of Energy Efficie                           | encv                                                                             |                  |                 | Page: 67 of 1      |

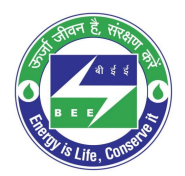

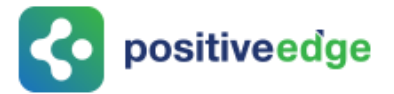

- 7. Eligible Entity Registration section will have different link based on the registration status
  - a. **Submit :** In case if the DC is Registering as fresh eligible entity then the link will be "Submit"

| PAT Cycle: | PAT(1)2012-    | 2015                    |                       |                                                                                |                  |                 |                |
|------------|----------------|-------------------------|-----------------------|--------------------------------------------------------------------------------|------------------|-----------------|----------------|
| PAT Fo     | orms           | <b>ESCerts Issuance</b> | Check Verification    | Trading                                                                        | Compliance       | ESCerts Banked  | •              |
| No.01      | ESCerts(Claime | ed)   No.Of ESC         | erts(Approved by MOP) | Serial No.Of Issued ESCerts                                                    | Eligibility Type | Blocked ESCerts | Banked ESCerts |
|            | 14600          |                         | 14600                 | 01-05714666-<br>CMT340031KA-171120<br>to<br>01-05729265-<br>CMT340031KA-171120 | NĂ               | 0               | 0              |
|            |                |                         | Elij                  | gible Entity Registration                                                      |                  |                 |                |
|            |                | Form                    |                       |                                                                                | Statu            | 5               |                |
|            |                |                         |                       | <u>Submit</u>                                                                  |                  |                 |                |

#### Figure 138 : Fresh Eligible Entity-Submit

b. **Participate In Trade:** In case DC already registered as an Eligible Entity and need to trade only the paid banked ESCerts then the option will be Participate in Trade. The same link will be available if the DC is an eligible entity already and need to buy the ESCerts (Buyer) in that particular PAT Cycle.

| No.Of ESCerts(Claimed) | No.Of ESCerts(Approved by MOP) | Serial No.Of Issued ESCerts  | Eligibility Type  | Blocked E | SCerts   I      | Banked ESCerts |
|------------------------|--------------------------------|------------------------------|-------------------|-----------|-----------------|----------------|
| 17800                  | 17800                          | NA                           | NA                | 0         |                 | o              |
|                        |                                | Eligible Entity Registration |                   |           |                 |                |
|                        | Form                           |                              | St                | atus      |                 |                |
| Edit Info              |                                | Par                          | ticipate In Trade |           |                 |                |
|                        | Partial Participation Details  |                              |                   | Down      | load            |                |
| Form                   |                                | Status                       | Certificate       | Invoice   | Advance Receipt | Refund Voucher |
|                        |                                |                              |                   |           |                 |                |
|                        |                                |                              |                   |           |                 |                |
|                        |                                |                              |                   |           |                 | Cancel         |
|                        |                                |                              |                   |           |                 |                |

#### Figure 139: Participate in-Trade

**c. Submit Transaction:** In case DC already registered as an Eligible Entity and need to trade the un-paid banked ESCerts (Both Banked / New ESCerts) then the option will be Participate in Trade.

| PAT Forms           | C<br>ESCerts Issuance | (intersection)<br>Check Verification | <b>F</b><br>Trading                                                            | ()<br>Compliance | ESCerts Banked  | •              |
|---------------------|-----------------------|--------------------------------------|--------------------------------------------------------------------------------|------------------|-----------------|----------------|
| No.Of ESCerts(Claim | ned)   No.Of ESC      | erts(Approved by MOP)                | Serial No.Of Issued ESCerts                                                    | Eligibility Type | Blocked ESCerts | Banked ESCerts |
| 23400 23400         |                       | 23400                                | 02-00041933-<br>CMT340031KA-171120<br>to<br>02-00065332-<br>CMT340031KA-171120 | NA               | 0               | 0              |
|                     | Form                  | E                                    | igible Entity Registration                                                     | Status           | 5               |                |
| <u>Edit Ir</u>      | <u>ifo</u>            |                                      | Submit Transaction Details                                                     |                  |                 |                |
|                     |                       | Figure 14                            | 0: Submit Trans                                                                | action           |                 |                |
| Strictly Confide    | ential! © Bureau      | of Energy Efficie                    | ncy                                                                            |                  | Ра              | ge: 68 of 100  |

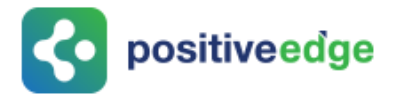

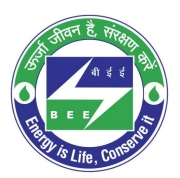

## 12.3.New Eligible Entity Registration

DCs who are coming for the first time to register as an eligible entity can click on the Submit button available in the dash board as explained in the above section. New Eligible Entity Application contains mainly 4 sections as explained below

1. **Section A- PAT Cycle Details:** This is section contains the details of the PAT Cycle and DC information as shown below. User no need to fill any information in this section all information are read only here. Click on Next button to move to the next section.

| REGISTRATION FORM<br>Eligible Entity Registration Form | Registration Form For Designated Consumer to become Elig | jible Entity                                           |
|--------------------------------------------------------|----------------------------------------------------------|--------------------------------------------------------|
| Section A - PAT Cycle Details                          | General Details                                          | Description                                            |
| Soction B. Owner Datails                               | PAT Cycle                                                | PAT(2)2016-2019                                        |
| Section B - Owner Details                              | DC Registration Number                                   | CMT02002KA                                             |
| Section C - Payment Break-Up<br>Info                   | DC Name                                                  | Orient Cement Jalgao KARNATAKA                         |
| Section D - Uploaded Files &<br>Declaration            | Sector                                                   | Cement                                                 |
|                                                        | State                                                    | Karnataka                                              |
|                                                        | Name of State Designated Agency                          | Karnataka Renewable Energy Development Limited (KREDL) |
|                                                        | Plant Address *                                          | maple1, maple2, maple 3, bangalore, Karnataka, 560002  |
|                                                        | Plant Head Name                                          | Sofia 🗸                                                |
|                                                        |                                                          | Cancel Next                                            |

Figure 141: EE Registration - Section A- PAT Cycle Details

2. **Section B – Owner Details:** In this section DC needs to fill the details of primary and secondary contact details of the DC also needs to fill the details of the mandatory document which is required for the Eligible Entity registration as per the Registry. Click on Next button to move to the next section.

| REGISTRATION FORM                           | Manufacturing industries Notified as Designated Consumers Note: All fields are marked with * are mandatory | 2    |
|---------------------------------------------|----------------------------------------------------------------------------------------------------|------|
| Section A - PAT Cycle Details               | Primary Contact Name (Name of the Authorised Signatory)                                                    |      |
| Section B - Owner Details                   | Designation '                                                                                              |      |
| Section C - Payment Break-Up                | Phone No. (with STD Code) *                                                                                |      |
|                                             | Fax                                                                                                    |      |
| Section D - Uploaded Files &<br>Declaration | Mobile No '                                                                                                |      |
|                                             | E-mail Addess *                                                                                            |      |
|                                             | Permanent Account Number(PAN)*                                                                             |      |
|                                             | Tax Deduction and Collection Account Number(TAN) *                                                         |      |
|                                             | EPFO-Employees Provided Fund Organisation Registration No                                                  | Wind |
|                                             | Prev Cancel Next                                                                                           |      |

Figure 142: EE Registration - Section B- Owner Details

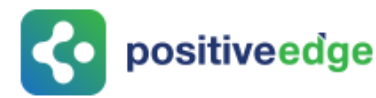

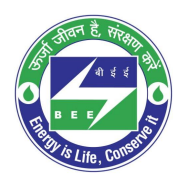

- 3. Section C Payment Break-Up Info : This section contains two sections as explained below
  - **a. ESCerts Info:** This section explain the details of the information about the ESCerts as shown below.
    - **i.** No. Of ESCerts Issued: Number of ESCerts issued in that PAT Cycle if DC is a seller. For Buyer it will be 0
    - **ii. Banked ESCerts :** Total number of ESCerts carried from the previous cycle
    - **iii. Paid Banked ESCerts:** ESCerts fee paid ESCerts from the Banked ESCerts.
    - **iv. Un-Paid Banked ESCerts**: ESCerts fee not paid ESCerts from the Banked ESCerts.
    - v. Available ESCerts: Number of ESCerts available to introduce for trading.
    - vi. ESCerts Introduced: Total Number of ESCerts introduced for Trading.
    - vii. **Opening Balance:** Number of ESCerts available in the trading account.
    - viii. Total Sold : Number of ESCerts Sold by that particular DC

| REGISTRATION FORM<br>Eligible Entity Registration Form | ESCerts, Payment Break-up Information |             |
|--------------------------------------------------------|---------------------------------------|-------------|
| Section A - PAT Cycle Details                          | General Details                       | Description |
| Section B - Owner Details                              | No of ESCerts Issued                  | 18532       |
| Section C - Payment Break-Up<br>Info                   | Banked ESCerts                        | 9032        |
| Section D - Uploaded Files & Declaration               | Paid Banked ESCerts                   | 3000        |
|                                                        | Un-paid Banked ESCerts                | 6032        |
|                                                        | Available ESCerts                     | 24564       |
|                                                        | ESCerts Introduced                    | 0           |
|                                                        | Opening Balance                       | 0           |
|                                                        | Total Sold                            | 0           |

#### Figure 143: EE Registration - Section C- Payment Break-Up Info

- **b. Registration Info:** This section explains the fees details of the Introducing ESCerts as shown below.
  - **i. One Time Registration Fee:** This fees is applicable only for the new DC who are registering for the first time. Its system calculated field.
  - **ii. ESCerts to be introduced for Trading:** The number of ESCerts which DC want to introduce for Trading.
  - iii. ESCerts Fee: Total value for the ESCerts. Its system calculated field.
  - **iv.** Total Fee Basic Value: This is the sum of registration fee and ESCerts Fee. Its system calculated field
  - v. **TDS deducted by DC (%):** DC can enter the TDS deducted (Proof for the same to be uploaded at the final submission)
  - vi. **POSOCO's TDS share (50%):** Share for POSOCO after applying the TDS. Its system calculated field

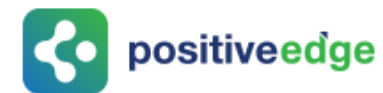

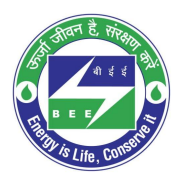

- vii. **BEE's TDS Share (50%) :** Share for BEE after applying the TDS. Its system calculated field
- **viii.** Total TDS deducted by DC : Total TDS deducted from the DC. Its system calculated field
- **ix. Central GST (9.00%) :** Its system calculated field will be decided based on the DC's state.
- **x. State GST (9.00%) :** Its system calculated field will be decided based on the DC's state
- **xi. Integrated GST (18.00%):** Its system calculated field will be decided based on the DC's state
- **xii.** Total amount payable by DC: The final amount to be paid by DC. Its system calculated field.
- **xiii. POSOCO's share:** Share of POSOCO from the total amount. Its system calculated field.
- xiv. BEE's share: Share of BEE from the total amount. Its system calculated field.

| General Details                      | Description |
|--------------------------------------|-------------|
| One Time Registration Fee            | 15000       |
| ESCerts to be introduced for Trading | 24564       |
| ESCerts Fee                          | 122820      |
| Total Fee: Basic Value               | 137820      |
| TDS deducted by DC (%)               | 0           |
| POSOCO's TDS share (50%)             | 0           |
| BEE's TDS share (50%)                | 0           |
| Total TDS deducted by DC             | 0           |

#### Figure 144: EE Registration – Calculation

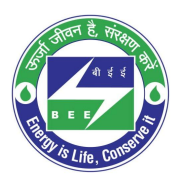

| <b>&lt;</b> • | positiveedge |
|---------------|--------------|
|---------------|--------------|

| Central GST (9.00%)        | 0                |
|----------------------------|------------------|
| State GST (9.00%)          | 0                |
| Integrated GST (18.00%)    | 24807.6          |
| Total amount payable by DC | 162627.6         |
| POSOCO's share             | 68910.0          |
| BEE's share                | 68910.0          |
|                            | Prev Cancel Next |

#### Figure 145: EE Registration - Calculation

4. **Section D – Upload Files & Declaration:** The mandatory documents required to complete the Eligible Entity Registration should be uploaded here. All mandatory document will be list out in the Upload File drop down list. Select the document from the list and click on Browse button to upload the document.

| REGISTRATION FORM                        | Uploaded Files & Declaration                                                                                                    |  |
|------------------------------------------|----------------------------------------------------------------------------------------------------|--|
| Section A - PAT Cycle Details            | Upload Documents                                                                                                    |  |
| Section B - Owner Details                | Upload File * PAN * Browse                                                                                                    |  |
| Section C - Payment Break-Up<br>Info     | I/We certify that all information furnished above is/are true to the best of my/our knowledge and belief. I/We shall abide by such terms and<br>conditions that the Central Electricity Regulatory Commission may impose from time to time, to participate in the ESCerts Exchange Mechanism<br>from time to time.                                                                                                    |  |
| Section D - Uploaded Files & Declaration | INDEMNIFICATION<br>The Designated Consumer shall keep each of the Registry indemnified at all times and shall undertake to indemnify, defend and save the Registry<br>harmless from any and all damages, losses, claims and actions, including those relating to injury to or death of any person or damage to property,<br>demands, suits, recoveries, costs and expenses, court costs, attorney fees, and all other obligations by or to third parties, arising out of or<br>resulting from the Registration/Exchange of ESCerts under SECerts Exchange Mechanism. The Designated Consumer shall keep Registry<br>indemnified at all times and shall undertake to indemnify, defend and save the Registry harmless from any and all damages, losses, claims and<br>actions, arising out of disputes with Administrator, SDAs, as well as with Power Exchange(s), inclusive of confidentiality issues. |  |
|                                          | Prev Cancel Submit and Pay                                                                                                    |  |

#### Figure 146: EE Registration – Section D- Uploaded Files and Declaration

After uploading all documents accept the declaration by selecting the check box and click on **Submit and Pay** button to submit the Eligible Entity Registration. On successful registration user will receive the success message as shown below.
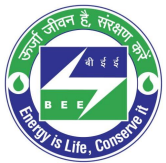

| <b>for positiveedg</b>                                 | e                                                                                         | TRAIL IS LIFE, CONSULT                                                                          |
|--------------------------------------------------------|-------------------------------------------------------------------------------------------|-------------------------------------------------------------------------------------------------|
| home 🙆 my dashboard                                    |                                                                                           | Welcome PARMESH 🌲                                                                               |
| REGISTRATION FORM<br>Eligible Entity Registration Form | Registration Completed Successfully!<br>Registration Form For Designated Consumer to beco | ome Eligible Entity                                                                             |
| Section A - PAT Cycle Details                          | Sector                                                                                    | Fertilizer                                                                                      |
| Section B - Owner Details                              | State                                                                                     | Karnataka                                                                                       |
| Section C - Payment Break-Up                           | Name of State Designated Agency                                                           | Karnataka Renewable Energy Development Limited (KREDL)                                          |
| Section D - Uploaded Files &                           | Plant Address *                                                                           | 61/C, Chikkakallasandra, , Village, Subramanyapura,<br>Bengaluru,, Karnataka, Karnataka, 560061 |
| Declaration                                            | Plant Head Name                                                                           | PARMESH                                                                                         |
|                                                        | Plant Head Contact Details                                                                | 9741192764                                                                                      |
|                                                        | Number of ESCerts Issued                                                                  | 700                                                                                             |
|                                                        | Postal Address *                                                                          | 61/C, Chikkakallasandra, , Village, Subramanyapura,<br>Bengaluru,, Karnataka, Karnataka, 560061 |

Figure 147: EE Registration – Application Submission

After successful registration there will be button available to submit the payment details by clicking **Submit Transaction** as shown below.

| 0 | Section A - PAT Cycle Details | Sector                          | Fertilizer                                                                                      |
|---|-------------------------------|---------------------------------|-------------------------------------------------------------------------------------------------|
|   | Section B - Owner Details     | State                           | Karnataka                                                                                       |
|   | Section C - Payment Break-Up  | Name of State Designated Agency | Karnataka Renewable Energy Development Limited (KREDL)                                          |
|   | Section D - Uploaded Files &  | Plant Address *                 | 61/C, Chikkakallasandra, , Village, Subramanyapura,<br>Bengaluru,, Karnataka, Karnataka, 560061 |
| 6 | Declaration                   | Plant Head Name                 | PARMESH                                                                                         |
|   |                               | Plant Head Contact Details      | 9741192764                                                                                      |
|   |                               | Number of ESCerts Issued        | 700                                                                                             |
|   |                               | Postal Address *                | 61/C, Chikkakallasandra, , Village, Subramanyapura,<br>Bengaluru,, Karnataka, Karnataka, 560061 |
|   |                               | Year of Establishment           | 2020<br>Activate Windo                                                                          |
|   |                               |                                 | Cancel Next Submit<br>Transaction                                                               |

#### Figure 148: EE Registration – Submit Transaction

On click of Submit Transaction user will re direct to the payment details page as shown below. Fill all mandatory field in this page and click on Submit button after check on the self-declaration check box.

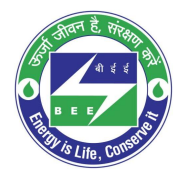

| PAYMENT<br>TRANSACTION DETAILS | Details of Payment Transaction<br>Note: All fields are marked with * are mandatory                                                                                                    |                                                                                                    |                                                                                                  |
|--------------------------------|----------------------------------------------------------------------------------------------------|----------------------------------------------------------------------------------------------------|--------------------------------------------------------------------------------------------------|
|                                | Transaction Reference Number *                                                                                                    | 635643651821                                                                                                    |                                                                                                  |
|                                | Transaction Date <sup>*</sup>                                                                                                    | 27-10-2020                                                                                                    |                                                                                                  |
|                                | Upload Online (RTGS/NEFT) Payment Document Sci                                                                                                    | an Copy Choose File No file chosen                                                                                                    |                                                                                                  |
|                                | Document Name                                                                                                    | Document For                                                                                                    | Action                                                                                           |
|                                | Document Name                                                                                                    | Document For                                                                                                    | Action                                                                                           |
|                                |                                                                                                    |                                                                                                    |                                                                                                  |
|                                | Structure-of-tan.png                                                                                                    | Online                                                                                                    | Ê                                                                                                |
|                                | Structure-of-tan.png                                                                                                    | Online<br>s/are true to the best of mylour knowledge and belief. UWe sh<br>ose from time to time                                                                                                    | all abide by such terms and the                                                                  |
|                                | Structure-of-tan.png<br>We certify that all information furnished above i tentral Electricity Regulatory Commission may imp The ESCerts Exchange Mechanism from time to e IN times and shall undertake to indemnify, defend and | Online<br>s/are true to the best of mylour knowledge and belief. UWe sh<br>ose from time to time<br>DEMNIFICATION The Designated Consumer shall keep each of<br>save the Registay baess from any and all damages, losses, cla | all abide by such terms and the the Registry indemnified at all ims and actions, including those |

#### Figure 149: EE Registration – Transaction Details

On successful submission user will receive successful message as shown below.

positiveedge

| home 🕜 my dashboard            |                                                                                    | Welcome PARMESH 🐥         |
|--------------------------------|------------------------------------------------------------------------------------|---------------------------|
| TRANSACTION DETAILS SUBMITTED  | SUCCESSFULLY                                                                       |                           |
| PAYMENT<br>TRANSACTION DETAILS | Details of Payment Transaction<br>Note: All fields are marked with " are mandatory |                           |
|                                | General Details                                                                    | Description               |
|                                | PAT Cycle                                                                          | PAT(2)2016-2019           |
|                                | DC Registration Number                                                             | FTZ0078623KA              |
|                                | Designated Consumer Name                                                           | AGRO INDUSTRIES KARNATAKA |
|                                | Net Amount Payable(In Rupees)                                                      | 24780.0000                |
|                                | Payment Type                                                                       | Online                    |
|                                | Online (RTGS/NEFT) Payment                                                         |                           |

### Figure 150: EE Registration - Transaction Submission

The status of the Eligible Entity Application will be shown in the dashboard as shown below.

| <b>c</b> positivee                                        | dge                            |                                                                                  |                  |                             |                                                                          |
|-----------------------------------------------------------|--------------------------------|----------------------------------------------------------------------------------|------------------|-----------------------------|--------------------------------------------------------------------------|
| FTZ0078623KA - AGRO INDUSTRI<br>PAT Cycle:PAT(2)2016-2019 | IES KARNATAKA                  |                                                                                  |                  |                             |                                                                          |
| PAT Forms ESCerts Issuan                                  | ce Check Verification          | Trading Complian                                                                 | nce ESCerts      | Banked                      |                                                                          |
| No.Of ESCerts(Claimed)                                    | No.Of ESCerts(Approved by MOP) | Serial No.Of Issued ESCerts                                                      | Eligibility Type | Blocked ESCerts             | Banked ESCerts                                                           |
| 700                                                       | 700                            | 02-00177044-<br>FTZ0078623KA-201020<br>to<br>02-00177743-<br>FTZ0078623KA-201020 | NA               | 0                           | 0                                                                        |
|                                                           |                                | Eligible Entity Registration                                                     |                  |                             |                                                                          |
|                                                           | Form                           |                                                                                  | Stat             | us                          |                                                                          |
|                                                           | Submit 🗐                       |                                                                                  |                  | D                           | Iraft                                                                    |
| Form                                                      | Partial Participation Details  | Status                                                                           | Certificate      | Download<br>Invoice Advance | Activate Windows<br>Réceipto <sup>S</sup> Réfind Voucher <sup>tiva</sup> |

Figure 151: EE Registration - Application Status

On the successful registration of Eligible Entity Registration the application will be submitted to Registry for further verification and approval. DC can download the Advance Receipt for the Payment they made as shown below

|                  | Eligible Entity Registration  |                            |  |             |                |                           |                |
|------------------|-------------------------------|----------------------------|--|-------------|----------------|---------------------------|----------------|
|                  | Form                          |                            |  |             | Status         |                           |                |
| <u>Edit Info</u> |                               | Submit Transaction Details |  |             |                |                           | Draft          |
|                  |                               |                            |  |             |                |                           |                |
|                  | Partial Participation Details |                            |  |             | Dov            | vnload                    |                |
| Form             | Partial Participation Details | Status                     |  | Certificate | Dov<br>Invoice | vnload<br>Advance Receipt | Refund Voucher |

Figure 152: EE Registration – Transaction Details

Before approving the Eligible Entity Registration Registry verifier will verify the payment submitted by the DC. Once the payment is verified then DC can download the Invoice for the same as shown below. Even the payment is verified the Eligible Entity Registration status remain as Draft. But the payment status will show as verified.

|                   | Eligible Entity Registration   |   |             |         |                 |                |
|-------------------|--------------------------------|---|-------------|---------|-----------------|----------------|
| Form              |                                |   |             | Status  |                 |                |
| Edit Info         | Submit Transaction Details   [ | Ð |             |         |                 | Draft          |
| Partial           | Participation Details          |   |             | Dow     | vnload          |                |
| Form              | Status                         |   | Certificate | Invoice | Advance Receipt | Refund Voucher |
| <u>View</u>   (=) | Verified                       |   |             | (La)    |                 |                |

Figure 153: EE Registration -Application Verification by Registry

**constitiveed**ge

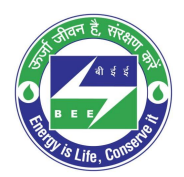

## 12.4.On-Hold Eligible Entity Registration

On the successful registration of Eligible Entity Registration the application will be submitted to Registry for further verification and approval.

Some of the cases Registry may require some additional information required to process to application. In this scansion will keep those application in On-Hold with their comments. Once registry kept the application On-Hold DC can see the status as On-Hold in PAT Net portal as shown below. Also DC can see the reason for keeping the application On-Hold.

|           |                 |                               | Eligible Entity Registratio   | n       |             |         |                                     |
|-----------|-----------------|-------------------------------|-------------------------------|---------|-------------|---------|-------------------------------------|
|           |                 | Form                          |                               |         |             | Status  |                                     |
| Edit Info |                 |                               | Submit Transaction Details    | P       |             |         | On Hold                             |
|           |                 |                               | View all comments given for E | ligible |             |         |                                     |
|           |                 | Partial Participation Details | Entity Registration form.     |         |             | Do      | wnload Activate Windows             |
|           | Form            |                               | Status                        |         | Certificate | Invoice | Advance Receipt SeRefund Voucheriva |
|           | <u>View</u>   🗐 |                               | Verified                      |         |             | ¢.      |                                     |

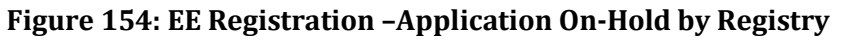

Click on the comment box to view the comment button to view the comments given by the Registry as shown below.

| BUREAU OF ENER<br>A statutory body under Ministr        | COMMENTS                                                                                                    | -                 | ⊗           |                |
|---------------------------------------------------------|----------------------------------------------------------------------------------------------------|-------------------|-------------|----------------|
| CMT00254098KA - Aditi Indi<br>PAT Cycle:PAT(2)2016-2019 | Name: Test Reg Verifier         Designation: Registry Verifier           Submitted Document is not clear. Please update new copy | Date: 27-11-2020  |             |                |
| PAT Forms ESCerts                                       |                                                                                                    |                   | d           |                |
| No.Of ESCerts(Claimed)                                  |                                                                                                    |                   | SCerts      | Banked ESCerts |
| 700                                                     |                                                                                                    |                   |             | 0              |
| Edit Info                                               | Submit Transaction Details   📺                                                                                                   |                   | Ŧ           | On Hold        |
|                                                         | Partial Participation Details                                                                                                    | autifiante Invaia | Download Ac | tivate Windo   |

Figure 155: EE Registration -Comments on the application by Registry

In this case DC needs to update the application by uploading the necessary documents as per the comments provide by the Registry. DC has to give the comment at the time of uploading the documents. And finally click on Update button to submit back to Registry.

| 🛔 HOME 🛛 🕜 MY DASHBOARD           |                                                             | Welcome DEVRAJ 🐥     |     | ્રા |
|-----------------------------------|-------------------------------------------------------------|----------------------|-----|-----|
| REGISTRATION FORM                 | Uploaded Files & Declaration                                |                      |     |     |
| Eligible Entity Registration Form | tan.png                                                     | Declaration          | PNG | 6   |
| Section A - PAT Cycle Details     | CMT00254098KA_Authorized Signature_Structure-<br>of-tan.png | Authorized Signature | PNG | ۵ 🕯 |
| Section B - Owner Details         | CMT00254098KA_GSTIN_CMT00254098KA_GSTIN_<br>Test.JPG        | GSTIN                | JPG | ය 🗑 |
| Section C - Payment Break-Up      | CMT00254098KA_CIN_CMT00254098KA_CIN_Test.<br>JPG            | CIN                  | JPG | ය 💼 |
| Section D Unloaded Files &        | CMT00254098KA_TAN_CMT00254098KA_TAN_Test<br>.JPG            | TAN                  | JPG | ۵ 🕯 |
| Declaration                       | CMT00254098KA_PAN_CMT00254098KA_PAN_Test<br>.JPG            | PAN                  | JPG | ය 💼 |
|                                   |                                                             |                      |     |     |

Figure 156: EE Registration - Application Resubmission

## 12.5.Rejected Eligible Entity Registration

On the successful registration of Eligible Entity Registration the application will be submitted to Registry for further verification and approval.

Some of the cases Registry may reject the application with their comments. Once registry Reject the application DC can see the status as Reject in PAT Net portal as shown below. Also DC can see the reason for keeping the application got Reject.

|      | Eligible Entity Reg                     | gistration                                                     |
|------|-----------------------------------------|----------------------------------------------------------------|
| Fa   | m                                       | Status                                                         |
|      | Submit                                  | Rejected                                                       |
|      |                                         |                                                                |
|      | Partial Participation Details           | Download                                                       |
| Form | Partial Participation Details<br>Status | Download<br>  Certificate Invoice Advance Receipt Refund Vouch |

#### Figure 157: EE Registration – Application Rejected by Registry

Once the application Reject DC will get provision to request for the Refund for the money paid for the ESCerts. DC has to fill the bank details to get the refund. Click on Submit Bank Details to submit the bank details. Fill all required details and click on Submit button. Once the refund is success DC will get an intimation via Email.

भवन है, संग्र

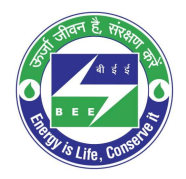

| ER<br>EFUND DETAILS | Details of EER Refund Details<br>Note: All fields are marked with * are mandatory |                                     |
|---------------------|-----------------------------------------------------------------------------------|-------------------------------------|
|                     | General Details                                                                   | Description                         |
|                     | PAT Cycle                                                                         | PAT(2)2016-2019                     |
|                     | DC Registration Number                                                            | ALM00034KA                          |
|                     | Designated Consumer Name                                                          | Balajisteel karnataka - TEST RECORD |
|                     | Bank Account Name*                                                                | SREEDHAR                            |
|                     | Bank Name <sup>*</sup>                                                            | HDFCBANK                            |
|                     | Branch Address                                                                    | MARTHAHALLI                         |
|                     | A/c No                                                                            | 987887777777777                     |
|                     | Account Type                                                                      | Current                             |
|                     |                                                                                   | Submit Cancel                       |

Figure 158: EE Registration –Refund Details

## 12.6. Approved Eligible Entity Registration

< positiveedge

On the successful registration of Eligible Entity Registration the application will be submitted to Registry for further verification and approval.

Once the Registry Approve the application DC can see the status as approved in PAT Net portal. Once the application approved DC can download EER Certificate as shown below.

| Eligible Entity Registration |                         |                                |  |             |         |                 |                |
|------------------------------|-------------------------|--------------------------------|--|-------------|---------|-----------------|----------------|
|                              | Form                    |                                |  |             | Status  |                 |                |
| <u>Edit Info</u>             |                         | Submit Transaction Details   🗐 |  |             |         | Арр             | roved          |
| David Davide action Datelle  |                         |                                |  |             |         | wnload          |                |
| Form                         | Turdur Turdepadon Deans | Status                         |  | Certificate | Invoice | Advance Receipt | Refund Voucher |
| <u>View</u>   (              |                         | Verified                       |  | (da         |         |                 |                |

Figure 159: EE Registration – Approved application by Registry

## 12.7.Partial ESCerts Introduction

Partials ESCerts Introduction is the feature available for the DC who have valid ESCerts in hand. Incase DC don't want to introduce all the ESCerts at a time by paying the ESCerts Fee, can pay only few ESCerts at the time of Registration. The number of ESCerts DC want to introduce need to mention at the time of registration in the Payment Section as shown below. So DC need to pay only for those many ESCerts. On verification of this payment this ESCerts will get added to the trading account of DC.

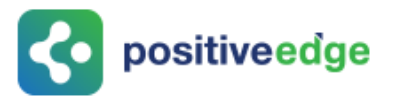

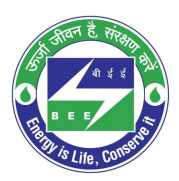

**Registration Info** 

| General Details                      | Description            | Î     |    |
|--------------------------------------|------------------------|-------|----|
| One Time Registration Fee            | 0                      |       |    |
| ESCerts to be introduced for Trading | 0                      |       |    |
| ESCerts Fee                          | 39000                  |       |    |
| Total Fee: Basic Value               | 39000                  |       |    |
| TDS deducted by DC (%)               | 0                      |       |    |
| POSOCO's TDS share (50%)             | 0.00                   |       |    |
| BEE's TDS share (50%)                | 0.00                   |       |    |
| Total TDS deducted by DC             | 0.00 Go to Settings to | activ | at |

#### Figure 160: Partial ESCerts Introduction

Later if DC want to introduce some more ESCerts for trading then click on the Submit Transaction link available in the dashboard. All introduced ESCerts information also can see and the related Invoice can be downloaded as shown below.

| Eligible Entity Registration     |                                  |             |            |                                |  |  |
|----------------------------------|----------------------------------|-------------|------------|--------------------------------|--|--|
| Form                             | Form                             |             |            |                                |  |  |
| <u>Edit Info</u>                 | Submit Transaction Details       |             |            | Approved                       |  |  |
| ,<br>Partial Pa                  | Download                         |             |            |                                |  |  |
| Form                             | Status                           | Certificate | Invoice    | Advance Receipt Refund Voucher |  |  |
| View   🚍<br>View   🚍<br>View   🚍 | Verified<br>Verified<br>Verifier | ය<br>ප      | لطه<br>الع |                                |  |  |

**Figure 161: Partial ESCerts Introductions** 

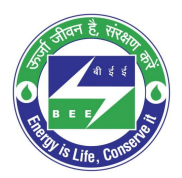

# **construction**

## 13. Trading Dashboard

On Click of *MY DASHBOARD*, list of options will be available for the menu. On click of *Trading Dashboard*, it navigates to Trading Dashboard which contains Trading information of a participated PAT Cycle.

| BUR<br>A statute | EAU OF ENERGY EFFI                               | ICIENCY<br>Iment of India |   |
|------------------|--------------------------------------------------|---------------------------|---|
| А НОМЕ           | MY DASHBOARD                                     | Welcome Freya             | ۲ |
| Home - Curren    | Dashboard<br>Trading Cycles                      |                           |   |
|                  | Trading Dashboard<br>Directory Info<br>Guideline |                           | 2 |

### Figure 162: BEE PATNet Trading Dashboard

The Trading Dashboard includes 3 sections.

- a) ESCerts ISSUED\ENTITLED TO BE PURCHASED
- **b)** Trading
- c) BANKED/EXTINGUISHED ESCERTS

## 13.1.ESCerts ISSUED\ENTITLED TO BE PURCHASED

On approval of E-filing by the Ministry of Power (MoP) "ESCerts ISSUED\ENTITLED TO BE PURCHASED "information will show for the corresponding PATCYCLES.

| DC TRADING DASHBOA                     | RD                            |                              |                  |                               |                               |
|----------------------------------------|-------------------------------|------------------------------|------------------|-------------------------------|-------------------------------|
| DC Registration Number :<br>DIS00361KA | DC Name:<br>ELECTRICITY DISCO | M KARNTAKA JAYANagar<br>ASED |                  |                               |                               |
| PAT Cycle   ESCerts Claim              | ed   ESCerts Issued           | Entitled to be Purchased     | Eligibility Type | Sr.No. From                   | Sr.No. To                     |
| PAT(1)2012-<br>2015 3100               | 3100                          | 0                            | Seller           | 01-05907256-DIS00361KA-110521 | 01-05910355-DIS00361KA-110521 |

## Figure 163: ESCerts ISSUED\ENTITLED TO BE PURCHASED

## 13.2.Trading

In this section, trading information of different Trading PAT Cycles is included. On click of Trading PAT Cycle, it displays the list of ESCerts sold or purchased in different Exchanges (IEX/PXIL).

|                                 | 3                  |                     |                             |                                          |                                                         |                            |                  |                  |
|---------------------------------|--------------------|---------------------|-----------------------------|------------------------------------------|---------------------------------------------------------|----------------------------|------------------|------------------|
| 0<br>PAT(1)2012-2               | 2015               | PAT                 | (2)2016-201                 | 9                                        |                                                         |                            |                  |                  |
| anked ESCert:<br>om Previous Cy | /cle               | Eligibili<br>Seller | ty Type:                    | ESCerts Issued:<br>3100                  | Opening Balance:<br>(Banked ESCerts From Previo<br>3100 | us Cycle + ESCerts Issued) | Closing Balance: | Total So<br>1900 |
| Trading C<br>Date B             | Dpening<br>Balance | Closing<br>Balance  | No. of<br>ESCerts  <br>Sold | Balance ESCerts Sr.No From -<br>Sr.No To | Exchange                                                | No. of ESCerts Traded      |                  |                  |
| 27-05-2021 2                    | 2400               | 500                 | 1900                        | 01-05909156-DIS00361KA-<br>110521<br>to  | IEX                                                     | 1900                       |                  |                  |

Figure 164: Trading Section

If trading records are not available for corresponding Trading PAT Cycle, a meesage will appear "There is no Trading records available" as shown in below image.

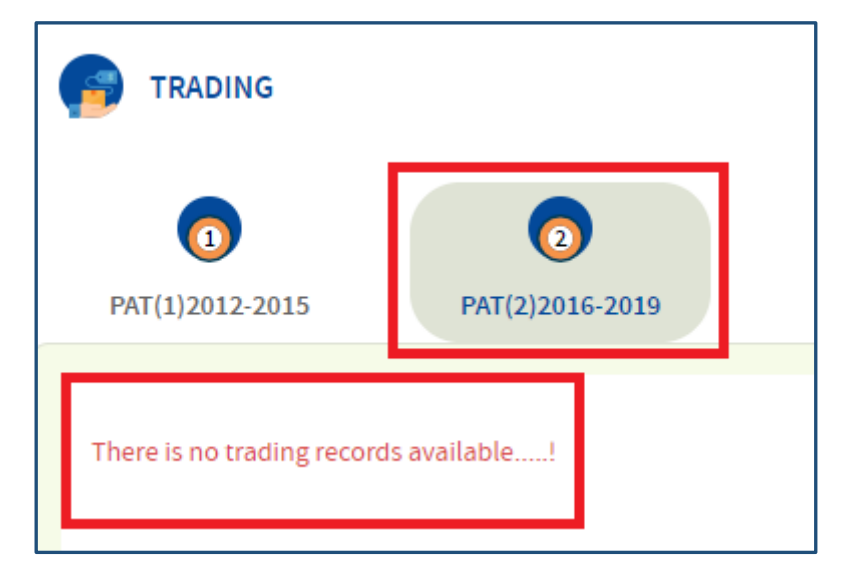

Figure 165: Banked/Extinguished ESCerts section

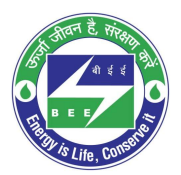

# positiveedge

## 13.3.Banked/Extinguished ESCerts

On approval of ESCerts Extinguishment by users of Power System Operation Corporation Limited – POSOCO, a view for "BANKED/EXTINGUISHED ESCERTS" will be presented for the corresponding PAT Cycle.

|   | BANKED              | /EXTINGUIS  | HED ESCERTS                                                                      |                    |                 |                                 |                                                                                                    |                      |                 |              |        |                                |            |
|---|---------------------|-------------|----------------------------------------------------------------------------------|--------------------|-----------------|---------------------------------|----------------------------------------------------------------------------------------------------|----------------------|-----------------|--------------|--------|--------------------------------|------------|
|   | PAT Cycle           | Eligibility | Opening Balance<br>(Banked ESCert<br>From Previous<br>Cycle + ESCerts<br>Issued) | Closing<br>Balance | Total  <br>Sold | Entitle to<br>be  <br>Purchased | Total to be<br>Purchased<br>(Entitled to be<br>Purchased - Banked ESCert<br>From Previous<br>Cycle) | Total  <br>Purchased | Short  <br>Fall | Extinguished | Banked | Form D<br>Submission  <br>Date | Compliance |
|   | PAT(1)2012-<br>2015 | Seller      | 3100                                                                             | 1200               | 1900            | 0                               | 0                                                                                                   | 0                    | 0               | 0            | 1200   | 10-05-2021                     | Yes        |
| 1 |                     |             |                                                                                  |                    |                 |                                 |                                                                                                    |                      |                 |              |        |                                |            |

Figure 166: Banked/Extinguished ESCerts section

## 14. Submission of FORM D by Plant Head for Non-Eligibility Entity Registration

This section explains the process of filing Form D.

The DCs who were not part of Eligibile Entity Registration (EER) process will be able to submit FORM D for a PAT Cycle.

- 3. Click the link (<u>https://escerts.gov.in</u>).
- 4. The 'BEE PATNET Portal' login page appears.
- 5. On Successful login to the BEE PATNET portal with Plant Head user name and password, the DC Home page appears.
- 6. Click **My Dashboard** on the top left of the home page.

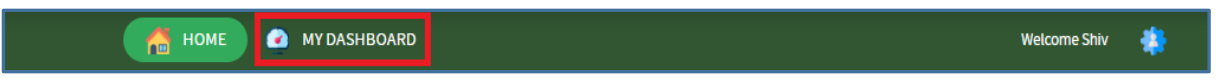

### Figure 167: Click My Dashboard

7. The menus available under 'MY Dashboard' are presented. Click **Dashboard** menu from the list.

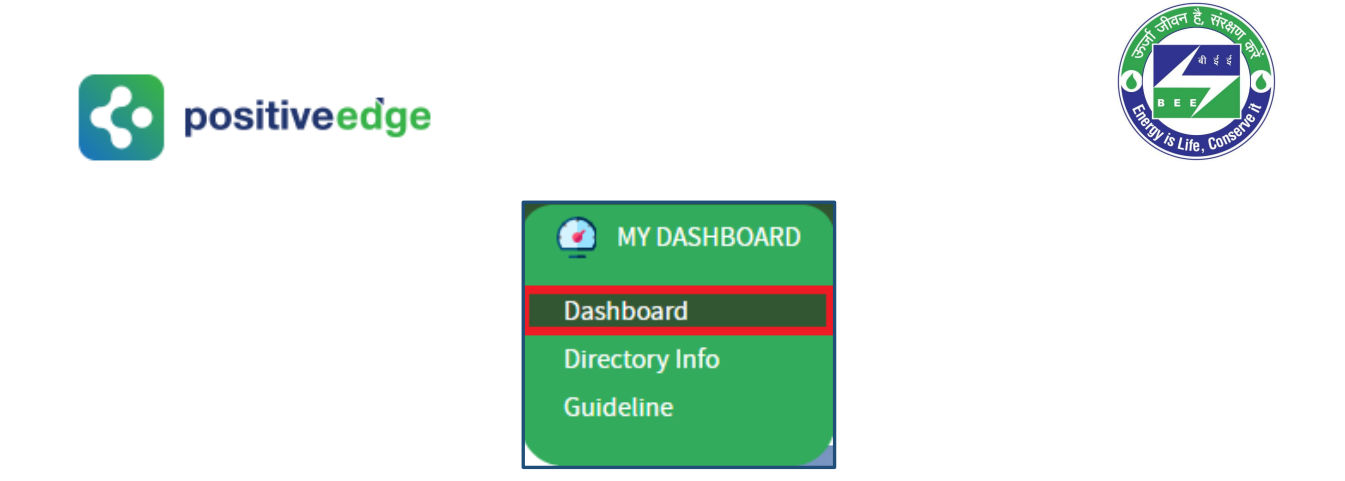

#### **Figure 168: Click Dashboard Function**

- 8. The 'DC Dashboard PAT Cycles' page appears as shown in below image.
- 9. The PAT Cycle in which DC is currently participating will be highlighted as shown below.

| BUREAU OF ENERGY EFFICIENCY<br>A statutory body under Ministry of Power, Government of India |                  |   |
|----------------------------------------------------------------------------------------------|------------------|---|
| A HOME MY DASHBOARD                                                                          | Welcome Hamendra | * |
| DC Dashboard - PAT Cycles                                                                    |                  |   |
| PAT(2)2016-2019                                                                              |                  |   |

### Figure 169: Click Running PAT Cycle

10. Click on PAT Cycle image to open the respective PAT Cycle Dashboard.

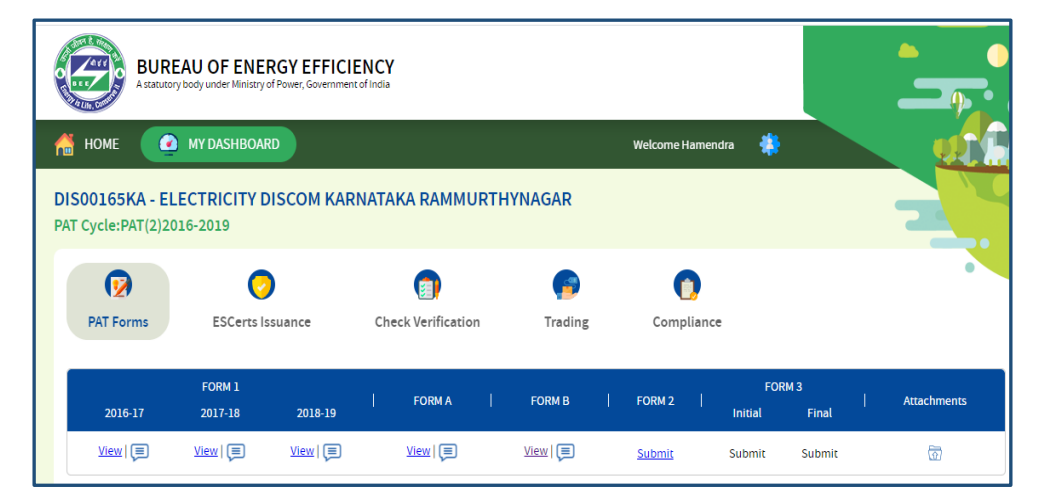

### Figure 170: DC DASHBOARD

11. Click on the Compliance tab to view Compliance data.

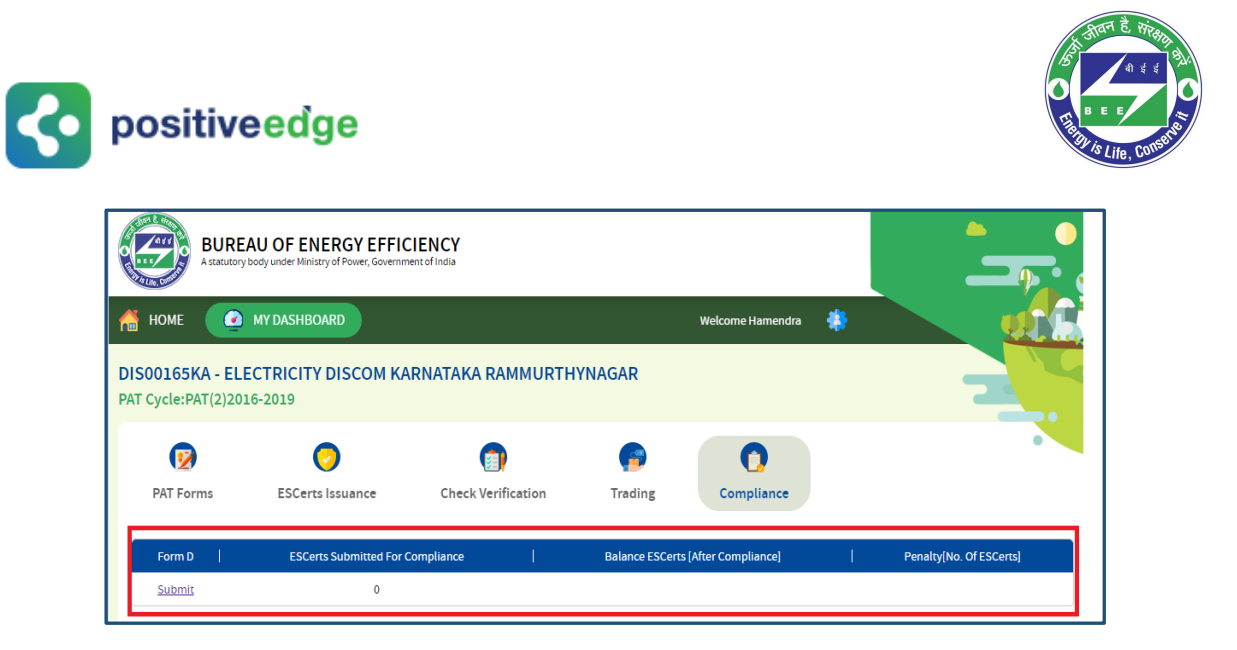

### Figure 171: Compliance Information

10. Click on **Submit** link under 'Form D' field to enter Form D details.

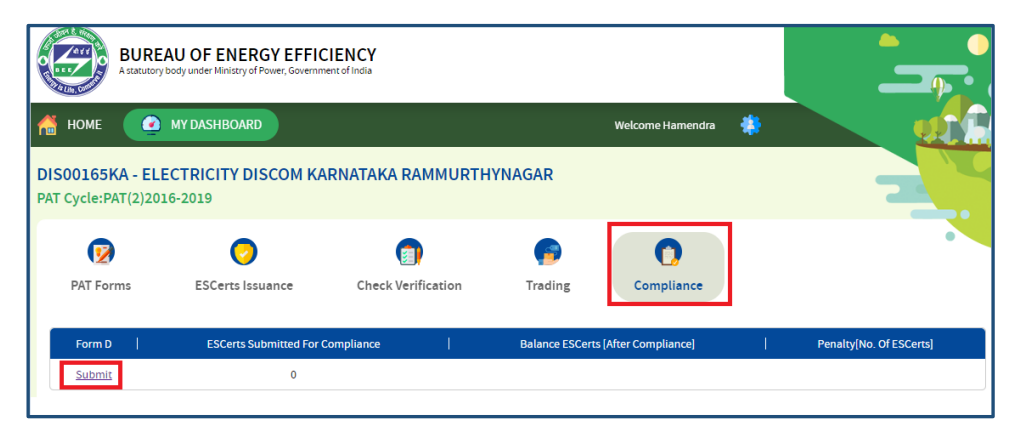

Figure 172: Submit link

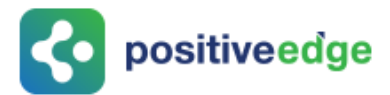

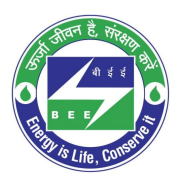

# If Eligibility type for a DC for that PAT cycle is seller then following fields will be presented on Form-D:

# Let's consider an example, in which DC was issued 345 ESCerts from MoP for that PAT Cycle.

- 1. On Successful login to the BEE PATNET portal with Plant Head user name and password, the DC Home page appears.
- 2. Click on the PAT Cycle image to open that PAT Cycle Dashboard.
- 3. Click on the Compliance tab to view Compliance Data.
- 4. 'FORM D' page appears for a DC having Eligiblity type as Seller as shown in the below image.

|                                                                                                    |                                                                                                    | -                                                                                                    |
|----------------------------------------------------------------------------------------------------|----------------------------------------------------------------------------------------------------|----------------------------------------------------------------------------------------------------|
| Energy Saving Certificates                                                                                                    | 345                                                                                                    | Issued by MoP                                                                                                    |
| ESCerts Sold                                                                                                    | 0                                                                                                    | ESCerts Sold                                                                                                    |
| Banked ESCerts                                                                                                    | 0                                                                                                    | NA                                                                                                    |
| Balance Energy Saving Certificates                                                                                                    | 345                                                                                                    | Validity till next PAT Cycle                                                                                                    |
| Balance Energy Saving Certificates<br>J/We undertake that the information supplied in ccurate to the best of my/our knowledge and if any ito loss to the Central Government or State Govern ordertake to indemnify such loss. L/we agree to exit | 345<br>n compliance with energy consum<br>y of the information supplied is for<br>iment or any of the authority und<br>end necessary assistance in case | Validity till next PAT Cycle<br>nption and standard documents in this Form 'D' is<br>ound to be incorrect and such information result<br>der them or any other person affected, I/we<br>of any enquiry is made in the matter |

Figure 173: FORM D page details for a seller

- 5. Energy saving certificates ISSUED by MOP is 345.
- 6. If DC has not sold any ESCerts, ESCerts sold value is zero.
- 7. There is no banked ESCerts for the DC
- 8. Balance Energy Saving Certificates (ESCerts) will be 345 and those will be marked as valid till next PAT Cycle. The balance no. of ESCerts will be same as the no. of issued ESCerts, since DC didn't sell any of the ESCerts and has Banked ESCerts values as zero.
- **9.** Select the **Check bo**x to acknowledge the presnted field information.
- **10.** Click on **Submit** button to submit the form.

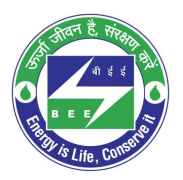

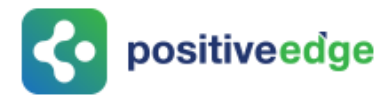

11. Below confirmation pop-up message is presented to proceed with Form D submission, click **OK**.

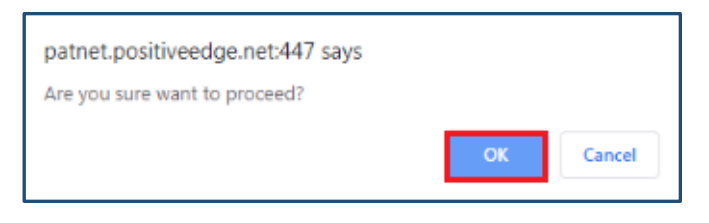

Figure 174: Proceed Message

12. On click of OK, a confirmation message 'Form has been Generated Successfully' is presented as shown below.

| FORM-D | Form has been generated successfully!<br>Compliance of Energy Consumption Norms and St | andard Document                             |
|--------|----------------------------------------------------------------------------------------|---------------------------------------------|
|        | General Info                                                                           | Details                                     |
|        | Name of Designated Consumer                                                            | ELECTRICITY DISCOM KARNATAKA RAMMURTHYNAGAR |
|        | Registration Number                                                                    | DIS00165KA                                  |
|        | Sector                                                                                 | DISCOM                                      |
|        | Sub Sector                                                                             | DISCOM                                      |
|        | Performance Assessment Document(Form 'A')                                              | Submitted Oxfore Not Submitted 02-06-2021   |

Figure 175: FORM D Success Page

### <u>If Eligibility type for a DC for that PAT cycle is buyer then following fields will be</u> <u>presented on Form-D:</u>

# Let's consider an example, in which DC was asked to purchase 345 ESCerts from MoP for that PAT Cycle.

- 1. On Successful login to the BEE PATNET portal with Plant Head user name and password, the DC Home page appears.
- 2. Click on the PAT Cycle image to open that PAT Cycle Dashboard.
- 3. Click on the Compliance tab to view Compliance Data.
- 4. On Click of **Submit** link, under 'Form D' field to enter the Form D details. The 'FORM D' page appears as shown in the below image.

| DRM-D | Compliance of Energy Consumption Norms and Stand    | dard Document | 🕒 Guidelines                    |
|-------|-----------------------------------------------------|---------------|---------------------------------|
|       | Compliance                                          | Value         | Info                            |
|       | Energy Saving Certificates                          | 345           | Entitled to be Purchased by MoP |
|       | Energy Saving Certificates submitted for Compliance | 0             |                                 |
|       | ESCerts Purchased                                   | 0             | ESCerts Purchased               |
|       | Banked ESCerts                                      | 0             | NA                              |
|       | ESCerts Blocked for Compliance                      | 0             |                                 |
|       | Balance Energy Saving Certificates                  | 345           | Shortfall - Non Compliance      |

### FORM 176: FORM D page details for a buyer

- 5. Energy saving certificates entitled to be purchased by MoP is 345.
- 6. DC has not purchased any ESCerts, ESCerts Purchased value is zero.
- 7. There is no Energy saving Certificates submitted for Compliance for the DC.
- 8. There is no Banked ESCerts for that DC.
- 9. There is no ESCerts Banked for Compliance for that DC.
- 10. Balance Energy Saving Certificates will be 345 and will be marked as Shortfall Non Compliance as DC has not purchased any ESCerts for that PAT cycle and did not meet the complaince.
- 11. Select the Check box to acknowledge the presented field information.
- **12.** Click on **Submit** button to submit the form.
- 13. The confirmation pop-up message to proceed Form D submission appears, click **Ok**.

| patnet.positiveedge.net:447 says |    |        |
|----------------------------------|----|--------|
| Are you sure want to proceed?    |    |        |
|                                  | ОК | Cancel |

Figure 177: Proceed Message

14. On click of OK, a confirmation message - 'Form has been Generated Successfully' is presented as shown below.

| <b>c</b> positivee | dge                                                                                 |                                             |
|--------------------|-------------------------------------------------------------------------------------|---------------------------------------------|
| FORM-D             | Form has been generated successfully!<br>Compliance of Energy Consumption Norms and | Guidelines Standard Document                |
|                    | General Info                                                                        | Details                                     |
|                    | Name of Designated Consumer                                                         | ELECTRICITY DISCOM KARNATAKA GULBARG        |
|                    | Registration Number                                                                 | DIS00167KA                                  |
|                    | Sector                                                                              | DISCOM                                      |
|                    | Sub Sector                                                                          | DISCOM                                      |
|                    | Performance Assessment Document(Form 'A')                                           | Submitted      Not Submitted     02-06-2021 |

Figure 178: FORM D Success Page

## 15. <u>Submission of FORM D by Plant Head for a DC who has</u> <u>participated in Eligibility Entity Registration Process</u>

This section explains the process of filing Form D.

The DCs who were part of Eligibile Entity Registration (EER) process will be able to submit FORM D for that PAT Cycle.

- 1. Click the link (<u>https://escerts.gov.in</u>).
- 2. The 'BEE PATNET Portal' login page appears.

3. On Successful login to the BEE PATNET portal with Plant Head user name and password, the DC Home page appears and is shown below.

4. Click My Dashboard on the top left of the home page.

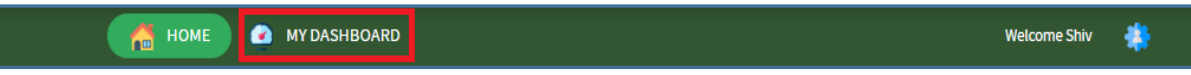

### Figure 179: Click My Dashboard

5. The menus available under 'MY Dashboard' are presented. Click **Dashboard** menu from the list.

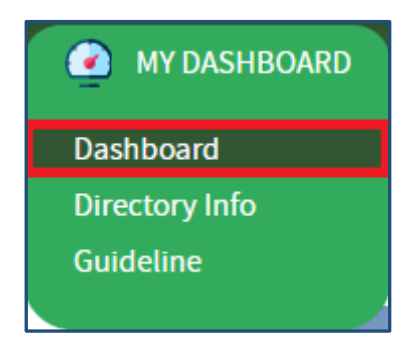

### Figure 180: Click Dashboard Function

Strictly Confidential! © Bureau of Energy Efficiency

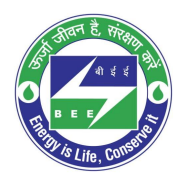

- **constituteedge** 
  - 6. The 'DC Dashboard PAT Cycles' page appears.
  - 7. The PAT Cycle in which DC is currently participating will be highlighted as shown below.

| BUREAU OF ENERGY EFFICIENCY<br>A statutory body under Ministry of Power, Government of India |               |   |
|----------------------------------------------------------------------------------------------|---------------|---|
| 🖀 HOME 🕜 MY DASHBOARD                                                                        | Welcome Hajay | - |
| DC Dashboard - PAT Cycles                                                                    |               |   |
| PAT(2)2016-2019                                                                              |               |   |

Figure 181: Click Running PAT Cycle

8. Click on the PAT Cycle image to open the respective PAT Cycle Dashboard.

| 0        | BUR<br>A statut                        | EAU OF ENEI       | RGY EFFICIE     | ENCY<br>of India | ,               |    |          |   |               |        |                |               |   |             |
|----------|----------------------------------------|-------------------|-----------------|------------------|-----------------|----|----------|---|---------------|--------|----------------|---------------|---|-------------|
| 6        | номе                                   | MY DASHBOAR       | RD              |                  |                 |    |          |   | Welco         | me Haj | ay 😩           |               |   |             |
| DI<br>PA | <b>S00162KA - E</b><br>T Cycle:PAT(2)2 | LECTRICITY D      | ISCOM KAR       | NATA             | KA HOSPE        | т  |          |   |               |        |                |               |   | 3           |
|          |                                        | Q                 | )               |                  |                 |    | P        |   | (             |        |                |               |   | •           |
|          | PAT Forms                              | ESCerts Is        | suance          | Ch               | eck Verificatio | 'n | Trading  |   | Comp          | liance |                |               |   |             |
|          | 2016-17                                | FORM 1<br>2017-18 | 2018-19         | T                | FORM A          | I  | FORM B   | I | FORM 2        | I      | FOI<br>Initial | RM 3<br>Final | I | Attachments |
|          | View   🗩                               | View   🗩          | <u>View</u>   🗐 |                  | View   🗐        |    | View   🗐 |   | <u>Submit</u> |        | Submit         | Submit        |   | ক্তি        |

## Figure 182: DC information page

9. Click on the Compliance tab to view Compliance data.

| BURE<br>A statutory                     | AU OF ENERGY EFFIC             | IENCY<br>nt of India      |                                         |   |                              |
|-----------------------------------------|--------------------------------|---------------------------|-----------------------------------------|---|------------------------------|
| 付 номе  🧕                               | MY DASHBOARD                   |                           | Welcome Hajay                           |   |                              |
| DISOO162KA - ELI<br>PAT Cycle:PAT(2)20: | ECTRICITY DISCOM KA<br>16-2019 | RNATAKA HOSPET            |                                         |   |                              |
| PAT Forms                               | CO<br>ESCerts Issuance         | (I)<br>Check Verification | Trading                                 |   |                              |
| Form D  <br>Submit                      | ESCerts Submitted For 0        | ompliance                 | Balance ESCerts [After Compliance]<br>0 | T | Penalty[No. Of ESCerts]<br>0 |

### Figure 183: Compliance information page

Strictly Confidential! © Bureau of Energy Efficiency

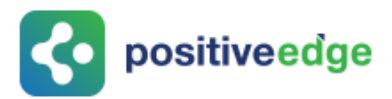

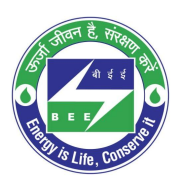

10. Click on **Submit** link under 'Form D' field to enter Form D details.

|                    | BURE<br>A statutor      | EAU OF ENERGY EFFIC             | IENCY<br>nt of India |                       |                |   |                         |
|--------------------|-------------------------|---------------------------------|----------------------|-----------------------|----------------|---|-------------------------|
| 付 ном              | IE 🧕                    | MY DASHBOARD                    |                      |                       | Welcome Hajay  |   |                         |
| DISOO1<br>PAT Cycl | 62KA - EL<br>e:PAT(2)20 | ECTRICITY DISCOM KAI<br>16-2019 | RNATAKA HOSPET       |                       |                |   |                         |
|                    |                         | 0                               |                      | 6                     | 0              |   | •                       |
| PAT                | Forms                   | ESCerts Issuance                | Check Verification   | Trading               | Compliance     |   |                         |
| For                | m D                     | ESCerts Submitted For Co        | ompliance            | Balance ESCerts [Afte | er Compliance] | 1 | Penalty[No. Of ESCerts] |
| Sul                | omit                    | 0                               |                      | 0                     |                |   | 0                       |

Figure 184: Submit Link

# If Eligibility type for a DC for that PAT cycle is seller then following fields will be presented on Form-D:

Let's consider an example, in which DC was issued 567 ESCerts from MoP for that PAT Cycle and sold 400 EScerts during trading sessions.

- 1. On Successful login to the BEE PATNET portal with Plant Head user name and password, the DC Home page appears.
- 2. Click on the PAT Cycle image to open that PAT Cycle Dashboard.
- 3. Click on the Compliance tab to view Compliance data.
- 4. 'FORM D' page appears for a DC having Eligiblity type as Seller as shown in the below image.

| FORM-D | Compliance of Energy Consumption Norms an                                                                                                    | d Standard Document                                                                                                    | 🔋 Guidelines                                                                                                    |
|--------|----------------------------------------------------------------------------------------------------|----------------------------------------------------------------------------------------------------|----------------------------------------------------------------------------------------------------|
|        | Sub Sector                                                                                                    | DISCOM                                                                                                    |                                                                                                    |
|        | Performance Assessment Document(Form 'A')                                                                                                    | Submitted O Not                                                                                                    | Submitted 02-06-2021                                                                                                    |
|        | Compliance                                                                                                    | Value                                                                                                    | Info                                                                                                    |
|        | Energy Saving Certificates                                                                                                    | 567                                                                                                    | Issued by MoP                                                                                                    |
|        | ESCerts Sold                                                                                                    | 400                                                                                                    | ESCerts Sold                                                                                                    |
|        | Banked ESCerts                                                                                                    | 0                                                                                                    | NA                                                                                                    |
|        | Balance Energy Saving Certificates                                                                                                    | 167                                                                                                    | Validity till next PAT Cycle                                                                                                    |
|        | /We undertake that the information supplied in or<br>accurate to the best of my/our knowledge and if any or<br>into loss to the Central Government or State Govern<br>undertake to indemnify such loss. I/we agree to exter | compliance with energy consumption<br>of the information supplied is found to<br>nent or any of the authority under the<br>id necessary assistance in case of any | n and standard documents in this Form 'D' is<br>to be incorrect and such information result<br>em or any other person affected, I/we<br>y enquiry is made in the matter. |
|        |                                                                                                    |                                                                                                    | Cancel Submit                                                                                                    |

### Figure 185: FORM D Page Details for a Seller

Strictly Confidential! © Bureau of Energy Efficiency

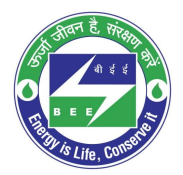

- **c** positiveedge
  - 5. Energy saving certificates ISSUED by MOP is 567
  - 6. DC has sold 400 ESCerts
  - 7. There is no banked ESCerts for that DC
  - 8. Balance Energy Saving Certificates (ESCerts) will be 167 and those will be marked as valid till next PAT Cycle..
  - **9.** Select the **Check bo**x to acknowledge the presented field information.
  - **10.**Click **Submit** to submit the form.
  - 11. Below confirmation pop-up message is presented to proceed with Form D submission, click **OK**.

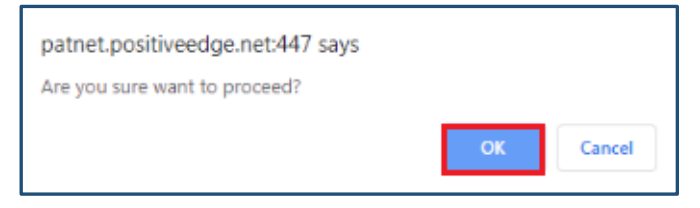

Figure 186: Proceed Message

12. On click of OK, a confirmation message 'Form has been Generated Successfully' is presented as shown below

| 🔞 HOME 🕜 MY DASHBOARD |                                                                                        | Welcome Hajay 🔹                     |
|-----------------------|----------------------------------------------------------------------------------------|-------------------------------------|
| FORM-D                | Form has been generated successfully!<br>Compliance of Energy Consumption Norms and St | andard Document                     |
|                       | General Info                                                                           | Details                             |
|                       | Name of Designated Consumer                                                            | ELECTRICITY DISCOM KARNATAKA HOSPET |
|                       | Registration Number                                                                    | DIS00162KA                          |
|                       | Sector                                                                                 | DISCOM                              |
|                       | Sub Sector                                                                             | DISCOM                              |
|                       | Performance Assessment Document(Form 'A')                                              | Submitted O2-06-2021                |

Figure 187: FORM D Success Page

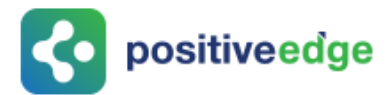

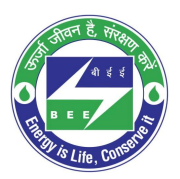

# If Eligibility type for a DC for that PAT cycle is buyer then following fields will be presented on Form-D:

Let's consider an example, in which DC was asked to purchase 1900 ESCerts from MoP for a PAT Cycle and DC has purchased 1200 ESCerts during Trading sessions.

- 1. On Successful login to the BEE PATNET portal with Plant Head user name and password, the DC Home page appears.
- 2. Click on the PAT Cycle image to open the respective PAT Cycle Dashboard.
- 3. Click on the Compliance tab to view Compliance data.
- 4. 'FORM D' page appears for a DC having Eligiblity type as Buyer as shown in below image.

| FORM-D | Compliance of Energy Consumption Norms and                                                                                                    | d Standard Document                                                                                                    | 🖺 Guidelines                                                                                                    |
|--------|----------------------------------------------------------------------------------------------------|----------------------------------------------------------------------------------------------------|----------------------------------------------------------------------------------------------------|
|        | Compliance                                                                                                    | Value                                                                                                    | Info                                                                                                    |
|        | Energy Saving Certificates                                                                                                    | 1900                                                                                                    | Entitled to be Purchased by MoP                                                                                                    |
|        | Energy Saving Certificates submitted for Complian                                                                                                    | 1200                                                                                                    |                                                                                                    |
|        | ESCerts Purchased                                                                                                    | 1200                                                                                                    | ESCerts Purchased                                                                                                    |
|        | Banked ESCerts                                                                                                    | 0                                                                                                    | NA                                                                                                    |
|        | ESCerts Blocked for Compliance                                                                                                    | 0                                                                                                    |                                                                                                    |
|        | Balance Energy Saving Certificates                                                                                                    | 700                                                                                                    | Short fall - Non-compliance                                                                                                    |
|        | /We undertake that the information supplied in c<br>acc rate to the best of my/our knowledge and if any o<br>into loss to the Central Government or State Govern<br>undertake to indemnify such loss. I/we agree to exten | ompliance with energy consum<br>f the information supplied is for<br>ent or any of the authority unde<br>d necessary assistance in case o | ption and standard documents in this Form 'D' is<br>und to be incorrect and such information result<br>er them or any other person affected, I/we<br>of any enquiry is made in the matter. |
|        |                                                                                                    |                                                                                                    | Cancel                                                                                                    |

### Figure 188: FORM D Details Page

- 5. Energy saving certificates entitled to be purchased by MOP is 1900.
- 6. DC has Purchased 1200 ESCerts
- 7. Energy saving certificates submitted for compliance 1200
- 8. There is no banked ESCerts for the DC
- 9. There is no ESCerts Blocked for Compliance for the DC
- 10. Balance Energy Saving Certificates (ESCerts) will be 700 and marked as Shortfall

   Non Compliance. Though DC has purchased ESCerts during trading for that PAT cycle but did not meet complaince
- **11.**Select the **Check bo**x to acknowledge the presented field information.
- 12. Click Submit to submit the form.
- 13. The confirmation message is presented to proceed with Form D submission, click **OK**.

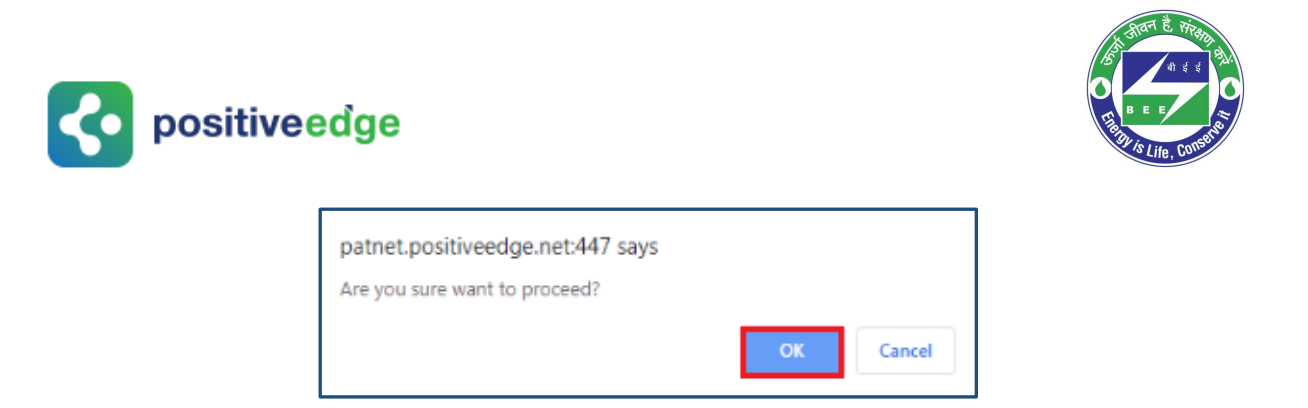

Figure 189: Proceed Message

14. On click of OK, a confirmation message, 'Form has been Generated Successfully' is presented as shown below.

| i home 🕜 my dashboard |                                                                                       | Welcome Nixon 🚸                           |
|-----------------------|---------------------------------------------------------------------------------------|-------------------------------------------|
| FORM-D                | Form has been generated successfully!<br>Compliance of Energy Consumption Norms and S | andard Document                           |
|                       | General Info                                                                          | Details                                   |
|                       | Name of Designated Consumer                                                           | ELECTRICITY DISCOM KARNATAKA MAHADEVAPURA |
|                       | Registration Number                                                                   | DIS00964KA                                |
|                       | Sector                                                                                | DISCOM                                    |
|                       | Sub Sector                                                                            | DISCOM                                    |
|                       | Performance Assessment Document(Form 'A')                                             | Submitted O Not Submitted 01-06-2021 ·    |

Figure 190: FORM D Success Page

Let's consider another example, in which DC was asked to purchase 225 ESCerts from MoP for a PAT Cycle , however, DC has purchased 625 ESCerts during Trading sessions i.e. 400 ESCerts more (extra bought)

- 1. On Successful login to the BEE PATNET portal with Plant Head user name and password, the DC Home page appears.
- 2. Click on the PAT Cycle image to open that PAT Cycle Dashboard.
- 3. Click on the Compliance tab to view Compliance data.
- 4. 'FORM D' page appears for a DC having Eligiblity type as Buyer and who bought extra ESCerts as shown in below image.

| ORM-D | Compliance of Energy Consumption Norms a               | nd Standard Document | Guidelines                                 |
|-------|--------------------------------------------------------|----------------------|--------------------------------------------|
|       | Compliance                                             | Value                | Info                                       |
|       | Energy Saving Certificates                             | 225                  | Entitled to be Purchased by MoP            |
|       | Energy Saving Certificates submitted for<br>Compliance | 225                  |                                            |
|       | ESCerts Purchased                                      | 625                  | ESCerts Purchased                          |
|       | Banked ESCerts                                         | 0                    | NĂ                                         |
|       | ESCerts Blocked for Compliance                         | 0                    |                                            |
|       | Balance Energy Saving Certificates                     | 400                  | Extra Bought - For compliance purpose only |

### Figure 191: FORM D Details Page

- 5. Energy saving certificates (EScrts) entitled to be purchased by MOP is 225.
- 6. DC has Purchased 625 ESCerts
- 7. Energy saving certificates submitted for compliance 225
- 8. There is no banked ESCerts for the DC
- 9. There is no ESCerts Blocked for Compliance for the DC
- 10. Balance Energy Saving Certificates (ESCerts) will be 400 and marked as Extra Bought –Compliance Purpose Only. This means the extra bought ESCerts can be utilized only for compliance (can not be sold) and are valid till next PAT Cycle.
- **11.**Select the **Check bo**x to acknowledge the presented information.
- 12. Click **Submit** to submit the form.
- 13. The confirmation message is presented to proceed with Form D submission, click **OK**.

| patnet.positiveedge.net:447 says |    |        |
|----------------------------------|----|--------|
| Are you sure want to proceed?    |    |        |
|                                  | ОК | Cancel |

### Figure 192: Proceed Message

14. On click of OK, a confirmation message, 'Form has been Generated Successfully' is presented as shown below.

| FORM-D | Form has been generated successful<br>Compliance of Energy Consumption Norms | Illy! Guidelines                    |
|--------|------------------------------------------------------------------------------|-------------------------------------|
|        | General Info                                                                 | Details                             |
|        | Name of Designated Consumer                                                  | ELECTRICITY DISCOM KARNATAKA MYSORE |
|        | Registration Number                                                          | DIS00166KA                          |
|        | Sector                                                                       | DISCOM                              |
|        | Sub Sector                                                                   | DISCOM                              |
|        | Sub Sector                                                                   | DISCOM                              |

Figure 193: FORM D Success Page

Let's consider another example, in which DC was issued 1000 ESCerts from MoP for a PAT Cycle and DC has 1200 Banked ESCerts from previous PAT cycle.

- 1. On Successful login to the BEE PATNET portal with Plant Head user name and password, the DC Home page appears.
- 2. Click on the PAT Cycle image to open that PAT Cycle Dashboard.
- 3. Click on the Compliance tab to view Compliance Data.
- 4. 'FORM D' page appears for a DC having Eligiblity type as Seller as shown in below image.

| FORM-D | Compliance of Energy Consumption Norms and Standard Document                                                                                                    |                                                                                                    |                                                                                                    |  |
|--------|----------------------------------------------------------------------------------------------------|----------------------------------------------------------------------------------------------------|----------------------------------------------------------------------------------------------------|--|
|        | Sub Sector                                                                                                    | DISCOM                                                                                                    |                                                                                                    |  |
|        | Performance Assessment Document(Form 'A')                                                                                                    | Submitted                                                                                                    | Not Submitted 28-05-2021                                                                                                    |  |
|        | Compliance                                                                                                    | Value                                                                                                    | Info                                                                                                    |  |
|        | Energy Saving Certificates                                                                                                    | 1000                                                                                                    | Issued by MoP                                                                                                    |  |
|        | ESCerts Sold                                                                                                    | 0                                                                                                    | ESCerts Sold                                                                                                    |  |
|        | Banked ESCerts(from PAT(1)2012-2015)                                                                                                    | 1200                                                                                                    | Compliance + Sell<br>Validity till current PAT Cycle                                                                                                    |  |
|        | Balance Energy Saving Certificates                                                                                                    | 2200                                                                                                    | 1200 – Validity till current PAT Cycle<br>1000 – Validity till next PAT Cycle                                                                                                    |  |
|        | We undertake that the information supplied in<br>accurate to the best of my/our knowledge and if an<br>into loss to the Central Government or State Gover<br>undertake to indemnify such loss. I/we agree to ext | n compliance with energy cons<br>y of the information supplied is<br>iment or any of the authority u<br>end necessary assistance in cas | umption and standard documents in this Form 'D' is<br>s found to be incorrect and such information result<br>inder them or any other person affected, I/we<br>se of any enquiry is made in the matter. |  |
|        |                                                                                                    |                                                                                                    | Cancel Submit                                                                                                    |  |

## Figure 194: FORM D Details Page

- 5. Energy saving certificates ISSUED by MOP is 1000.
- 6. DC has not sold any ESCerts during the trading sessions
- 7. The no. of banked ESCerts from earlier PAT cycle for that DC is 1200 and those are valid in current PAT Cycle only.

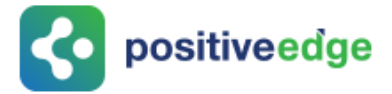

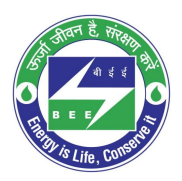

- 8. Balance Energy Saving Certificates (ESCerts) will be 2200. In this value of 2200, 1000 ESCerts issued as part of this PAT cycle are valid till next PAT CYCLE and 1200 Banked ESCerts from previous PAT cycle are valid in current PAT cycle only.
- 9. Select the **Check bo**x to acknowledge the presented information.
- 10. Click **Submit** to submit the form.
- 11. The confirmation message is presented to proceed with Form D submission, click **OK**.

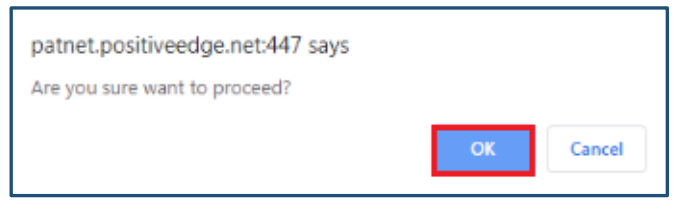

Figure 195: Proceed Message

12. On click of OK, a confirmation message, 'Form has been Generated Successfully' is presented as shown below

| FORM-D | Form has been generated success                              | fully! |            | ସା                             | Guidelines                                          | L. |
|--------|--------------------------------------------------------------|--------|------------|--------------------------------|-----------------------------------------------------|----|
|        | Compliance of Energy Consumption Norms and Standard Document |        |            |                                |                                                     |    |
|        | Registration Number                                          |        | DIS00361KA |                                |                                                     |    |
|        | Sector                                                       |        | DISCOM     |                                |                                                     |    |
|        | Sub Sector                                                   |        | DISCOM     |                                |                                                     |    |
|        | Performance Assessment Document(Form 'A                      | (')    | Submitted  | O Not Submitted                | 28-05-2021                                          |    |
|        | Compliance                                                   | Value  |            | Info                           |                                                     |    |
|        | Energy Saving Certificates                                   | 1000   | )          | Issued by Mo                   | P                                                   |    |
|        | ESCerts Sold                                                 | 0      |            | ESCerts Sold                   |                                                     |    |
|        | Banked ESCerts(from PAT(1)2012-2015)                         | 1200   | )          | Compliance<br>Validity till c  | + Sell<br>urrent PAT Cycle                          |    |
|        | Balance Energy Saving Certificates                           | 2200   | )          | 1200 – Validi<br>1000 – Validi | ty till current PAT Cycle<br>ty till next PAT Cycle | •  |

Figure 196: FORM D Success Page

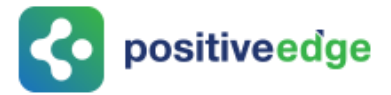

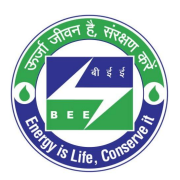

Let's consider another example, in which DC was asked to purchase 200 ESCerts from MoP for a PAT Cycle whereas DC was having 2700 Banked ESCerts from previous PAT cycle where the DC was Seller.

- 1. On Successful login to the BEE PATNET portal with Plant Head user name and password, the DC Home page appears.
- 2. Click on the PAT Cycle image to open that PAT Cycle Dashboard.
- 3. Click on the Compliance tab to view Compliance data.
- 4. 'FORM D' page appears for a DC having Eligiblity type as Buyer but in a way the DC becomes Seller owing to banked ESCerts as shown in below image

| FORM-D | Compliance of Energy Consumption Norms and Sta                                                                                                    | 🖺 Guidelines                                                                                                    |                                                                                                    |
|--------|----------------------------------------------------------------------------------------------------|----------------------------------------------------------------------------------------------------|----------------------------------------------------------------------------------------------------|
|        | Compliance                                                                                                    | Value                                                                                                    | Info                                                                                                    |
|        | Energy Saving Certificates                                                                                                    | 200                                                                                                    | Entitled to be Purchased by MoP                                                                                                    |
|        | Energy Saving Certificates submitted for Compliance                                                                                                    | 200                                                                                                    |                                                                                                    |
|        | ESCerts Sold                                                                                                    | 2400                                                                                                    | ESCerts Sold                                                                                                    |
|        | Banked ESCerts(from PAT(1)2012-2015)                                                                                                    | 2700                                                                                                    | Compliance + Sell<br>Validity till current PAT Cycle                                                                                                    |
|        | ESCerts Blocked for Compliance                                                                                                    | 200                                                                                                    |                                                                                                    |
|        | Balance Energy Saving Certificates                                                                                                    | 100                                                                                                    | Validity till current PAT Cycle                                                                                                    |
|        | //We undertake that the information supplied in comp<br>accurate to the best of my/our knowledge and if any of the<br>into loss to the Central Government or State Government o<br>undertake to indemnify such loss. I/we agree to extend nee | liance with energy consumptic<br>information supplied is found<br>or any of the authority under th<br>cessary assistance in case of ar | on and standard documents in this Form 'D' is<br>to be incorrect and such information result<br>nem or any other person affected, I/we<br>ny enquiry is made in the matter. |
|        |                                                                                                    |                                                                                                    | Cancel Submit                                                                                                    |

Figure 197: FORM D Page Details

- 5. Energy saving certificates entitled to be purchased by MOP is 200.
- 6. Energy Saving Certificates submitted for Compliance is 200.
- 7. DC has sold 2400 ESCerts from Banked ESCerts.
- 8. Banked ESCerts for the DC is 2700 and validity till current PAT CYCLE only.
- 9. The ESCerts Blocked for Compliance 200
- 10. Balance Energy Saving Certificates will be 100. In this 100 ESCerts validity will be till next PAT CYCLE.
- 11. Select the **Check bo**x to acknowledge the presented information.
- 12. Click **Submit** to submit the form.
- 13. The confirmation message is presented to proceed with Form D submission, click **OK**.

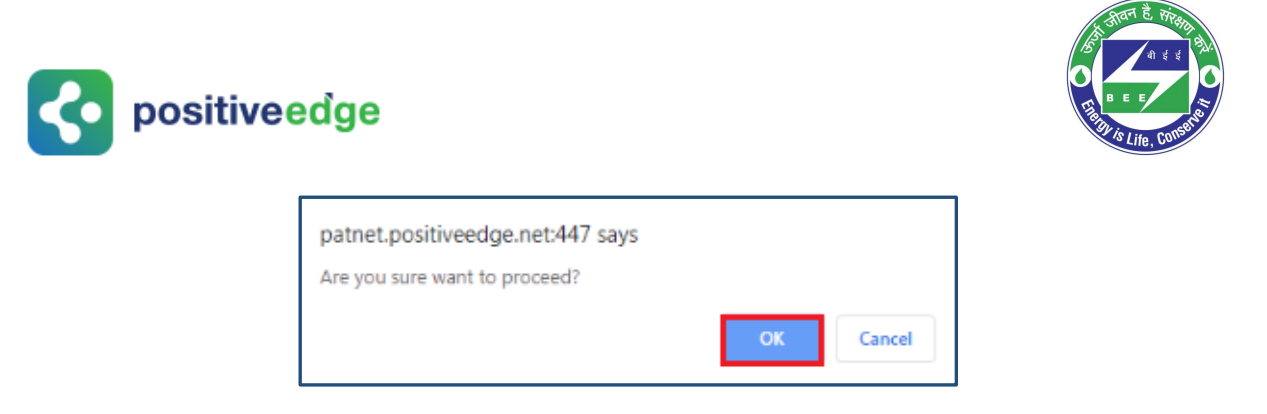

Figure 198: Proceed Message

14. On click of OK, a confirmation message - 'Form has been Generated Successfully' is presented as shown below

| i home 🕜 my dashboard |                                                                                    | Welcome Farryn 🌲                   |
|-----------------------|------------------------------------------------------------------------------------|------------------------------------|
| FORM-D                | Form has been generated successfully<br>Compliance of Energy Consumption Norms and | /! Guidelines                      |
|                       | r<br>General Info                                                                  | Details                            |
|                       | Name of Designated Consumer                                                        | ELECTRICITY DISCOM                 |
|                       | Registration Number                                                                | DIS00368KA                         |
|                       | Sector                                                                             | DISCOM                             |
|                       | Sub Sector                                                                         | DISCOM                             |
|                       | Performance Assessment Document(Form 'A')                                          | Submitted Not Submitted 28-05-2021 |

### Figure 199: FORM D Success Page

Let's consider another example, in which DC was issued 300 ESCerts from MoP for a PAT Cycle whereas DC is having 2800 Banked ESCerts from previous PAT cycle where he was Seller

- 1. On Successful login to the BEE PATNET portal with Plant Head user name and password, the DC Home page appears.
- 2. Click on the PAT Cycle image to open that PAT Cycle Dashboard.
- 3. Click on the Compliance tab to view Compliance data.
- 4. 'FORM D' page for a DC having Eligiblity type as Seller having banked ESCerts from previous PAT cycle is shown in below image.

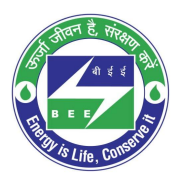

| <b>&lt;</b> • | positiveedge |
|---------------|--------------|
|               | •            |

| Compliance                                                                                                    | Value | Info                                                                         |  |  |
|----------------------------------------------------------------------------------------------------|-------|------------------------------------------------------------------------------|--|--|
| Energy Saving Certificates                                                                                                    | 300   | Issued by MoP                                                                |  |  |
| ESCerts Sold                                                                                                    | 1100  | ESCerts Sold                                                                 |  |  |
| Banked ESCerts(from PAT(1)2012-2015)                                                                                                    | 2800  | Compliance + Sell<br>Validity till current PAT Cycle                         |  |  |
| Balance Energy Saving Certificates                                                                                                    | 2000  | 1700 – Validity till current PAT Cycle<br>300 – Validity till next PAT Cycle |  |  |
| /We undertake that the information supplied in compliance with energy consumption and standard documents in this Form 'D' is accurate to the best of my/our knowledge and if any of the information supplied is found to be incorrect and such information result into loss to the Central Government or State Government or any of the authority under them or any other person affected, I/we undertake to indemnify such loss. I/we agree to extend necessary assistance in case of any enquiry is made in the matter. |       |                                                                              |  |  |
|                                                                                                    |       | Cancel                                                                       |  |  |

Figure 200: FORM D Details Page

- 5. Energy Saving certificates Issued by MOP is 300.
- 6. DC has sold 1100 ESCerts from Banked ESCerts during the trading sessions.
- 7. Banked ESCerts for the DC is 2800 that are carried forward from previous PAT cycle for which validity is till current PAT CYCLE.
- 8. Balance Energy Saving Certificates will be 2000. In this value of 2000, there are 1700 ESCerts which are valid till Current PAT cycle and 300 ESCerts that will be valid till Next PAT cycle.
- 9. Select the **Check bo**x to acknowledge the entered field information.
- 10. Click **Submit** to submit the form.
- 11. The confirmation message is presented to proceed with Form D submission, click **OK**.

| patnet.positiveedge.net:447 says |    |        |
|----------------------------------|----|--------|
| Are you sure want to proceed?    |    |        |
|                                  | ОК | Cancel |

Figure 201: Proceed Message

12. On click of OK, a confirmation message - 'Form has been Generated Successfully' is presented as shown below.

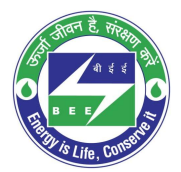

# **c** positiveedge

| FORM-D | Form has been generated successfu                                                                                                    | Illy!                                   | 🖁 Guidelines                                                                 |  |
|--------|----------------------------------------------------------------------------------------------------|-----------------------------------------|------------------------------------------------------------------------------|--|
|        | Sub Sector                                                                                                    | DISCOM                                  |                                                                              |  |
|        | Performance Assessment Document(Form 'A')                                                                                                    | A')  Submitted Not Submitted 28-05-2021 |                                                                              |  |
|        | Compliance                                                                                                    | Value                                   | Info                                                                         |  |
|        | Energy Saving Certificates                                                                                                    | 300                                     | Issued by MoP                                                                |  |
|        | ESCerts Sold                                                                                                    | 1100                                    | ESCerts Sold                                                                 |  |
|        | Banked ESCerts(from PAT(1)2012-2015)                                                                                                    | 2800                                    | Compliance + Sell<br>Validity till current PAT Cycle                         |  |
|        | Balance Energy Saving Certificates                                                                                                    | 2000                                    | 1700 – Validity till current PAT Cycle<br>300 – Validity till next PAT Cycle |  |
|        | I/We undertake that the information supplied in compliance with energy consumption and standard documents in this Form 'D' is accurate to the best of my/our knowledge and if any of the information supplied is found to be incorrect and such information result into loss to the Central Government or State Government or any of the authority under them or any other person affected, I/we undertake to indemnify such loss. I/we agree to extend necessary assistance in case of any enquiry is made in the matter. |                                         |                                                                              |  |

Figure 202: FORM D Success Message